# Oficinas Virtuais sobre a Nova Lei de Licitações e Contratos

Aprenda a divulgar a IRP -Intenção de Registro de Preços no compras.gov.br e as contratações diretas no PNCP

05 de abril de 2024.

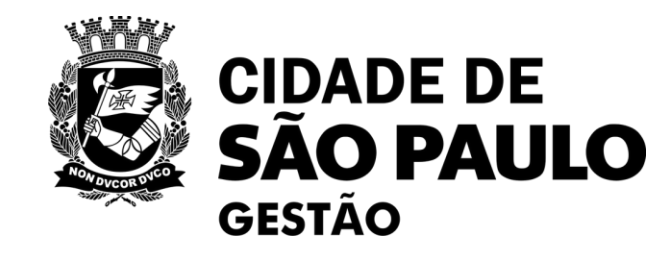

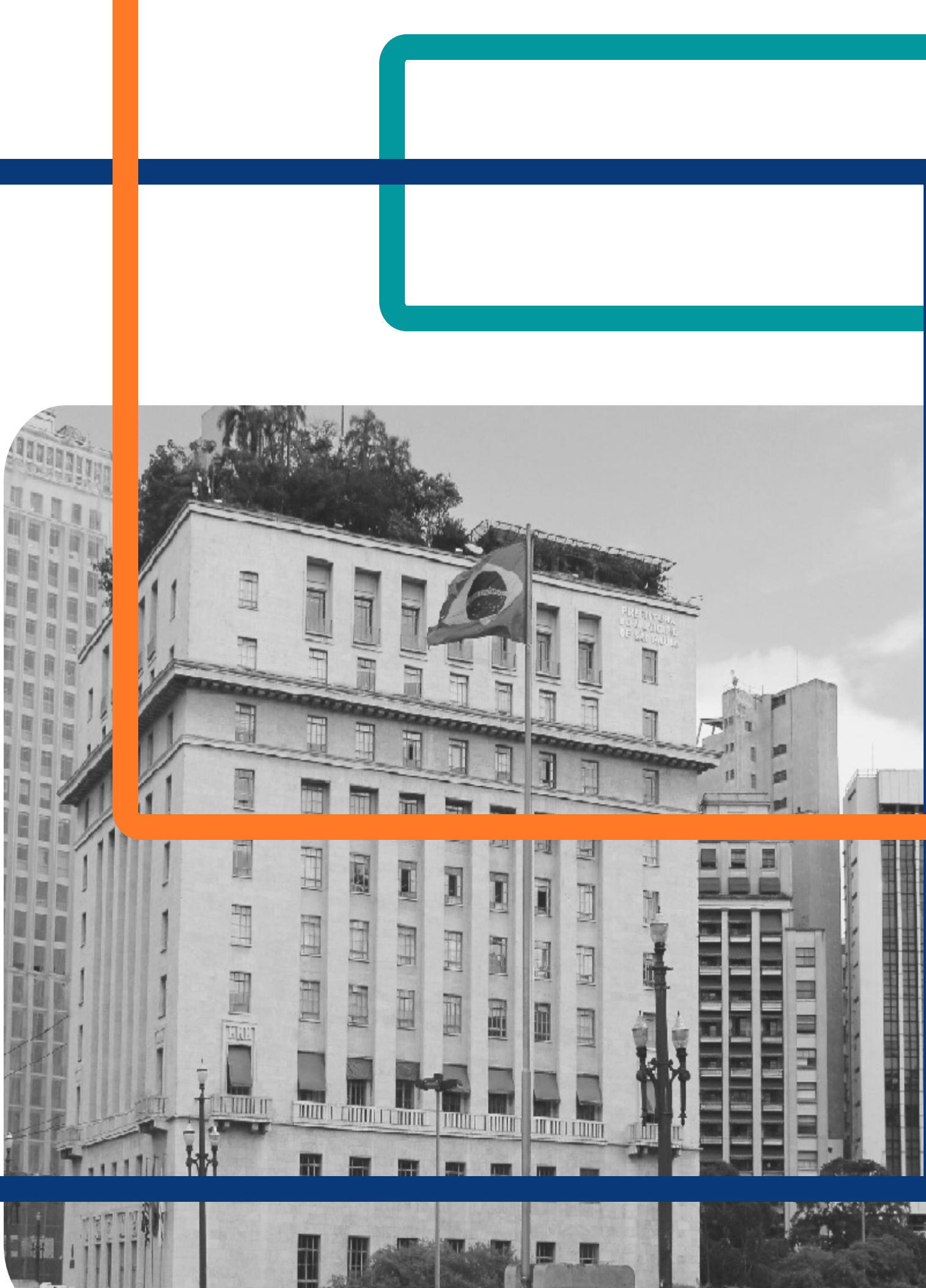

# Nova rodada: Oficinas Virtuais sobre a Nova Lei de Licitações e Contratos

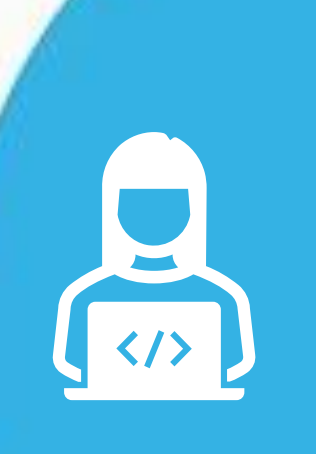

**CONTRATOS.GOV .BR:** facilitando o uso pelos agentes públicos da PMSP

**REALIZADA!** 

<u>12/04</u>

04

01

NOVOS FORMULÁRIOS SEI para divulgação de eventos de licitação e de gestão de ARPs

| <b>—</b> |  |
|----------|--|
| <b>—</b> |  |
|          |  |

das 10h às 12h

Plataforma Teams

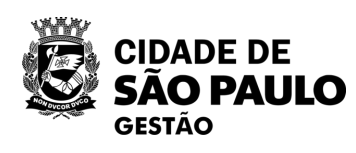

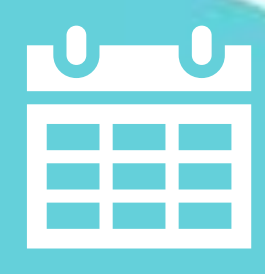

Como organizar o PLANO DE CONTRATAÇÕES ANUAL para 2025 em sua unidade <u>REALIZADA!</u>

O3 <u>HOJE!</u> Aprenda a divulgar a **IRP - INTENÇÃO DE REGISTRO DE PREÇOS** no Compras.gov.br e as **CONTRATAÇÕES DIRETAS** no PNCP

02

# Você conhece o Portal de Compras da **PMSP**?

# No Portal de Compras da **PMSP**

<<u>https://compras.prefeitura.sp.gov.br/</u> >, você tem acesso aos materiais de todas as capacitações realizadas sobre a Lei 14.133/2021 e Decreto 62.100/2022.

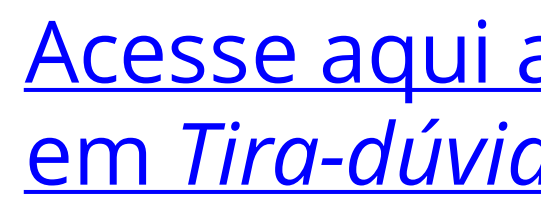

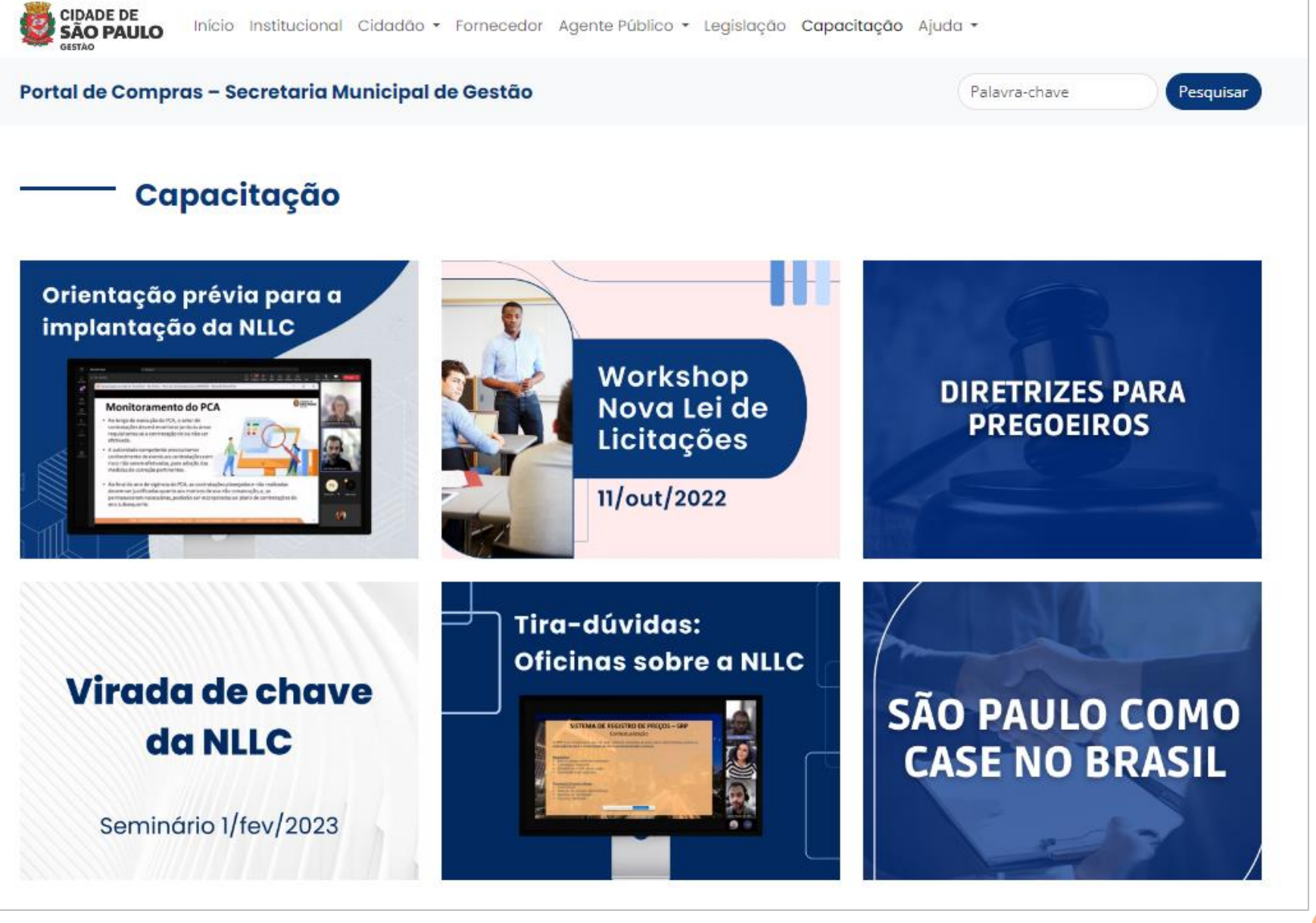

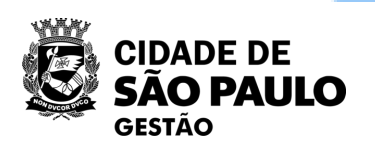

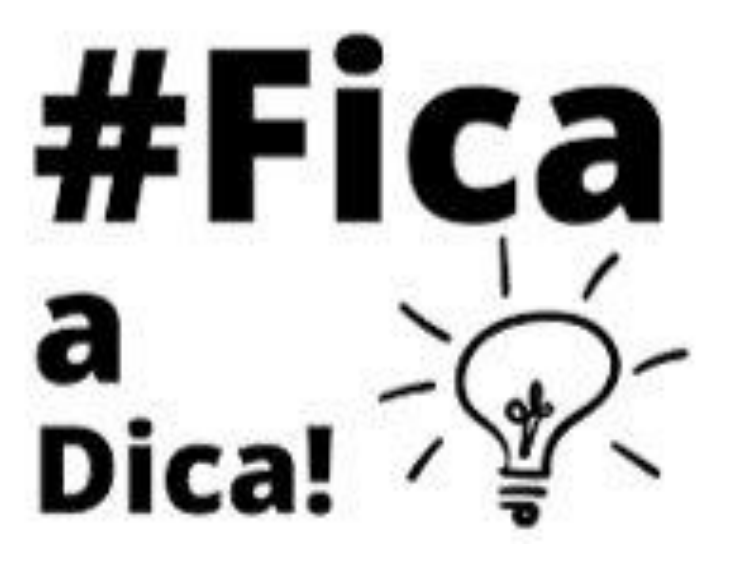

# <u>Acesse aqui a seção capacitação e clique</u> em Tira-dúvidas: Oficinas sobre a NLLC

# Lembretes importantes!

- Nossa oficina está sendo gravada.
  - Registre sua presença por meio do link disponível no chat.
- Dúvidas e questões podem ser registradas no chat.
- Quem não se inscreveu pelo formulário da EMASP no prazo, não receberá o certificado mesmo que preencha a lista de
  - mesmo que preencha a lista de presença.
  - Esta oficina <mark>não é</mark> validada.

•

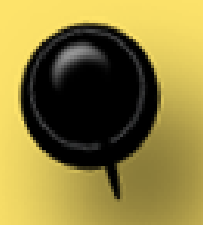

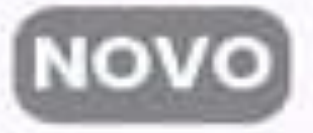

# Ciclo de Formação

Licitações e Contratações Públicas

Fique de olho nos cursos do primeiro semestre de 2024

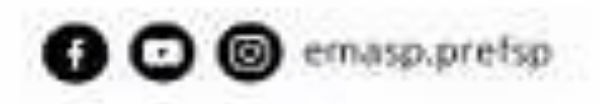

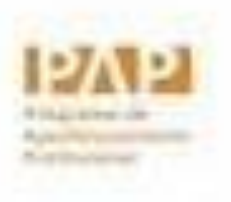

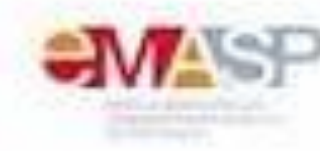

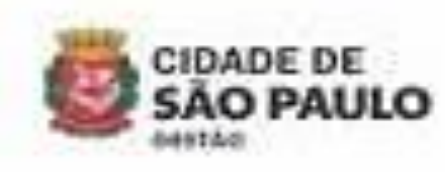

# Plano de Contratações Anual

**ETP e TR** 

Gestão e Fiscalização Contratual

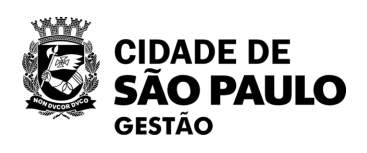

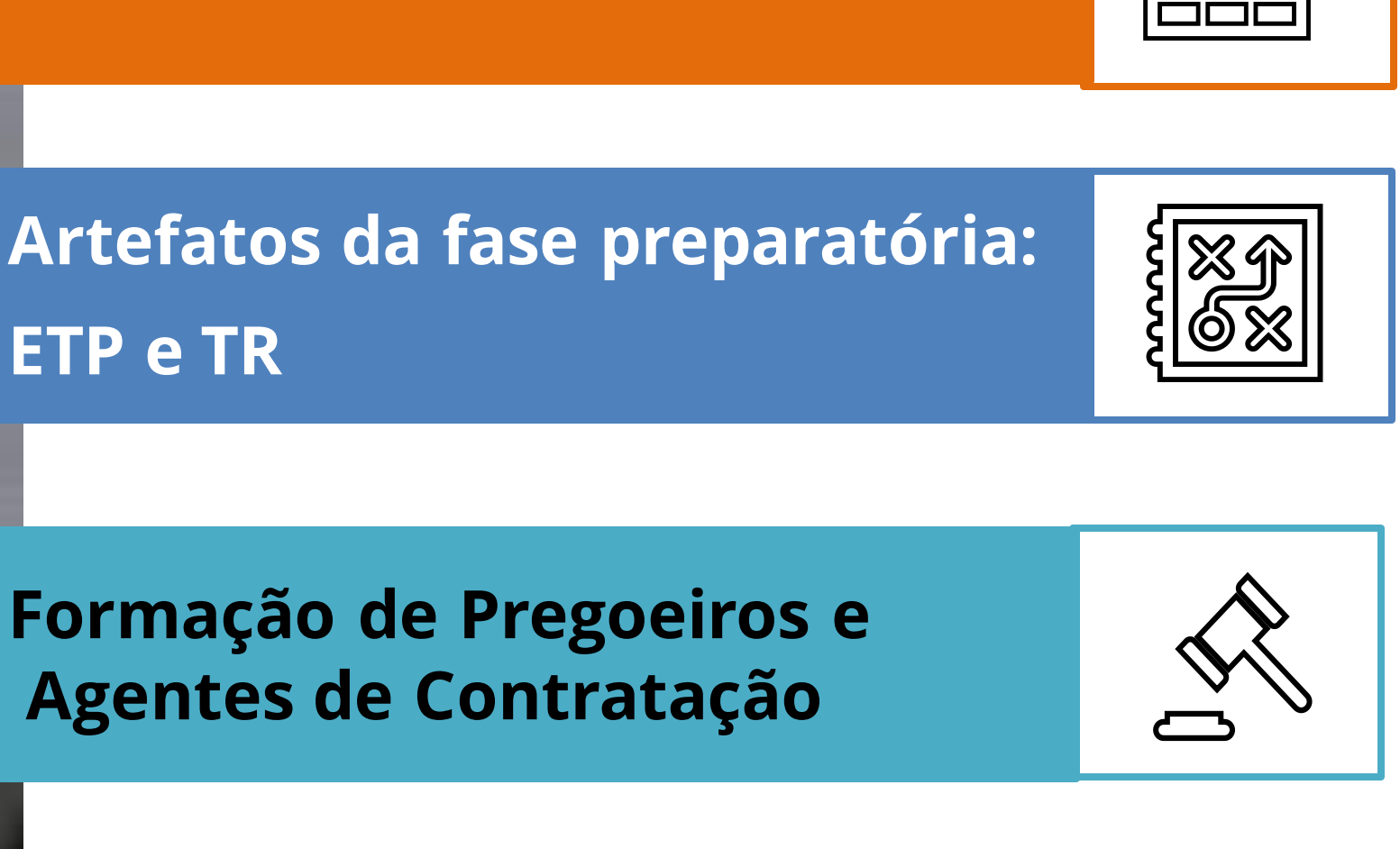

Gestão de Risco e Reequilíbrio Contratual

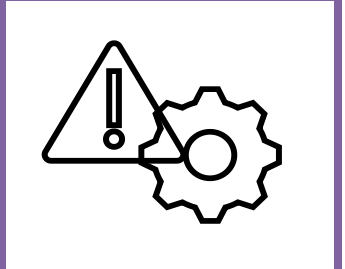

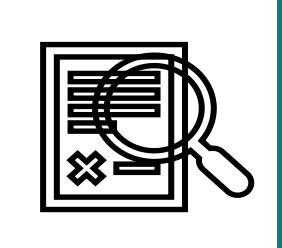

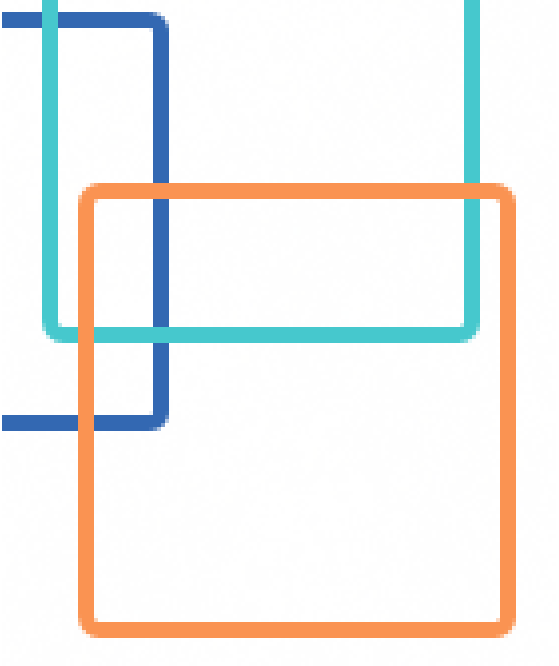

# Aprenda a divulgar as contratações diretas no PNCP

# O que é o PNCP?

R: O Portal Nacional de Contratações Públicas (PNCP) é o sítio eletrônico oficial destinado à divulgação centralizada e obrigatória dos atos exigidos pela Lei nº 14.133, de 2021

# Quais são as contratações diretas na Lei Federal nº 14.133/2021?

R: São as contempladas no Capítulo VIII, ou seja, os casos de inexigibilidade e de dispensa de licitação.

# Como era realizada as divulgações das compras?

R: Era realizado exclusivamente pelo SIASG NET – Sistema Integrado de Administração de Serviços Gerais.

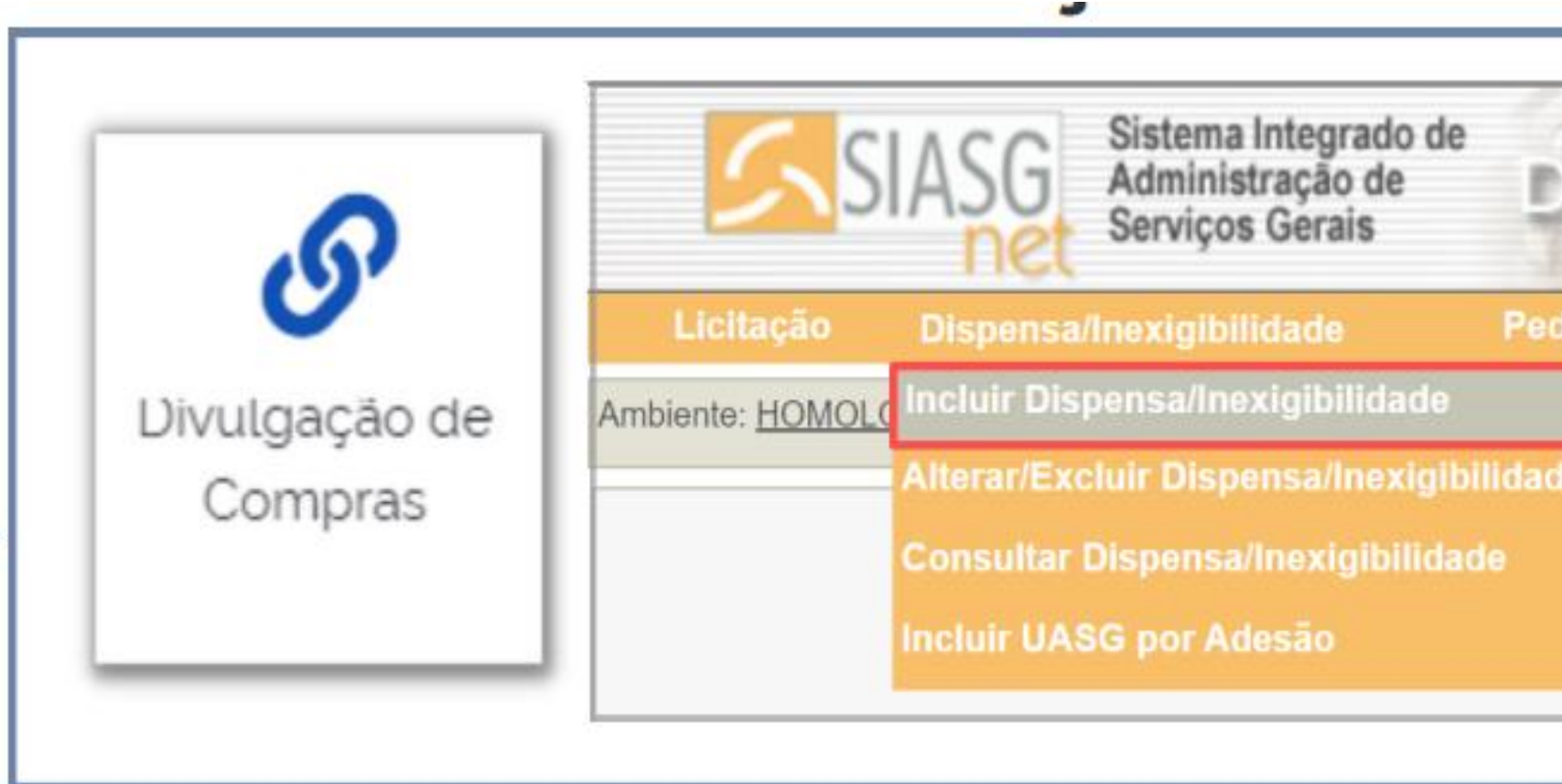

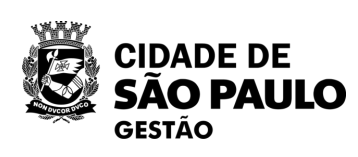

| ivulg      | ação de C    |
|------------|--------------|
| do de Cota | o de Compras |
|            |              |

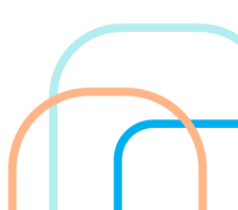

# TEMOS AGORA A NOVA DIVULGAÇÃO DE COMPRAS

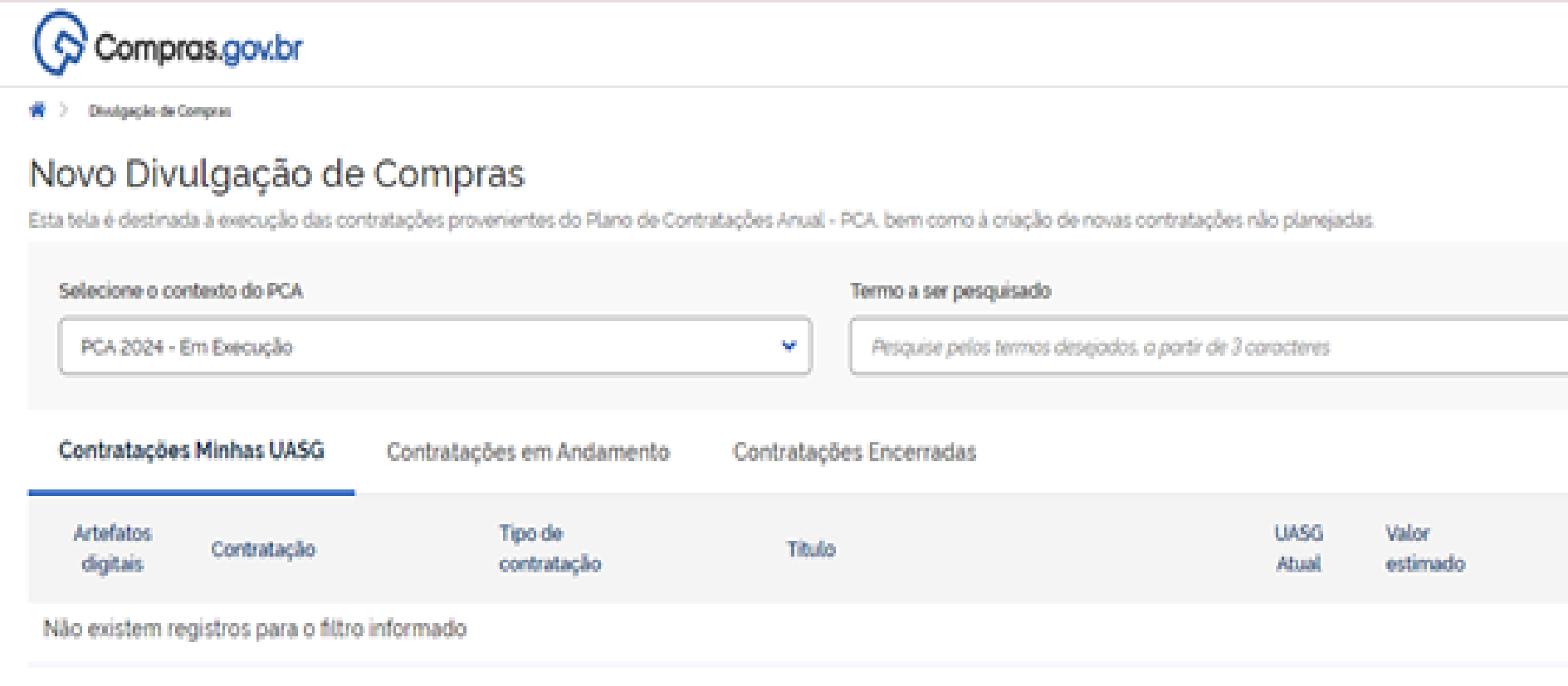

A nova funcionalidade do sistema Compras.gov.br permite aos agentes públicos, responsáveis pelos processos de Contratação Direta, realizarem a divulgação da contratação de forma integrada ao Plano de Contratações Anual (PCA), diretamente na plataforma do Compras.gov.br e não mais no Sistema Integrado de Administração de Serviços Gerais (Siasg), em conformidade com a Lei 14.133/2021.

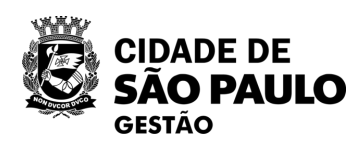

|        | PHS       | P - SECRETARIA MUNICIPAL DE GE | stko 1925000 🧕 🗸 |
|--------|-----------|--------------------------------|------------------|
|        |           | ? (*                           | + criar          |
|        |           | ٩                              | т                |
|        |           |                                |                  |
| Inicio | Conclusão | Situação 😧                     | Ações            |
|        |           |                                |                  |

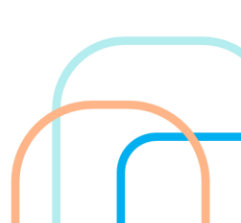

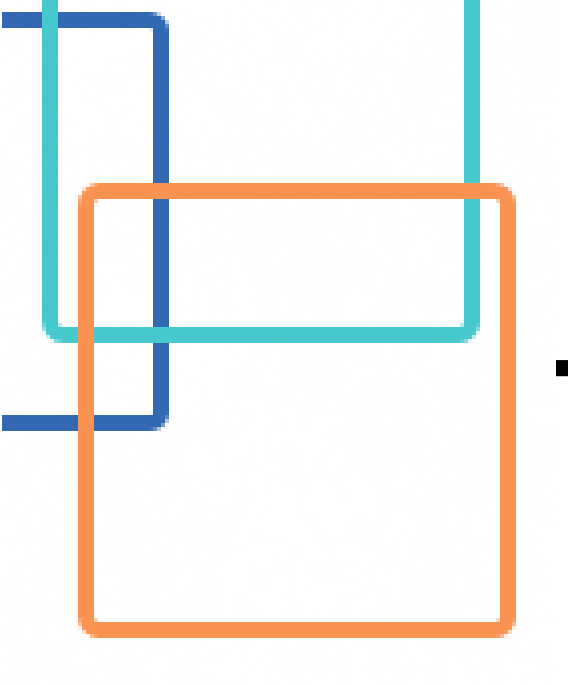

# **TEMOS AGORA A NOVA DIVULGAÇÃO DE COMPRAS**

Esta primeira versão abrange os casos de **Inexigibilidade e de Dispensa de Licitação** sem disputa, inclusive com o Sistema de Registro de Preços (SRP). E também está totalmente integrada ao sistema Contratos.gov.br para registro das atas de registro de preços, contratos e emissão de empenhos

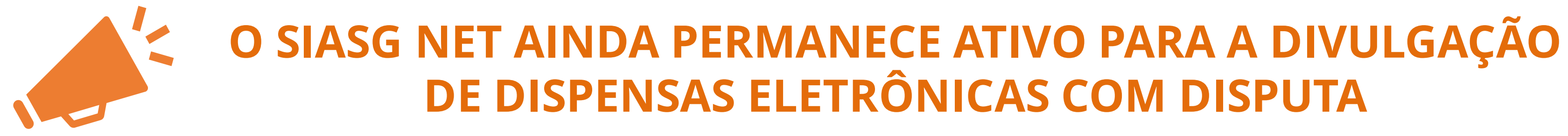

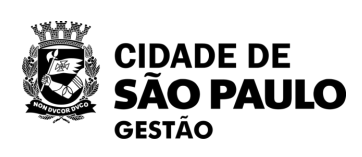

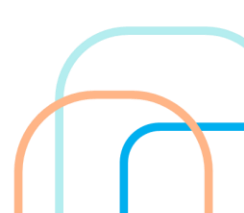

# Ambiente de produção

### https://www.gov.br/compras/pt-br Œ

# Ambiente de treinamento

Œ

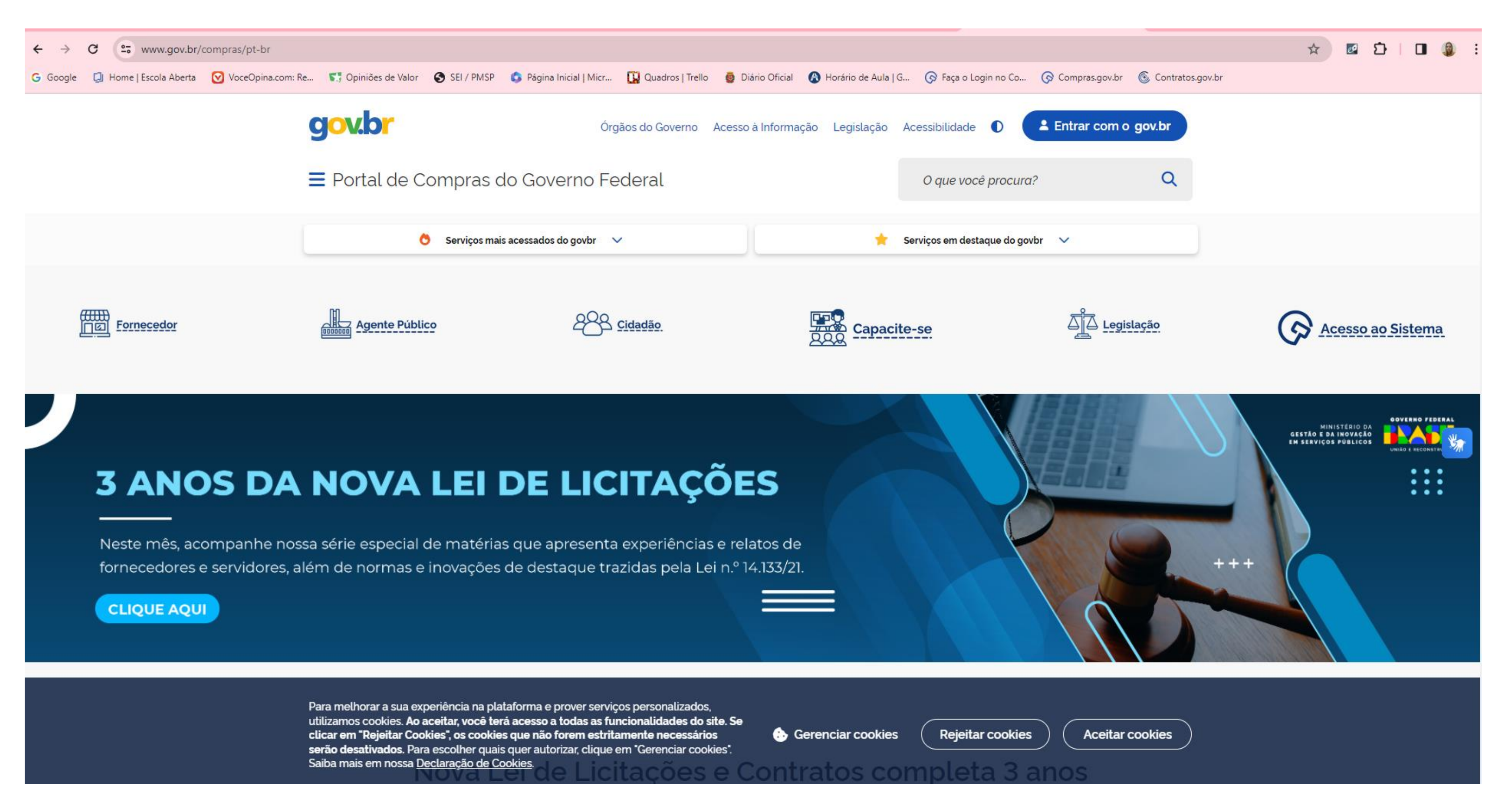

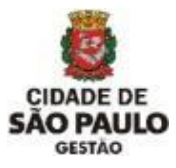

# https://treinamento.comprasnet.gov.br/s eguro/loginPortalUASG.asp

# **ÁREA DE TRABALHO - GOVERNO**

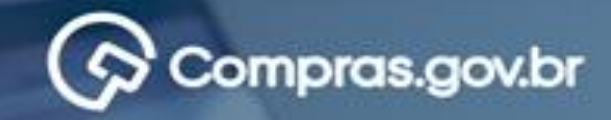

### Bem-vindo ao Compras.gov.br!

Estamos de cara nova, reunindo esforços para fornecer uma nova experiência aos nossos usuários.

ULTIMAS NOTICIAS

Preencha as informações ao lado para entrar no sistema. Não tem acesso ao sistema? Clique na opção Quero me Cadastrar.

Comunicado Nº 03/2024 - Imprensa Nacional - Publicações no Diário Oficial da União Entidades listadas no art. 15 do Decreto nº 9/215/2017 deverão enviar suas materias para publicação utilizando exclusivamente o sistema INCom. Publicado em 29/02/2024 Ajude-nos a melhorar os processos de contratações públicas Responda à pesquisa! Publicado em 11/01/2024 Todas as Noticias

MINISTÉRIO DA CESTÃO E DA INOVAÇÃO EM SERVIÇOS RUBLIÇOS

SOVERNO PEDERAL

| Acesse sua Conta                                                                                                    |              |        |
|----------------------------------------------------------------------------------------------------|--------------|--------|
| secione o perili desejado.                                                                                                    |              |        |
| Some Content of Content of Conten |              | 2      |
| Somecedor Estrangeiro                                                                                                    |              | ,      |
| La Governo                                                                                                    |              | 1      |
| CPF Informe seu CPF                                                                                                    |              |        |
| Senha                                                                                                    |              |        |
| Informe sua senha                                                                                                    |              | ۵      |
| Alterar senha de acesso                                                                                                    |              |        |
|                                                                                                    |              | Entrar |
| Deseja se cadastrar? Verifique o guia para adesão ao Cor                                                                                                    | mpras gov br |        |

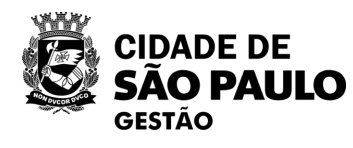

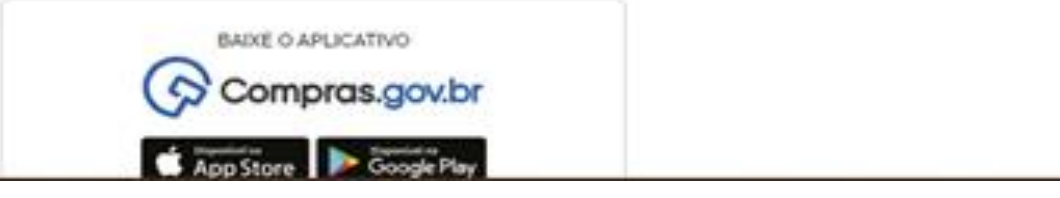

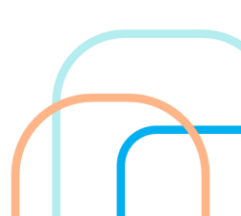

# **ÁREA DE TRABALHO - GOVERNO**

Compras.gov.br

😤 > Área de Trabalho

# Área de Trabalho

Esta é a sua área de trabalho do Compras.gov.br

Aqui estão reunidas suas tarefas diárias nos quadros abaixo, divididos em três cards - Planejamento da Contratação, Seleção do Fornecedor e Compras Finalizadas. É possível gerir e favoritar a sua compra, além de acompanhar os seus processos.

Também é possível visualizar as ações a serem realizadas por meio do Painel Pendências, bem como acompanhar as mensagens e acessar todas as compras realizadas. Para mais informações, acesse o Portal de Compras do Governo Federal!

| Planejamento da Contratação (449) 🛛 🕻 🗘                                                   | r |
|-------------------------------------------------------------------------------------------|---|
| Pregão Eletrônico 925102 - 90081/2024 Aguardando Publicidade<br><u>Voltar para edição</u> | : |
| Pregão Eletrônico 925102 - 90080/2024 Aguardando Publicidade<br>Voltar para edição        | : |
| Inexigibilidade 925011 - 1/2024 Em Edição Editar                                          | : |
| Pregão Eletrônico 925013 - 90016/2024 Aguardando Publicidade<br><u>Voltar para edição</u> | : |
| ETP 925087 - 5/2024 Rascunho Visualizar                                                   | : |
| Pregão Eletrônico 925003 - 90221/2024 Aguardando Publicidade<br>Voltar para edição        | : |
| Pregão Eletrônico 925102 - 90079/2024 Aguardando Publicidade<br>Voltar para edição        | : |
| Concluido Visualizar                                                                      | : |
| Dispensa de Licitação 925064 - 4/2024 Em Edição Editar                                    | : |

| Seleção do Fornecedor (1400)                                                                 | 2 ☆ ▼       |
|----------------------------------------------------------------------------------------------|-------------|
| Pregão Eletrônico 926345 - 90009/2024 Aguardando Pul<br>Visualizar evento                    | blicidade d |
| Concorrência Eletrônica 925020 - 90003/2024 Suspenso<br><u>Reabrir concorrência suspensa</u> | :           |
| Pregão Eletrônico 925003 - 90187/2024 Suspenso     Reabrir pregão suspenso                   | :           |
| Pregão Eletrônico 925003 - 90198/2024 Suspenso     Reabrir pregão suspenso                   | :           |
| Pregão Eletrônico 926079 - 90004/2024 Suspenso     Reabrir pregão suspenso                   | :           |
| Pregão Eletrônico 925003 - 90159/2024 Suspenso     Reabrir pregão suspenso                   | :           |
| Pregão Eletrônico 925074 - 90006/2024 Suspenso     Reabrir pregão suspenso                   | :           |
| Pregão Eletrônico 925052 - 90008/2024 Suspenso     Reabrir pregão suspenso                   | :           |
| Pregão Eletrônico 925004 - 48/2023 Suspenso           Reabrir pregão suspenso                | :           |

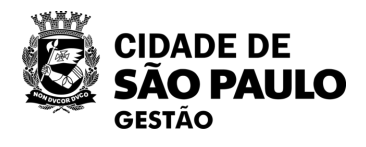

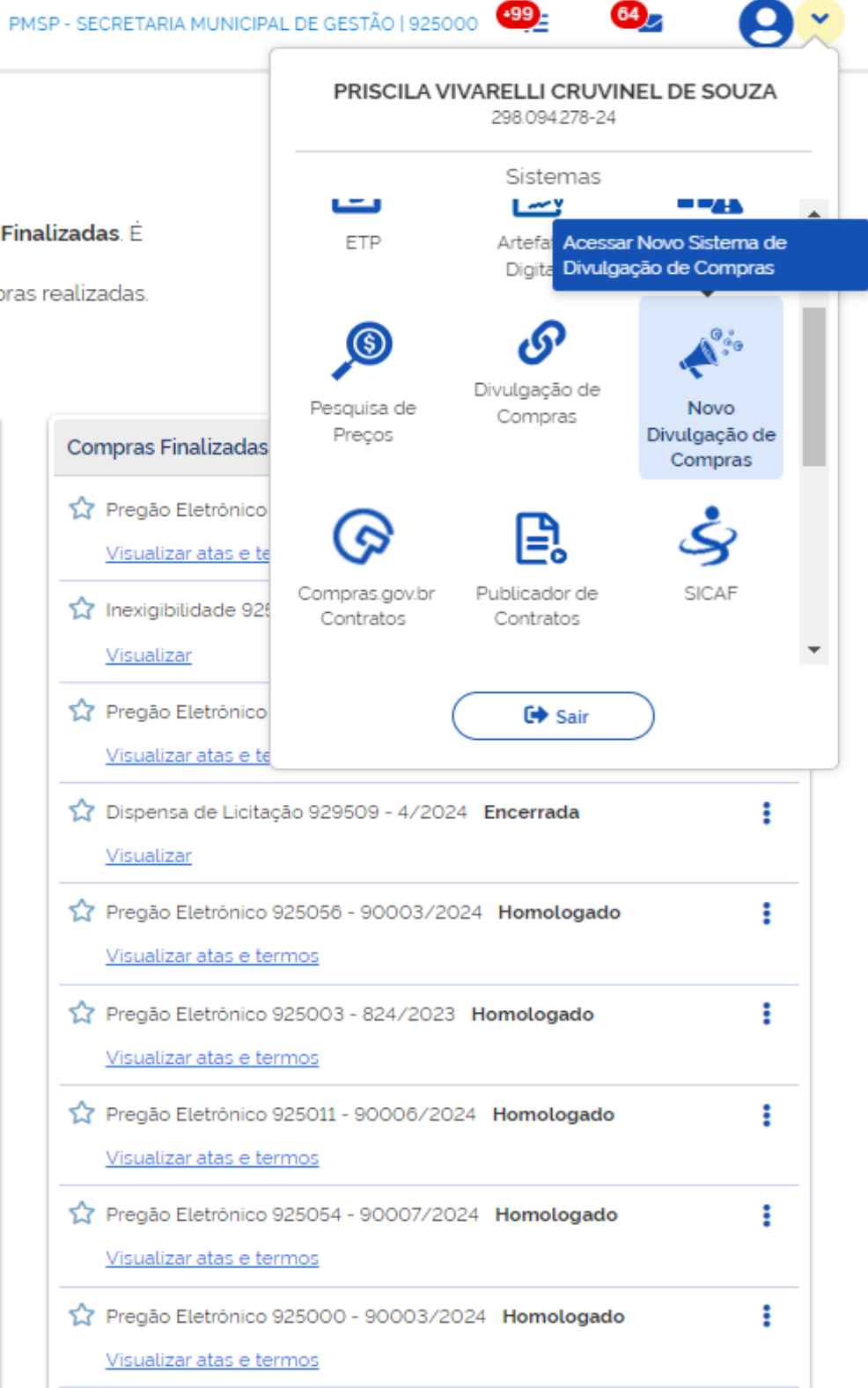

# **ÁREA DE TRABALHO - GOVERNO**

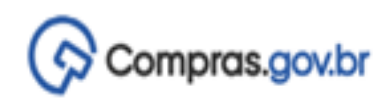

PMSP - SECRETARIA MUNICIPAL DE GESTÃO | 925000 🥮

🕋 > Área de Trabalho

# Área de Trabalho

Esta é a sua área de trabalho do Compras.gov.br

Aqui estão reunidas suas tarefas diárias nos quadros abaixo, divididos em três cards - Planejamento da Contratação, Seleção do Fornecedor e Compras Finalizadas. É possível gerir e favoritar a sua compra, além de acompanhar os seus processos.

Também é possível visualizar as ações a serem realizadas por meio do Painel Pendências, bem como acompanhar as mensagens e acessar todas as compras realizadas. Para mais informações, acesse o Portal de Compras do Governo Federal!

| Planejamento da Contratação (449) 🏾 🕄 🏠 🍸                                                 | Seleção do Fornecedor (1400) 🖸 🏠 🍸                                                      | Compras Finalizad                           |
|-------------------------------------------------------------------------------------------|-----------------------------------------------------------------------------------------|---------------------------------------------|
| Pregão Eletrónico 925102 - 90081/2024 Aguardando Publicidade<br><u>Voltar para edição</u> | Pregão Eletrónico 926345 - 90009/2024 Aguardando Publicidade d <u>Visualizar evento</u> | Inexigibilidade<br>Visualizar               |
| Pregão Eletrónico 925102 - 90080/2024 Aguardando Publicidade     Voltar para edição       | Concorrência Eletrônica 925020 - 90003/2024 Suspenso                                    | Pregão Eletróni<br>Visualizar atas o        |
| Inexigibilidade 925011 - 1/2024 Em Edição     Editar                                      | Pregão Eletrónico 925003 - 90187/2024 Suspenso Reabrir pregão suspenso                  | Dispensa de Lio<br><u>Visualizar</u>        |
| Pregão Eletrónico 925013 - 90016/2024 Aguardando Publicidade  Voltar para edição          | Pregão Eletrónico 925003 - 90198/2024 Suspenso Reabrir pregão suspenso                  | Pregão Eletróni<br>Visualizar atas o        |
| ETP 925087 - 5/2024 Rascunho     Visualizar                                               | Pregão Eletrónico 926079 - 90004/2024 Suspenso Reabrir pregão suspenso                  | Pregão Eletróni<br>Visualizar atas o        |
| Pregão Eletrónico 925003 - 90221/2024 Aguardando Publicidade     Voltar para edição       | Pregão Eletrónico 925003 - 90159/2024 Suspenso Beabrir pregão suspenso                  | Pregão Eletróni<br>Visualizar atas o        |
| Pregão Eletrónico 925102 - 90079/2024 Aguardando Publicidade  Voltar para edição          | Pregão Eletrónico 925074 - 90006/2024 Suspenso Reabrir pregão suspenso                  | Pregão Eletróni<br>Visualizar atas o        |
| ☆ ETP 925011 - 31/2024 Concluido Visualizar                                               | Pregão Eletrónico 925052 - 90008/2024 Suspenso Reabrir pregão suspenso                  | Pregão Eletróni<br><u>Visualizar atas e</u> |
|                                                                                           |                                                                                         |                                             |

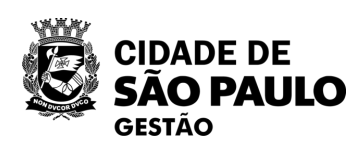

64),

**9** ~

|                                         | Criar 🗸                                |
|-----------------------------------------|----------------------------------------|
| Ano, Número ou UASG da                  | Demandas (DFD)                         |
|                                         | Gestão de Riscos                       |
|                                         | ETP                                    |
| las (6045)                              | Artefato Digital                       |
|                                         | Pedido de Cotação Eletrônica           |
| 925011 - 2/2024 Encerrada               | Dispensa<br>Eletrônica/Inexigibilidade |
| co 925003 - 872/2023 Homolog            | Licitação 🗸 🗸                          |
| e termos                                | Novo Divulgação                        |
| titação 929509 - 4/2024 Encerre         | Dispensa de Licitação                  |
|                                         | Inexigibilidade                        |
| co 925056 - 90003/2024 Homo             | logado                                 |
| a termos                                |                                        |
| co 925003 - 824/2023 Homolog            | ado                                    |
| e termos                                |                                        |
| co 925011 - 90008/2024 Homol            | ogado                                  |
| a termos                                |                                        |
| ico 925054 - 90007/2024 Homol           | ogado                                  |
|                                         |                                        |
| co sz5000 - 90003/2024 Home<br>e termos | logado E                               |

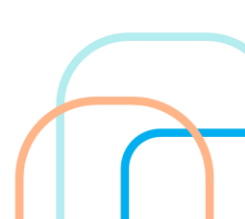

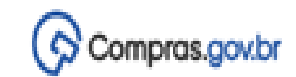

PMSP - SECRETARIA MUNICIPAL DE GESTÃO | 925000 🛛 Que

👘 🗧 Divulgação de Compris

### Novo Divulgação de Compras

Esta tela é destinada à execução das contratações provenientes do Plano de Contratações Anual - PCA, bem como à criação de novas contratações não planejadas.

| Selecione o contexto do PCA       |                           | т            | fermo a ser pesquisado                                                                                                    |                                                                                                    |        |           |            |      |    |
|-----------------------------------|---------------------------|--------------|----------------------------------------------------------------------------------------------------|----------------------------------------------------------------------------------------------------|--------|-----------|------------|------|----|
| PCA 2024 - Em Execução            |                           | •            | Pesquise pelos termos desejados, a partir de 3 caracteres                                                                                                    |                                                                                                    |        |           | Q          | т    |    |
| Contratações Minhas UASG          | Contratações em Andamento | Contratações | Orientações gerais                                                                                                    | 2 ×                                                                                                |        |           |            |      |    |
| Artefatos Contratação<br>digitais | Tipo de<br>contratação    | Titulo       | EXECUÇÃO DE CONTRATAÇÃO<br>Prezado usuário,                                                                                                    |                                                                                                    | Início | Conclusão | Situação 😡 | Açõe | IS |
| Não existem registros para o filt | ro informado              |              | Bem-vindo ao Novo Divulgação de Contratações (DC)/                                                                                                    |                                                                                                    |        |           |            |      |    |
|                                   |                           |              | Fique atentol Esta tela é destinada a execução das cor<br>sua UASG. Por aqui, você poderá visualizar todas as<br>planejadas e dar inicio às contratações não planejadas no s<br>Nesta primeira versilio do sistema, serilio executados e d<br>PNCP os processos de Inexigibilidade de licitação e<br>licitação sem disputa com fundamento na Lei nº 14.1332<br>demais formas de contratação, o lançamento permanece per<br>Entenda mais sobre o sistema | vatações de<br>xontratações<br>u PGC.<br>vulgados no<br>Xispensa de<br>V21; para as<br>o Siasgnet. |        |           |            |      |    |

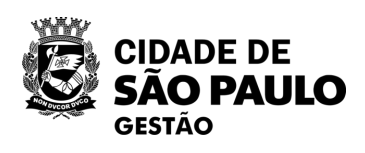

## Orientações gerais

### EXECUÇÃO DE CONTRATAÇÃO

Prezado usuário,

Bem-vindo ao Novo Divulgação de Contratações (DC)!

Fique atento! Esta tela é destinada a execução das contratações de sua UASG. Por aqui, você poderá visualizar todas as contratações planejadas e dar início às contratações não planejadas no seu PGC.

Nesta primeira versão do sistema, serão executados e divulgados no PNCP os processos de Inexigibilidade de licitação e Dispensa de licitação sem disputa com fundamento na Lei nº 14.133/2021; para as demais formas de contratação, o lançamento permanece pelo Siasgnet.

Entenda mais sobre o sistema

Não exibir novamente ao iniciar consulta

🛛 🗙

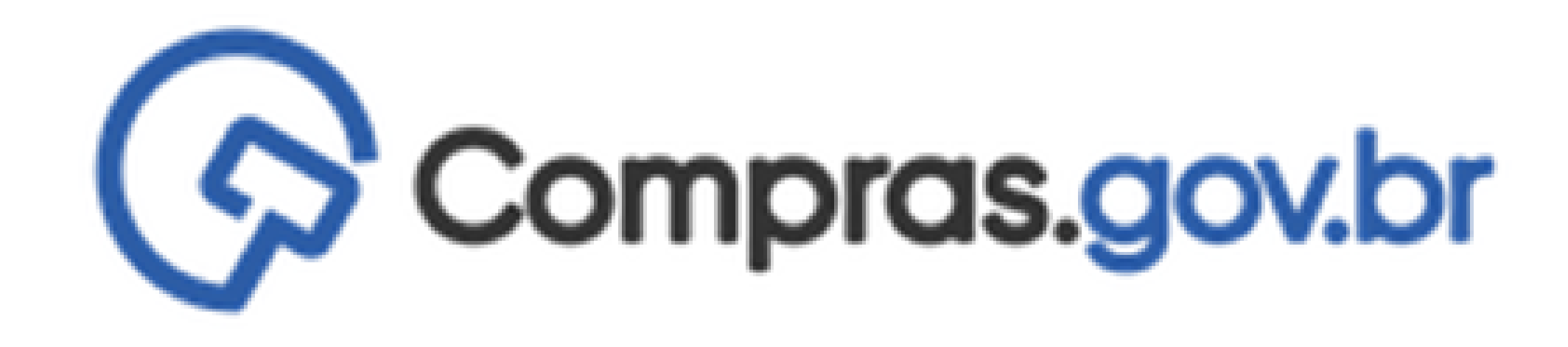

# CADASTRAMENTO E PUBLICAÇÃO NO PNCP DE INEXIGIBILIDADE

# Acessar o sistema/ Entrar no Novo Divulgação de Compras

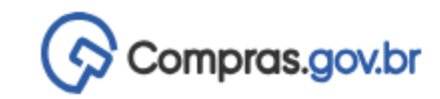

😤 〉 Divulgação de Compras

# Novo Divulgação de Compras

Esta tela é destinada à execução das contratações provenientes do Plano de Contratações Anual - PCA, bem como à criação de novas contratações não planejadas.

| Selecione o co        | ontexto do PCA         |                           |            | Termo a ser pesquisado                           |               |                   |
|-----------------------|------------------------|---------------------------|------------|--------------------------------------------------|---------------|-------------------|
| PCA 2024 -            | Em Execução            |                           | ~          | Pesquise pelos termos desejados, a partir de 3 d | caracteres    |                   |
|                       |                        |                           |            |                                                  |               |                   |
| Contrataçõe           | es Minhas UASG         | Contratações em Andamento | Contrataçã | ŏes Encerradas                                   |               |                   |
| Artefatos<br>digitais | Contratação            | Tipo de<br>contratação    | Título     |                                                  | UASG<br>Atual | Valor<br>estimado |
| Não existem re        | egistros para o filtro | o informado               |            |                                                  |               |                   |
|                       |                        |                           |            |                                                  |               |                   |

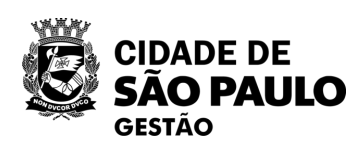

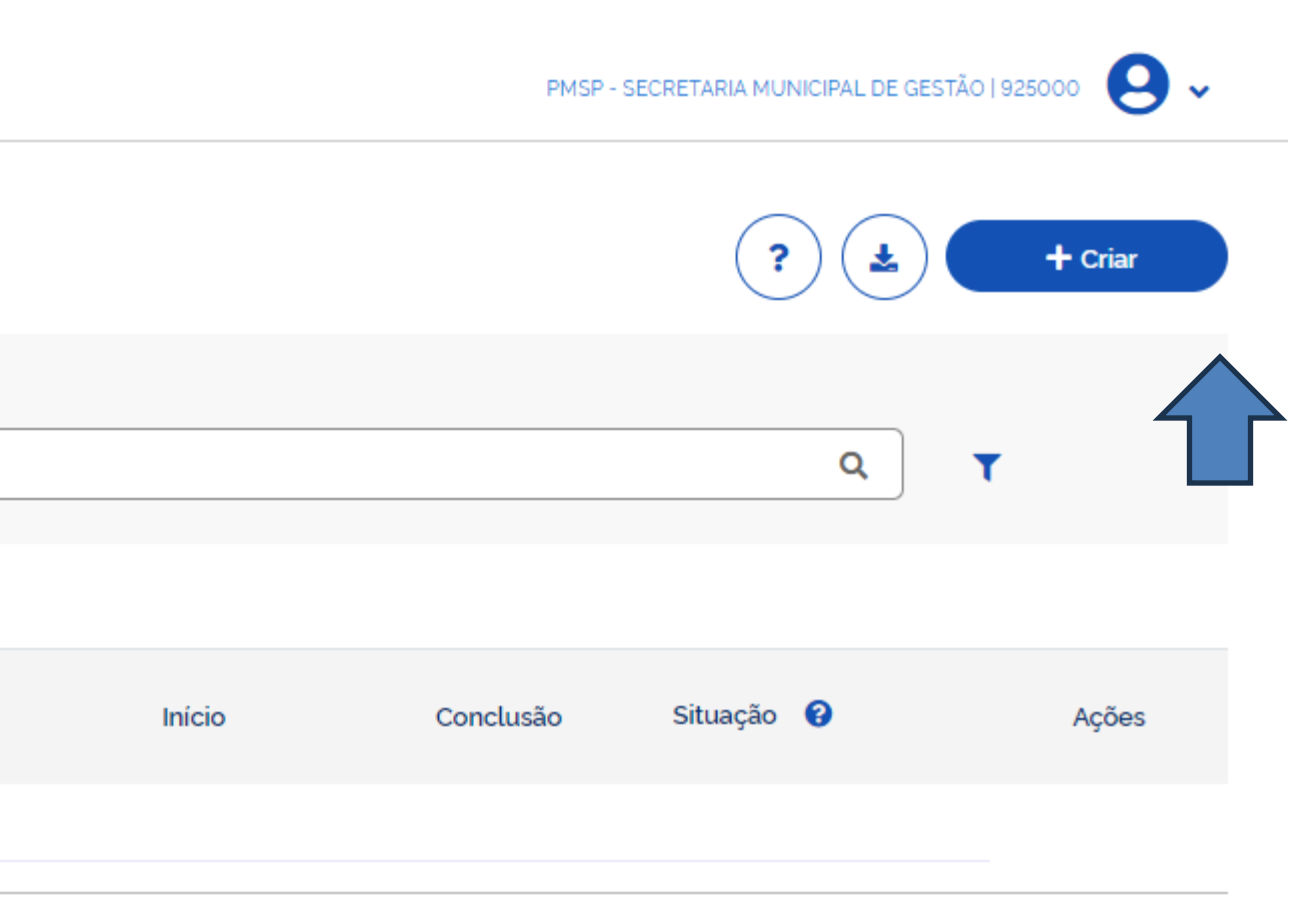

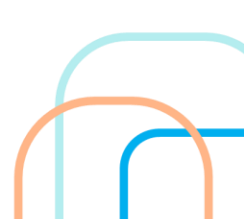

# Preencher os dados da Contratação - INEXIGIBILIDADE

| Criar Contratação                                                                                                    |                                                                                                    | ×  |
|----------------------------------------------------------------------------------------------------|----------------------------------------------------------------------------------------------------|----|
| Atenção! Ao prosseguir, você ira criar uma contratação que não<br>SISG que recepcionou o regulamento, deve certiticar-se que est | consta no sistema PGC. Caso você seja orgão SISG ou orgão não integrante<br>ta contratação se enquadra nos termos do art. 7° do Decreto n° 10.947/2022. | do |
| Título (74 caracteres restantes) *                                                                                               |                                                                                                    |    |
| Contratação de Treinamento                                                                                                    |                                                                                                    |    |
| Categoria *                                                                                                    | Data estimada para o início do processo de contratação *                                                                                                |    |
| Serviços                                                                                                    | • 05/04/2024                                                                                                    |    |
| Data estimada para a conclusão do processo de contratação *                                                                      | Prazo estimado de duração do processo de contratação 🔞                                                                                                  |    |
| 15/04/2024                                                                                                    | 10                                                                                                    |    |
| Descrição do Objeto (332 caracteres restantes)                                                                                   |                                                                                                    |    |
| Contratação do treinamento e aperfeiçoamento de pessoal p<br>Brasilia/DF em 15/04/2024 pela empresa WXY Ltda.                    | para participação no Congresso de Pregoeiros a ser realizado em                                                                                         | 1  |
| Justificativa (417 caracteres restantes) 🚱                                                                                       |                                                                                                    |    |
| Contratação pelo artigo 74, inciso III "f", haja vista inviabilidade                                                             | e de competição.                                                                                                    |    |
|                                                                                                    |                                                                                                    |    |
|                                                                                                    | Cancelar Concluir                                                                                                    |    |

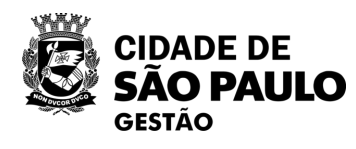

Após conferência dos dados – selecionar CONCLUIR

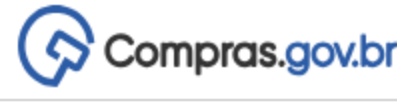

| Início       Conclusão         05/04/2024       15/04/2024                                                                                                    | Image: Constraint of the second second s | Criar                                                                                                    |
|----------------------------------------------------------------------------------------------------|----------------------------------------------------------------------------------------------------|----------------------------------------------------------------------------------------------------|
| Início       Conclusão         05/04/2024       15/04/2024                                                                                                    | Image: Constraint of the second second s | Criar                                                                                                    |
| Inicio       Conclusão         05/04/2024       15/04/2024                                                                                                    | Q T<br>Situação C A<br>Edição C<br>X K<br>Editar                                                                                                    | Ações                                                                                                    |
| Início       Conclusão         05/04/2024       15/04/2024                                                                                                    | C T<br>Situação ? A<br>Edição<br>X K<br>Editar                                                                                                    | Ações                                                                                                    |
| Início       Conclusão         05/04/2024       15/04/2024         Descrição       Descrição                                                                                                    | Q T<br>Situação ? A<br>Edição ?<br>X L<br>Editar                                                                                                    | Ações                                                                                                    |
| Início       Conclusão         05/04/2024       15/04/2024         Descrição       Estrição                                                                                                    | Situação 😧 A<br>Edição <table-cell></table-cell>                                                                                                    | Ações                                                                                                    |
| Início         Conclusão           05/04/2024         15/04/2024           Descrição         Descrição                                                                                                    | Situação 😧 A<br>Edição 🗹<br>× L<br>Editar                                                                                                    | Ações<br>7 N<br>Registrar Execuçã                                                                                                    |
| 05/04/2024 15/04/2024<br>Descrição                                                                                                    | Edição<br>× L<br>Editar                                                                                                    | Registrar Execuçã                                                                                                    |
| Descrição                                                                                                    | × L Editar                                                                                                    | Registrar Execuçã                                                                                                    |
| pi aprovada pela autoridade competente e já foi divulga<br>e que essa contratação precisar sofrer alterações<br>deverá ser devolvida para ajustes e novamente aprova<br>CP.<br>encontra-se na fase preparatória. Isso significa que alg<br>fapa de Riscos) foi vinculado e a contratação foi iniciada<br>encontra-se em análise no Setor Jurídico.<br>retornou da análise no Setor Jurídico e está nos ajus<br>iniciada. | gada<br>s de<br>vada<br>Igum<br>da.<br>ustes                                                                                                    | Contratação de a<br>com o SIASGNet                                                                                                    |
| encontra-se em edição. Isso significa que está na fa<br>ainda não foram vinculados artefatos digitais.<br>encontra-se divulgada no PNCP e ainda está aberta                                                                                                    | fase<br>                                                                                                    |                                                                                                    |
| was informações.<br>encontra-se encerrada e não poderá receber no                                                                                                    | lovas                                                                                                    |                                                                                                    |
| encontra-se suspensa. Isso significa que aguarda no                                                                                                    | nova                                                                                                    |                                                                                                    |
| encontra-se anulada.                                                                                                    |                                                                                                    |                                                                                                    |
|                                                                                                    | <ul> <li>&gt; encontra-se em edição. Isso significa que está na<br/>le ainda não foram vinculados artefatos digitais.</li> <li>&gt; encontra-se divulgada no PNCP e ainda está abert<br/>novas informações.</li> <li>&gt; encontra-se encerrada e não poderá receber n</li> <li>&gt; encontra-se suspensa. Isso significa que aguarda<br/>ira.</li> <li>&gt; encontra-se anulada.</li> <li>&gt; encontra-se revogada.</li> </ul>                                                                                                    | <ul> <li>c) encontra-se em edição. Isso significa que está na fase<br/>le ainda não foram vinculados artefatos digitais.</li> <li>c) encontra-se divulgada no PNCP e ainda está aberta ao<br/>novas informações.</li> <li>o) encontra-se encerrada e não poderá receber novas</li> <li>o) encontra-se suspensa. Isso significa que aguarda nova<br/>ira.</li> <li>c) encontra-se anulada.</li> <li>c) encontra-se revogada.</li> </ul> |

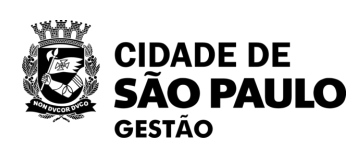

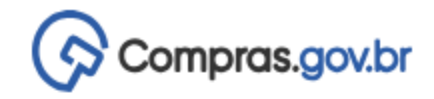

😤 〉 Execução das Contratações 〉 Contratação: 925000-2/2024

## Resumo da Contratação

Visualize os dados de uma contratação

Execução da Contratação: 925000 - 2/2024

🖍 Dados Básicos da Contratação

Compra SRP

Não

Categoria

Serviços

#### Objeto

Contratação do treinamento e aperfeiçoamento de pessoal para participação no Congresso de Pregoeiros a ser realizado em Brasilia/DF em 15/04/2024 pela empresa WXY Ltda.

▲ Lista de Materiais e/ou Serviços Incluídos

Atenção. Nenhum item incluído.

## Artefatos vinculados

Atenção. Nenhum artefato foi vinculado.

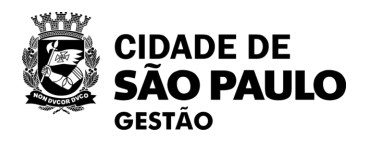

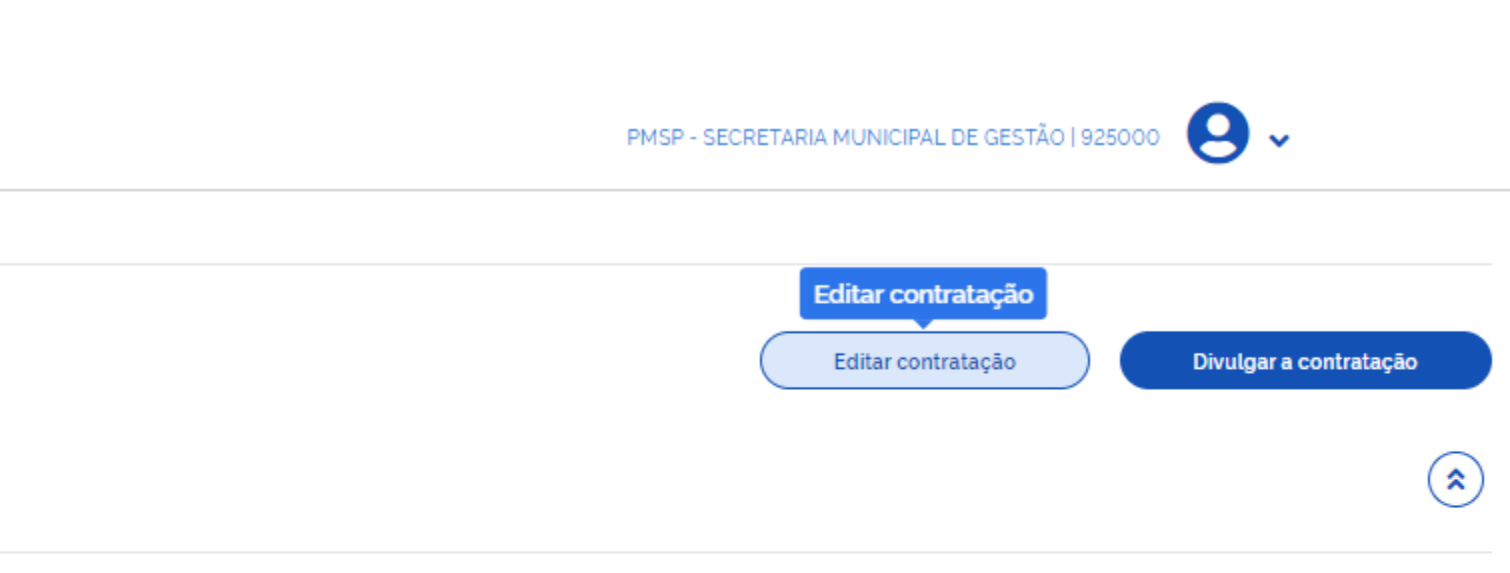

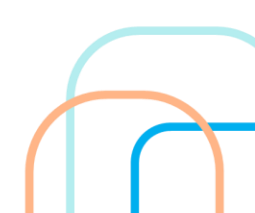

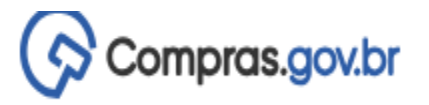

Edição

- ✓ Informe ou edite os dados da divulgação
  - 1. Dados básicos da contratação
  - 2. Itens
  - 3. Anexos
  - 4. Responsáveis

#### 🚷 👌 Divulgação de Compras 👌 Contratação: 925000-2/2024

Dados Básicos da Execução da Contratação 😯 Preencha aqui os dados básicos da sua compra

#### Título (74 caracteres restantes)

Contratação de Treinamento

### Justificativa de não ser planejada (417 caracteres restantes)

Contratação pelo artigo 74, inciso III "f", haja vista inviabilidade de competição.

### Número do Processo (30 caracteres restantes)

Numero de processo interno da UASG

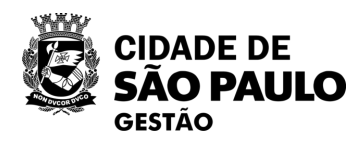

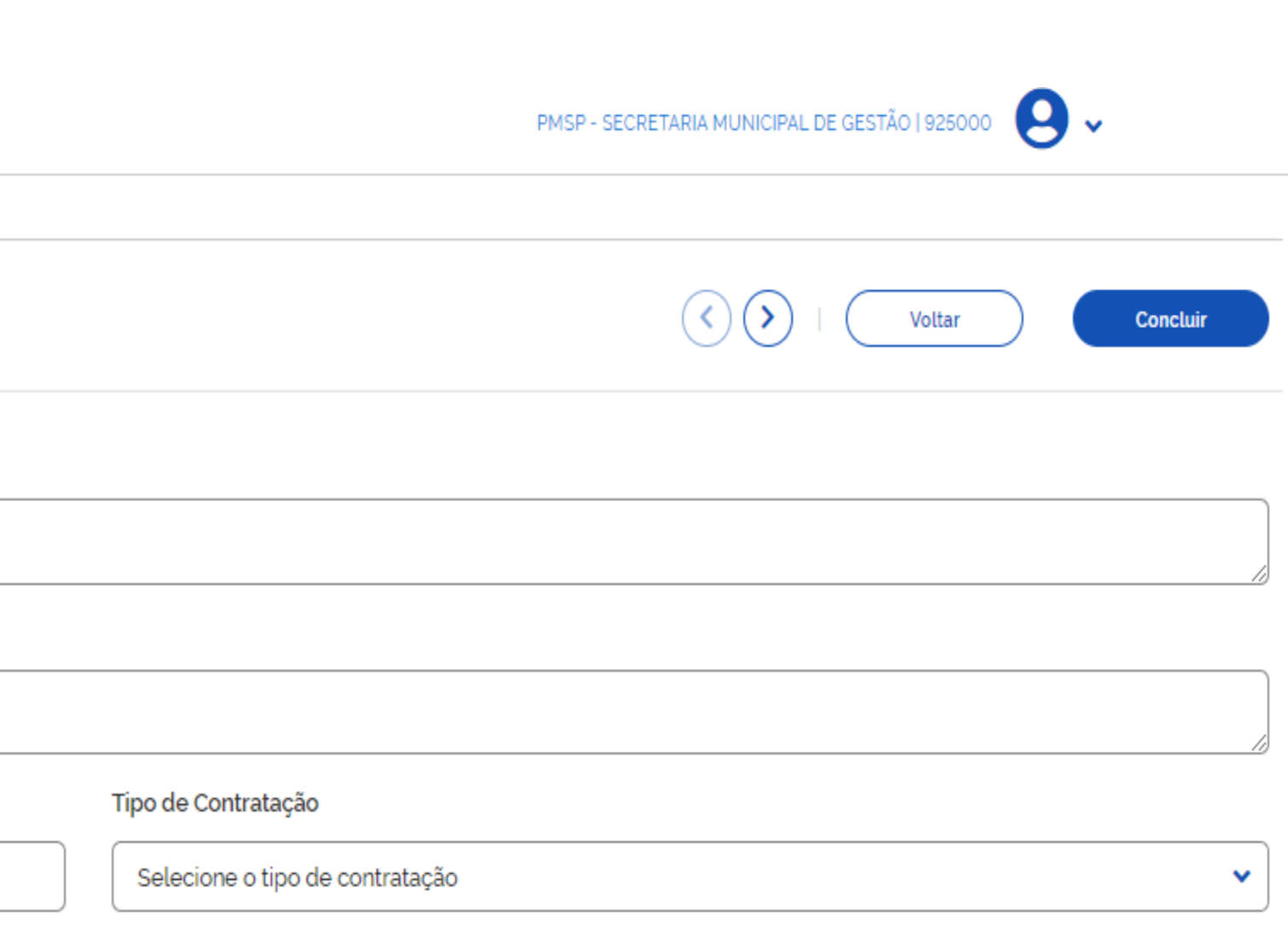

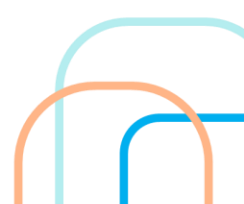

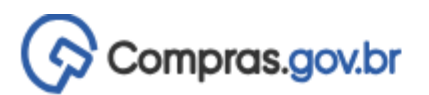

Edição

Informe ou edite os dados da divulgação

1 Dados básicos da contratação

2. Itens

3. Anexos

4. Responsáveis

#### 🚷 🔉 Divulgação de Compras 🔉 Contratação: 925000-2/2024

Dados Básicos da Execução da Contratação 😯 Preencha aqui os dados básicos da sua compra

Título (74 caracteres restantes)

Contratação de Treinamento

Justificativa de não ser planejada (417 caracteres restantes)

Contratação pelo artigo 74, inciso III "f", haja vista inviabilidade de competição.

Número do Processo (30 caracteres restantes)

Numero de processo interno da UASG

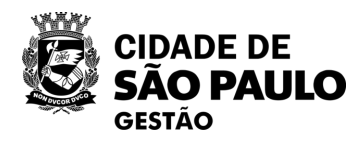

|                                 | PMSP - SECRETARIA MUNICIP | AL DE GESTÃO   925000 | •        |
|---------------------------------|---------------------------|-----------------------|----------|
|                                 |                           |                       |          |
|                                 | $\langle \rangle$         | Voltar                | Concluir |
|                                 |                           |                       |          |
|                                 |                           |                       |          |
|                                 |                           |                       |          |
|                                 |                           |                       |          |
| Tipo de Contratação             |                           |                       |          |
| Selecione o tipo de contratação |                           |                       | ~        |
| Dispensa de licitação           |                           |                       |          |
| Inexigibilidade de licitação    |                           |                       |          |
| Credenciamento                  |                           |                       |          |

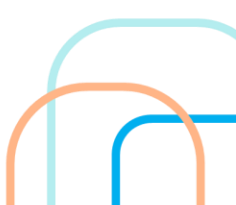

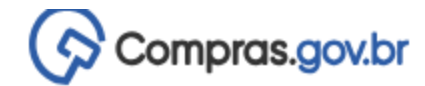

Edição

- Informe ou edite os dados da divulgação
  - 1. Dados básicos da contratação
  - 2. Itens
  - 3. Anexos
  - 4. Responsáveis

Colocar o número do processo SEI e a fundamentação de acordo com a legislação. Divulgação de Compras > Contratação: 925000-2/2024

Dados Básicos da Execução da Contratação (?) Preencha aqui os dados básicos da sua compra

Título (74 caracteres restantes)

Contratação de Treinamento

#### Justificativa de não ser planejada (417 caracteres restantes)

Contratação pelo artigo 74, inciso III "f", haja vista inviabilidade de competição.

#### Número do Processo (30 caracteres restantes)

Numero de processo interno da UASG

#### Fundamento Legal

Lei 14.133/2021, Art. 74, III, f - Serviços técnicos especializados - treinamento e aperfeiçoamento de pessoal;

#### Categoria

#### Compra SRP

#### Descrição do Objeto (1880 caracteres restantes)

Contratação do treinamento e aperfeiçoamento de pessoal para participação no Congresso de Pregoeiros a ser realizado em Brasilia/DF em 15/04/2024 pela empresa WXY Ltda.

#### Informações Complementares (2048 caracteres restantes)

Coloque aqui informações complementares

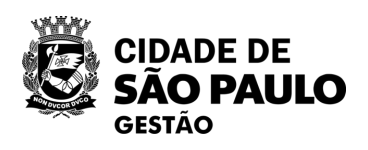

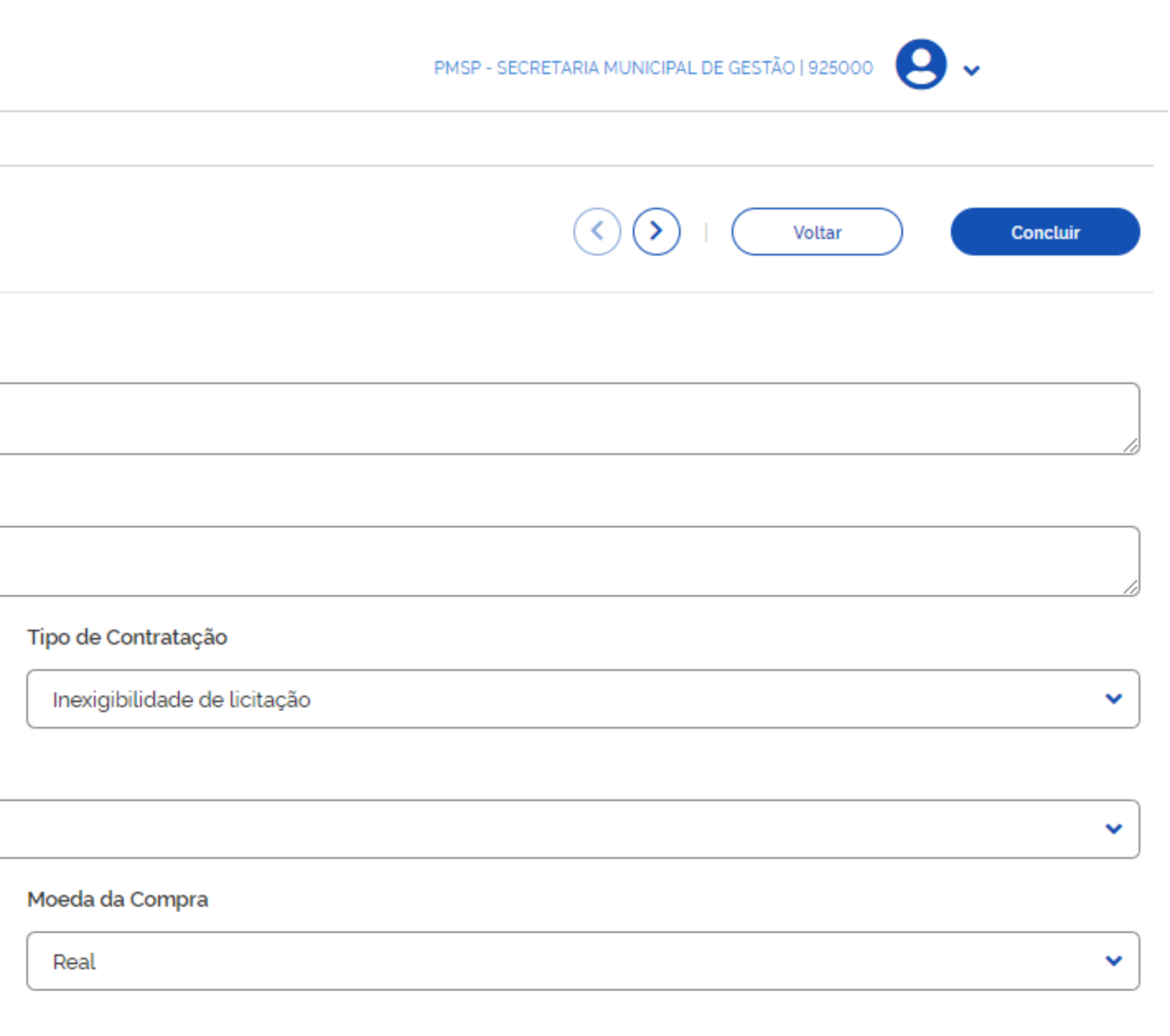

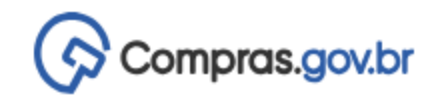

Ø

## Divulgação de Compras

Edição

- Informe ou edite os dados da divulgação
  - 1. Dados básicos da contratação
  - 2. Itens
  - 3. Anexos
  - 4. Responsáveis

🚷 🔰 Divulgação de Compras 🔰 Contratação: 925000-2/2024

Itens a serem contemplados na execução da contratação Itens abrangidos na execução da contratação

#### Termo a ser pesquisado

Pesquise pelos termos desejados, a partir de 3 caracteres

▲ Lista de Materiais e/ou Serviços Incluídos

Atenção. Nenhum item incluido. Termo a ser pesquisado Digite aqui o material ou serviço a ser pes er Ao clicar em + Adicionar ele vai abrir o catálogo do compras.gov

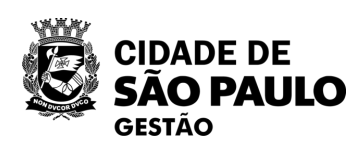

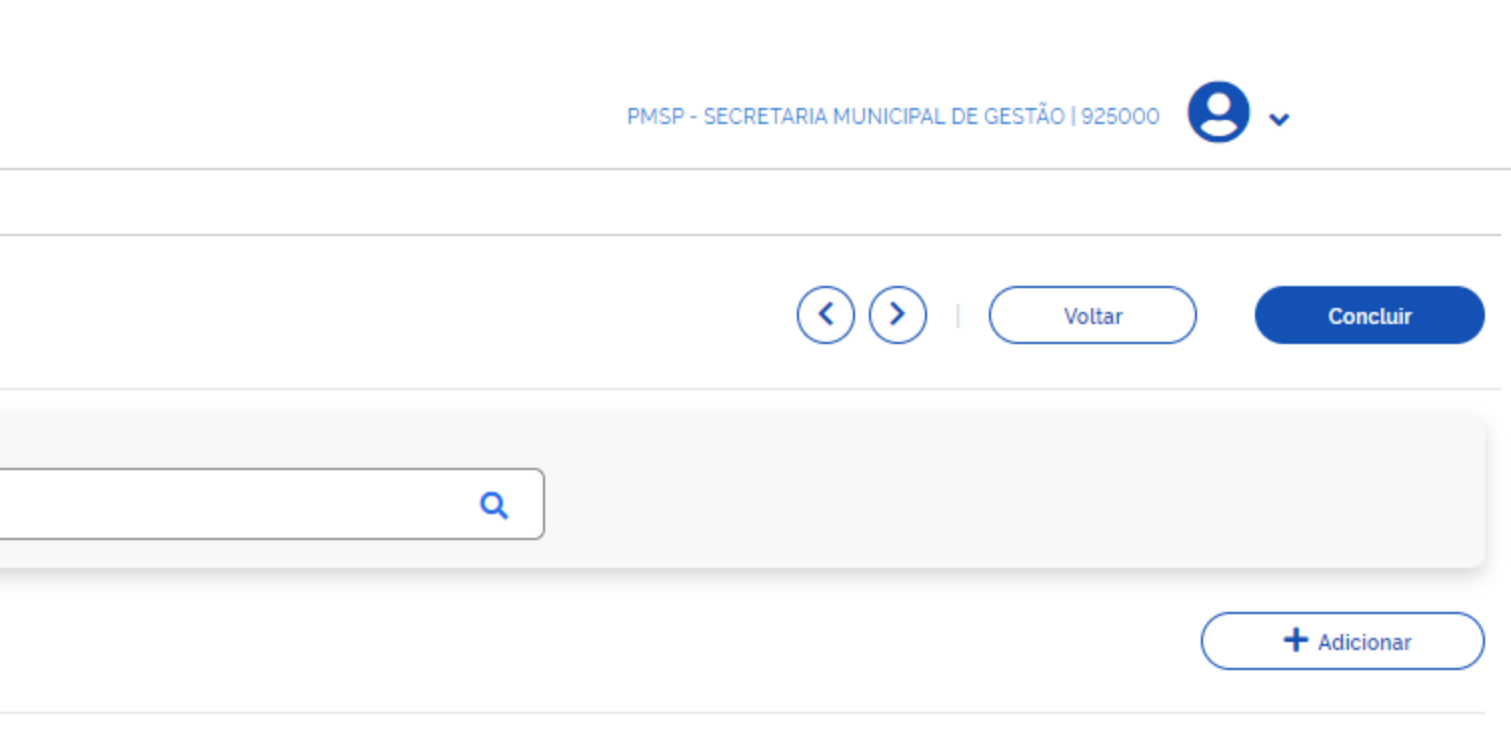

| esquisado | Q      |        |
|-----------|--------|--------|
|           |        |        |
|           |        |        |
|           | Fechar | $\int$ |

# OS ITENS DEVERÃO SER LOCALIZADOS NO CATÁLOGO -CÓDIGOS CATMAT OU CATSERV

| lalogo                                                                              |              |                   |                                                           | <b>H</b> | Catálogo                                     | Unidade de Medida                      |   |
|-------------------------------------------------------------------------------------|--------------|-------------------|-----------------------------------------------------------|----------|----------------------------------------------|----------------------------------------|---|
| īermo a ser pesquisado                                                              |              |                   |                                                           |          | Termo a ser pesquisado                       |                                        |   |
| congresso                                                                           |              |                   |                                                           | Q        | congresso                                    | Valor Unitário (R\$)                   |   |
| Materiaia Services                                                                  |              |                   |                                                           |          | Ter                                          | 3.000,000d                             |   |
|                                                                                     | Foram encont | trados 4 resultas | dae                                                       |          | Grupo: 929 - Outros serviços                 | d Cancelar Salvar                      |   |
| RUPOS DE SERVIÇOS                                                                   | Grupo 🖨      | Serviço 🖨         | Descrição 🗢                                               | Ações    | NATUREZA DA DESPESA<br>33803901              | Foram encontrados 1 opções de material |   |
| TODOS OS GRUPOS                                                                     | 951          | 4375              | Organização de congresso, simpósio, conferência e exposic | Ê        | 33804102<br>33804104<br>33901804             | Código 🗢 Descrição 🗢                   | A |
| 351 - Serviços de agências de<br>empregos e fornecimento de                         | 881          | 12882             | Confecção pasta - uso pessoal para documento / congress   | Ê        | 33903628<br>33903905<br>33903922             | 25232 Pagamento inscrição eventos      |   |
| 81 - Serviços de manufatura                                                         | 851          | 20656             | Seminário / palestra                                      | Detalhar | 33903965<br>33909239                         |                                        |   |
| n insumos físicos que sao<br>opriedade de outros(exceto<br>aquinaria e equipamento) | 929          | 25232             | Pagamento inscrição eventos                               | Ê        | 33909312<br>33913905<br>33913922<br>33913948 |                                        |   |
| 929 - Outros serviços de<br>educação e treinamento                                  |              |                   |                                                           |          | 44903965                                     |                                        |   |
| 951 - Serviços fornecidos por<br>organizações comercial,de                          |              |                   |                                                           |          |                                              |                                        |   |

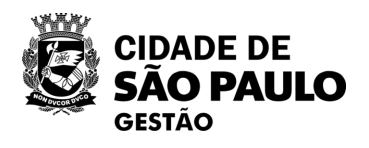

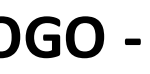

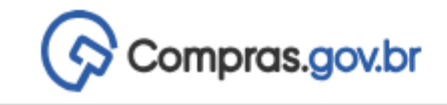

Ø

## Divulgação de Compras

Edição

- ✓ Informe ou edite os dados da divulgação
  - 1. Dados básicos da contratação

### 2. Itens

- 3. Anexos
- 4. Responsáveis

| Novelgação de Compras > Contratação: 925000-2/2024                                                   |  |
|----------------------------------------------------------------------------------------------------|--|
| Itens a serem contemplados na execução da contratação<br>Itens abrangidos na execução da contratação |  |
| Termo a ser pesquisado                                                                               |  |
| treinamento                                                                                          |  |
|                                                                                                    |  |
| Há itens pendentes que ainda não foram adicionados no DC. (adicionar agora)                          |  |
|                                                                                                    |  |
| 🗸 Lista de Materiais e/ou Serviços Incluídos                                                         |  |
|                                                                                                    |  |
| Atenção. Nenhum item incluido.                                                                       |  |
|                                                                                                    |  |
|                                                                                                    |  |

| ATENÇÂ  | ĂС |
|---------|----|
| precisa | "? |

| Catálogo            |        |                             |                         |
|---------------------|--------|-----------------------------|-------------------------|
| Itens do car        | rrinho |                             | Continuar Pesquisando N |
| ' característica in | nativa |                             |                         |
| Тіро                | Código | Nome                        |                         |
| SERVIÇO             | 25232  | Pagamento inscrição eventos |                         |
|                     |        |                             |                         |

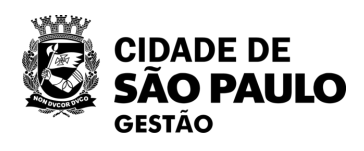

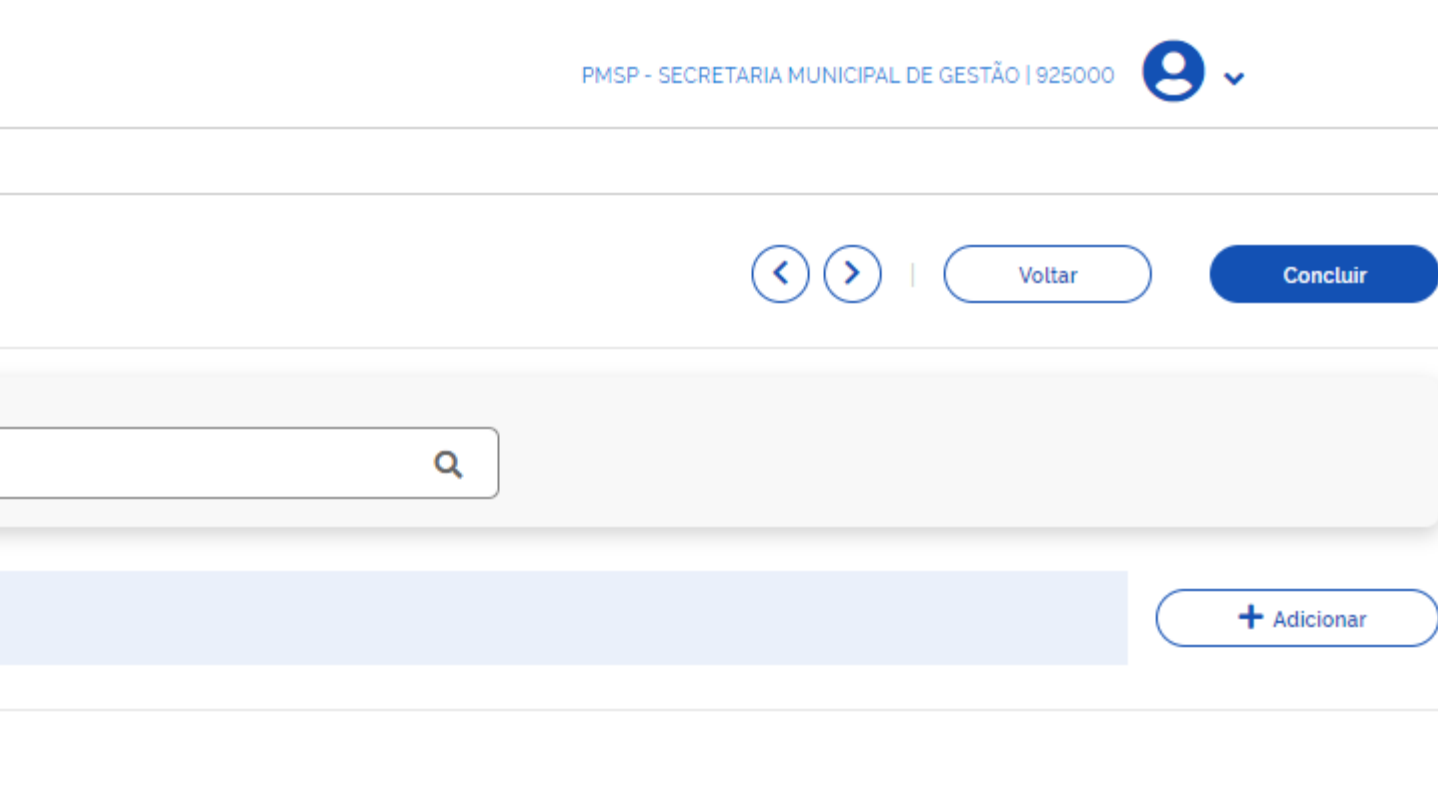

# O: Observar que o item fica pendente e precisa "adicionar"

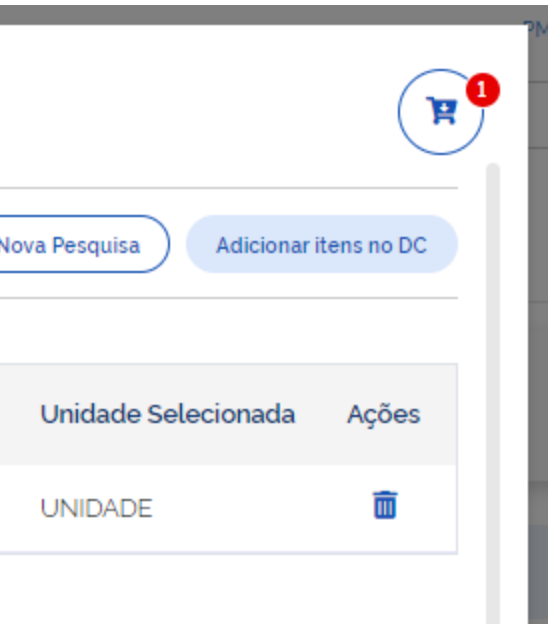

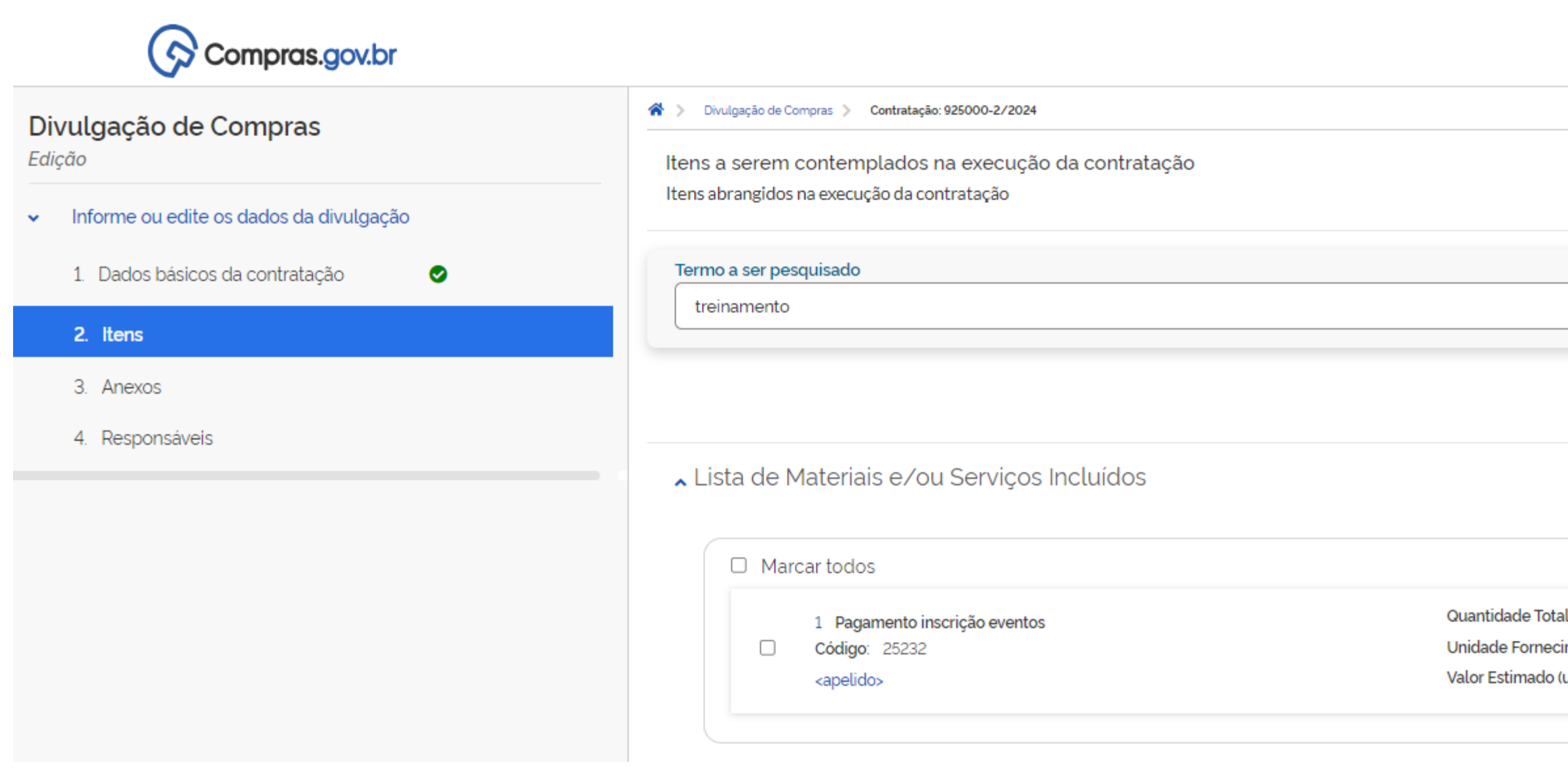

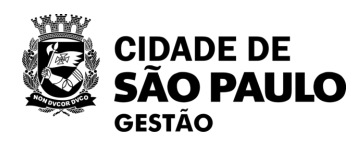

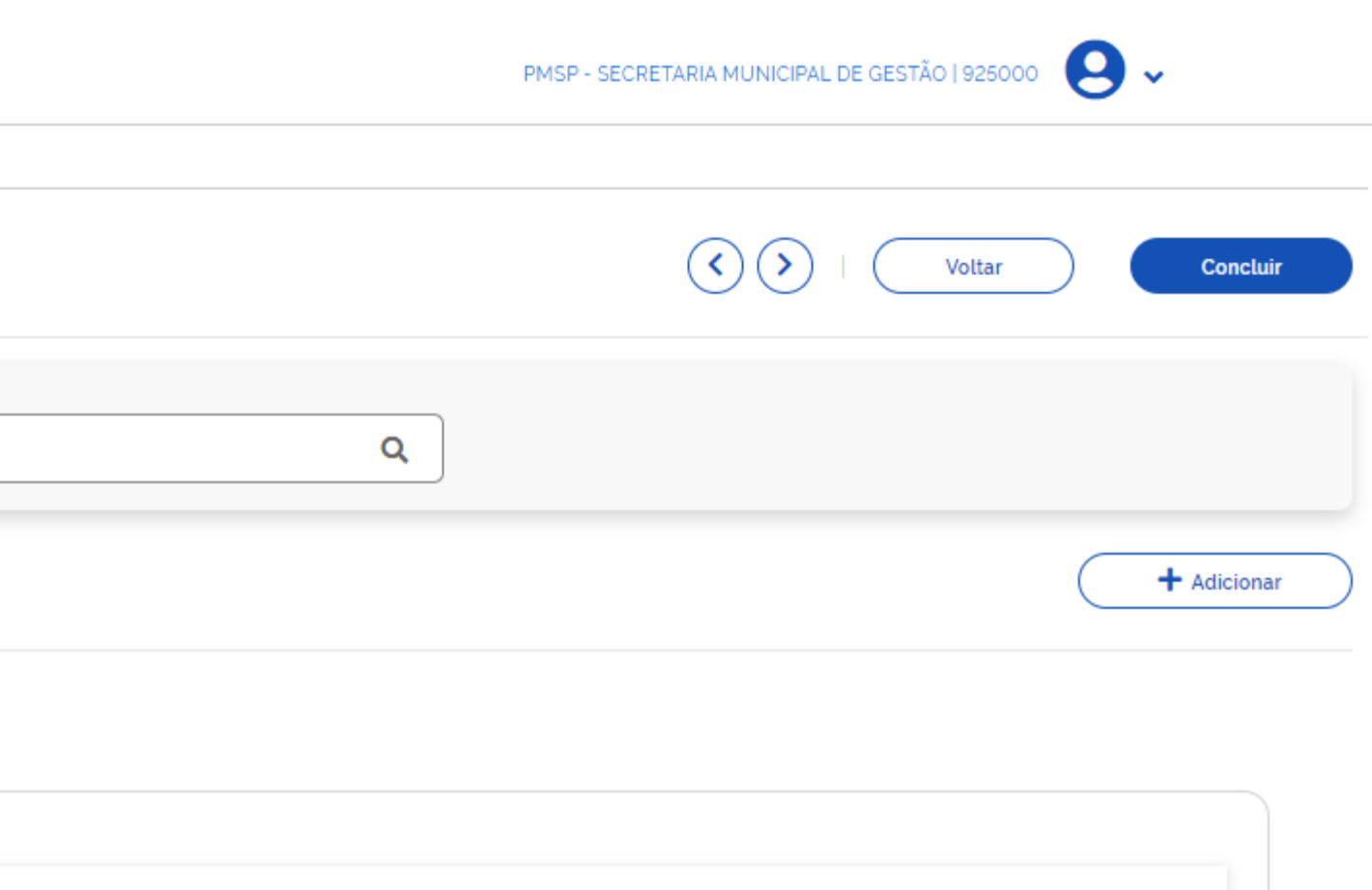

 Quantidade Total: <não detalhado>

 Unidade Fornecimento: UNIDADE

 Valor Estimado (unitário): R\$ 3.000,0000

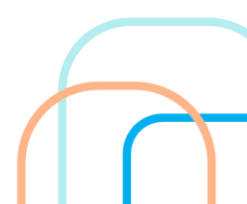

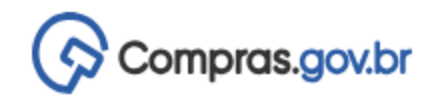

Ø

## Divulgação de Compras

Edição

- Informe ou edite os dados da divulgação
  - 1. Dados básicos da contratação
  - 2. Itens
  - 3. Anexos
  - 4. Responsáveis

🚷 > Divulgação de Compras > Contratação: 925000-2/2024

Itens a serem contemplados na execução da contratação Itens abrangidos na execução da contratação

#### Termo a ser pesquisado

treinamento

### ▲ Lista de Materiais e/ou Serviços Incluídos

| 1 Pagamento inscrição eventos                       | Quantidade Total: <nao detalhado=""></nao>              |                         |        |
|-----------------------------------------------------|---------------------------------------------------------|-------------------------|--------|
| Código: 25232                                       | Unidade Fornecimento: UNIDADE                           |                         |        |
| <apelido></apelido>                                 | Valor Estimado (unitario): R\$ 3.000,0000               |                         |        |
| Detalhes Locais de Entrega Resultado                |                                                         |                         |        |
|                                                     |                                                         |                         | Salvar |
| Descrição do Item                                   |                                                         |                         |        |
| Pagamento inscrição eventos                         |                                                         |                         |        |
|                                                     |                                                         |                         |        |
|                                                     |                                                         |                         |        |
| Quantidade Total: <não detalhado=""></não>          | Unidade Fornecimento: UNIDADE                           |                         |        |
| Valor Estimado (unitário): R\$ 3.000,0000           | Valor Estimado (total): -                               | Orçamento Sigiloso: Não |        |
| Tipo de Item: Serviço                               | Classe/Grupo: Outros serviços de educação e treinamento |                         |        |
| Informações Complementares                          |                                                         |                         |        |
| Adicione aqui o detalhamento do item, se necessário |                                                         |                         |        |
|                                                     |                                                         |                         |        |

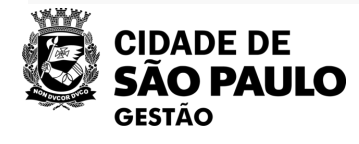

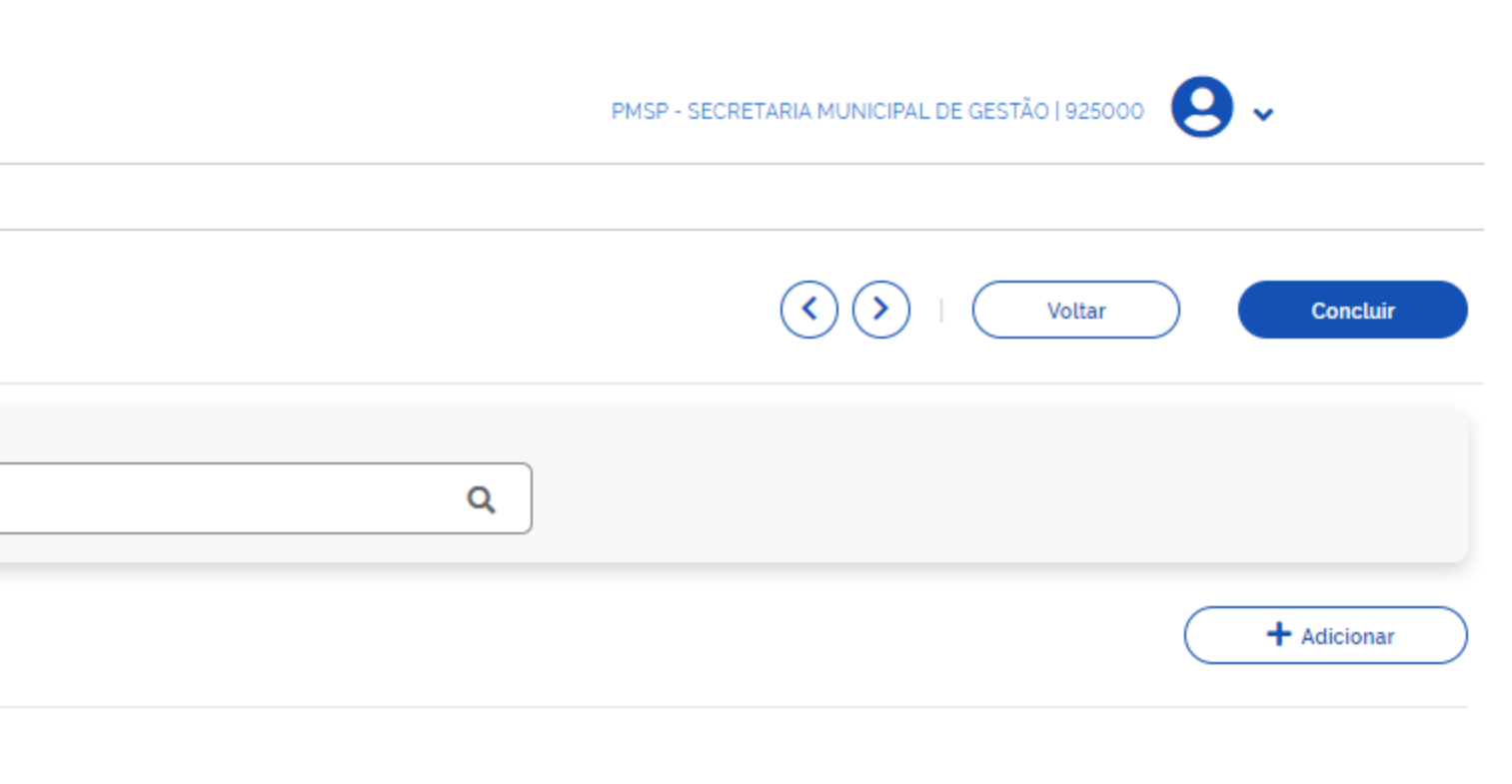

|                          |           |                       |                         |          |            |       | 1                                                                   |                      |
|--------------------------|-----------|-----------------------|-------------------------|----------|------------|-------|---------------------------------------------------------------------|----------------------|
| Incluir local de er      | ntrega    |                       |                         |          |            | ×     |                                                                     |                      |
| Número da UASG de ent    | trega:    | Nome da UASG de en    | trega:                  |          |            |       |                                                                     |                      |
| 925000                   | ٩         | PMSP - SECRETAR       | RIA MUNICIPAL DE GESTÃO |          |            |       |                                                                     |                      |
| CEP 😮                    |           | Estado                | Cidade                  |          |            |       |                                                                     |                      |
| 01.002-900               | Q         | SP                    | São Paulo               |          |            |       |                                                                     |                      |
| Bairro                   |           |                       | Logradouro              |          |            |       |                                                                     |                      |
| Centro                   |           |                       | Viaduto Chá 15          |          |            |       |                                                                     |                      |
| Complemento              |           |                       | Número                  |          |            |       |                                                                     |                      |
|                          |           |                       |                         |          |            |       |                                                                     |                      |
|                          |           |                       |                         |          |            |       |                                                                     |                      |
| Definir quantidad        | e do iter | n                     |                         |          |            |       |                                                                     |                      |
| Número Código            | Descriçã  | 0                     |                         |          | Quantidade | Ações |                                                                     |                      |
| 1 25232                  | Pagamer   | nto inscrição eventos |                         |          | 2          | Ē     |                                                                     |                      |
| 1 item(s) selecionado(s) |           |                       |                         | Cancelar | Salvar     |       | Adicionar resultado                                                 |                      |
|                          |           |                       |                         |          |            |       | Atenção! Todos os fornecedores<br>fornecedor por meio do próprio SI | devem e:<br>CAF ou p |
|                          |           |                       |                         |          |            |       | Item 1<br>Pagamento inscrição eventos                               |                      |

Identificação do fornecedor (CNPJ/CPF/DUNS/TIN)

32.380.894/0001-89

Valor

Valor total da aquisição

R\$ 6.000,00

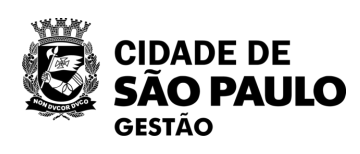

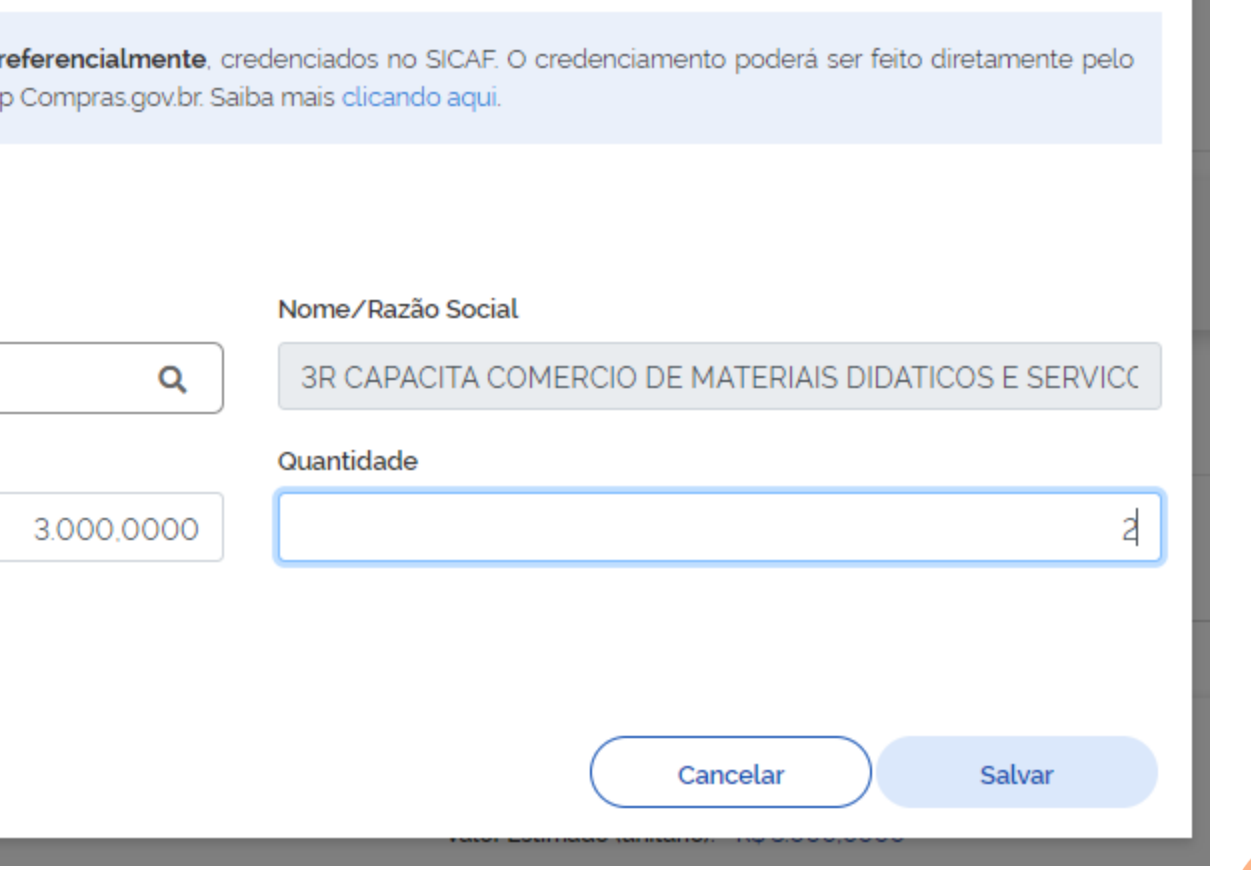

×

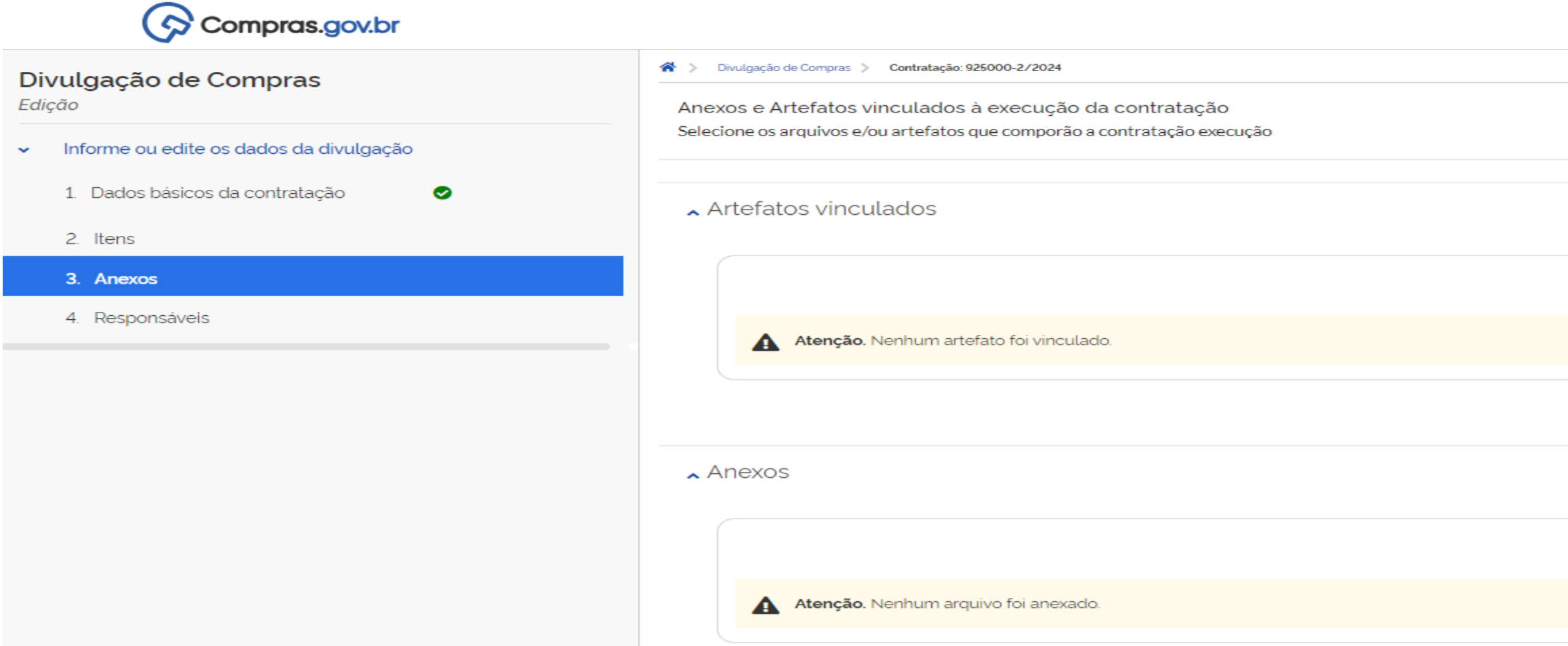

| • • • • • • • • • • • • • • • • • • •                                                                                                    |                         |                                                                                                    |                                                                                                    | PMSP - SECRETARIA M                                  | IUNICIPAL DE GESTÃO   925000 🛛 😔 🗸        |
|----------------------------------------------------------------------------------------------------|-------------------------|----------------------------------------------------------------------------------------------------|----------------------------------------------------------------------------------------------------|------------------------------------------------------|-------------------------------------------|
|                                                                                                    | Anexos e<br>Selecione o | ão de Compras > Contratação: 925000-2.<br>Artefatos vinculados à exec<br>s arquivos e/ou artefatos que cor | /2024<br>cução da contratação<br>nporão a contratação execução                                                                                                    | •                                                    | ) > Voltar Co                             |
| enclose     enclose     e                                                                                                 | ▲ Artefa                | atos vinculados                                                                                            |                                                                                                    |                                                      |                                           |
| A clease A clease <td></td> <td>Atenção. Nenhum artefato fo</td> <td>i vinculado.</td> <td></td> <td>+ Vincular</td>                                                                                                    |                         | Atenção. Nenhum artefato fo                                                                                | i vinculado.                                                                                                    |                                                      | + Vincular                                |
| ▲ det contratação Direta                                                                                                    | ▲ Anexo                 | OS                                                                                                    |                                                                                                    |                                                      |                                           |
| Compression/Internation/Internation/Interna                                                                                                    |                         | Atenção. Nenhum arquivo foi                                                                                | anexado.                                                                                                    |                                                      | + Anexar                                  |
| ação de Compras<br>me ou etite os statistis da dualgação<br>lados balcos da dualgação<br>lados balcos da contratação Direta<br>lados balcos da contratação Direta<br>lados da contratação Direta<br>lados da contratação Direta<br>lados da contratação Direta<br>lados da contratação Direta<br>lados da contratação Direta<br>lados da contratação Direta<br>lados da contrata da contrata<br>lados da contrata da contrata | Compras.gov.br          | Ane                                                                                                    | exo de arquivos na contratação 925000-2/2024 X                                                                                                    | PMSP - SECRETARIA MUNICIPAL DE GESTÃO   925000 🛛 😦 🗸 |                                           |
| Attractions of another handling about the state of the state of the s                                                                                             | ação de Compras         | Anexos e Artefatos vinc<br>Selecione os arquivos e/ou a                                                    | Informação. Clique no campo 'envio de arquivos' para anexar arquivos. Ao anexar um documento digital, complementando os metadados enviados, as seguintes extensões de arquivo serão aceitas para upload: PDF, TXT, RTF, DOC, DOCX, XLS, XLSX, ODT, ODS, SXW, ZIP, 7Z, RAR, DWG, DWT, DXF, DWF, DWFX, SVG, SLDPRT, SLDASM, DGN, IFC, SKP, 3DS, DAE, OBJ, RFA e RTE. Nota: O tamanho máximo aceito, por arquivo enviado, é de 30 MB (Megabytes). | Voltar     Concluir                                  | Aviso de Contratação Direta               |
| esponsávels                                                                                                    | ens                     | Artefatos vinculad                                                                                         | elecione o tipo de anexo                                                                                                    |                                                      | Edital                                    |
| Anexos<br>+ Anexar<br>Anexar<br>Anexar                                                                                                    | esponsáveis             | Atenção. Ner                                                                                               | io de arquivos                                                                                                    | + Vincutar                                           | Minuta do Contrato<br>Termo de Referência |
| + Anexar                                                                                                    |                         | ▲ Anexos                                                                                                   | Cancelar Anexar                                                                                                    |                                                      |                                           |
|                                                                                                    |                         | Atenção. Nenhum a                                                                                          | irquivo foi anexado.                                                                                                    | + Anexar                                             | <u> </u>                                  |

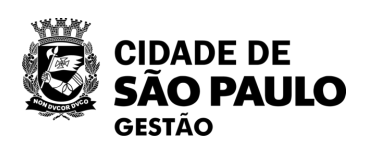

| Compras.gov.br                                                  |                                                           | Adicionar rochoncó vol                                                | ~            | PMSP - SECRETARIA MUNICIPAL DE GI   | ESTÃO   925000 🙁 🗸 |
|-----------------------------------------------------------------|-----------------------------------------------------------|-----------------------------------------------------------------------|--------------|-------------------------------------|--------------------|
| Divulgação de Compras<br>Edição                                 | Divulgação de Compras > Contratação: 925     Responsáveis | Novo responsável                                                      |              |                                     |                    |
| <ul> <li>Informe ou edite os dados da divulgação</li> </ul>     | Adicione informações relacionadas aos                     | Informe o CPF                                                         |              |                                     | Voltar             |
| 1. Dados básicos da contratação 🛛 📀                             |                                                           | Nome:                                                                 |              |                                     | + Adicionar        |
| <ol> <li>Itens</li> <li>Anexos</li> <li>Responsáveis</li> </ol> | <b>Atenção</b> . Nenhum responsáve                        | Email<br>Informe o email.                                             |              |                                     |                    |
|                                                                 |                                                           | Cargo/Função:<br>- Selecione -<br>Despacho (200 caracteres restantes) | ▼            |                                     |                    |
|                                                                 |                                                           | Informe o despacho.                                                   |              |                                     |                    |
|                                                                 |                                                           | Cancela                                                               | ar Adicionar |                                     |                    |
|                                                                 |                                                           | - Selecione -                                                         |              |                                     |                    |
|                                                                 |                                                           | Agente de contratação                                                 | •            | Autoridade competente               |                    |
|                                                                 |                                                           | Pregoeiro                                                             |              | Membro da comissão de contratação   |                    |
|                                                                 |                                                           | Equipe de apoio                                                       |              | Responsável pela contratação direta |                    |
| CIDADE DE<br>SÃO PAULO<br>GESTÃO                                |                                                           | Membro de banca aval                                                  | liadora      | Outro                               |                    |

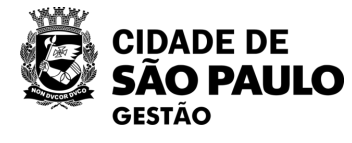

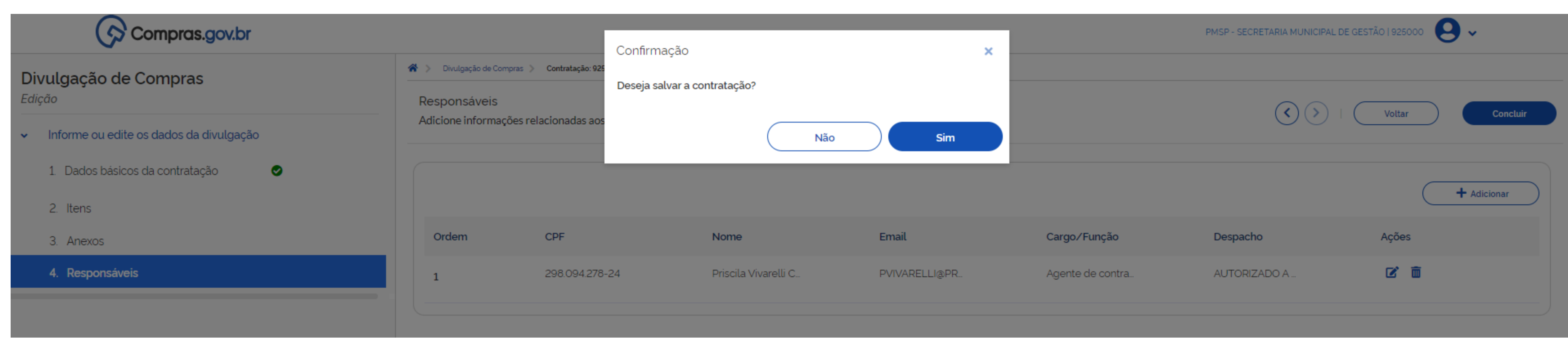

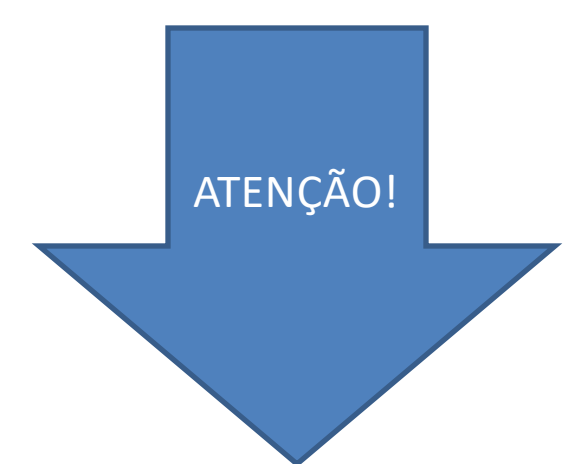

🕴 Para o tipo de contratação cadastrada, é necessário cadastrar os cargos: Responsável pela contratação direta e Autoridade competente

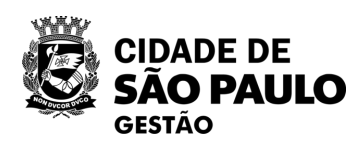

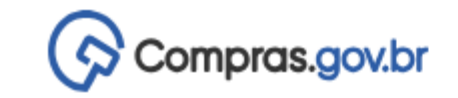

😤 🔪 Execução das Contratações 👌 Contratação: 925000-2/2024

## Resumo da Contratação

Visualize os dados de uma contratação

Execução da Contratação: 925000 - 2/2024

🗙 Dados Básicos da Contratação

| Número do Processo | Tipo de Contratação                                             | Compra SRP                           |  |  |  |  |  |
|--------------------|-----------------------------------------------------------------|--------------------------------------|--|--|--|--|--|
| 6013202312345672   | Inexigibilidade de licitação                                    | Não                                  |  |  |  |  |  |
| Fundamento Legal   |                                                                 |                                      |  |  |  |  |  |
|                    | namento e apericiçõamento de pessoal,                           |                                      |  |  |  |  |  |
| Categoria          | Moeda                                                           |                                      |  |  |  |  |  |
| Serviços           | Real                                                            |                                      |  |  |  |  |  |
| Tipo de objeto     | Objeto                                                          |                                      |  |  |  |  |  |
| Não se aplica      | Contratação do treinamento e aperfeiçoamento de pessoal para pa | rticipação no Congresso de Pregoeiro |  |  |  |  |  |

### 🔺 Lista de Materiais e/ou Serviços Incluídos

| 1 Pagamento inscrição eventos | Quantidade Total: 2                       |
|-------------------------------|-------------------------------------------|
| Código: 25232                 | Unidade Fornecimento: UNIDADE             |
| <apelido></apelido>           | Valor Estimado (unitário): R\$ 3.000,0000 |
|                               |                                           |

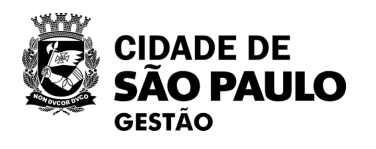

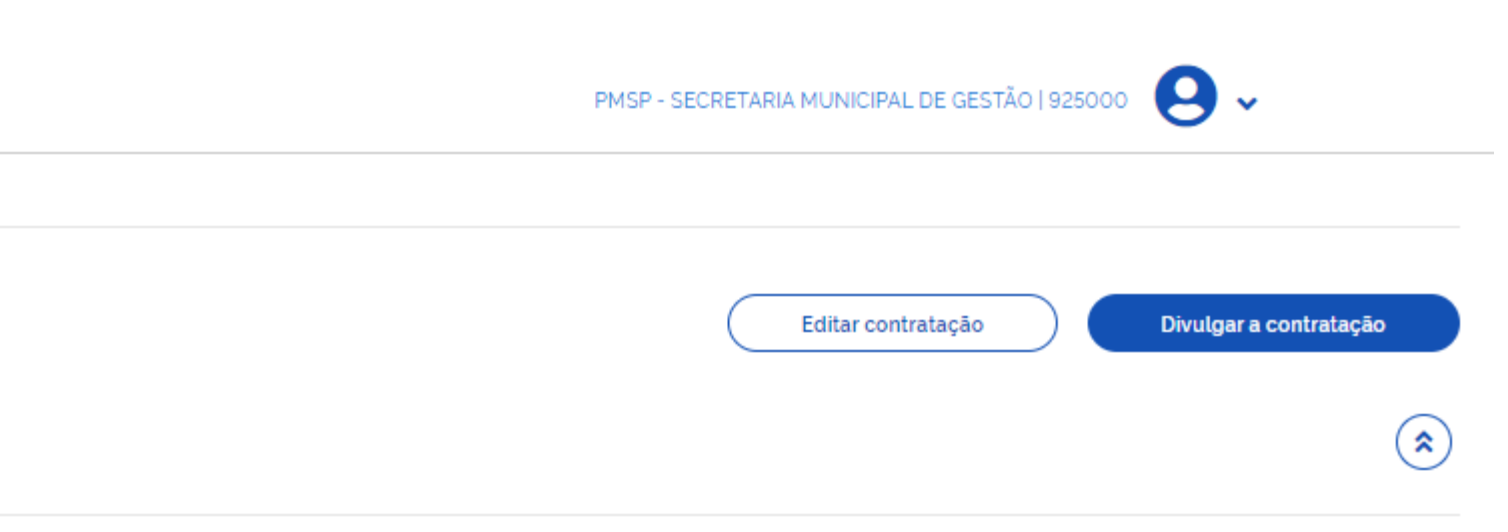

ros a ser realizado em Brasilia/DF em 15/04/2024 pela empresa WXY Ltda.

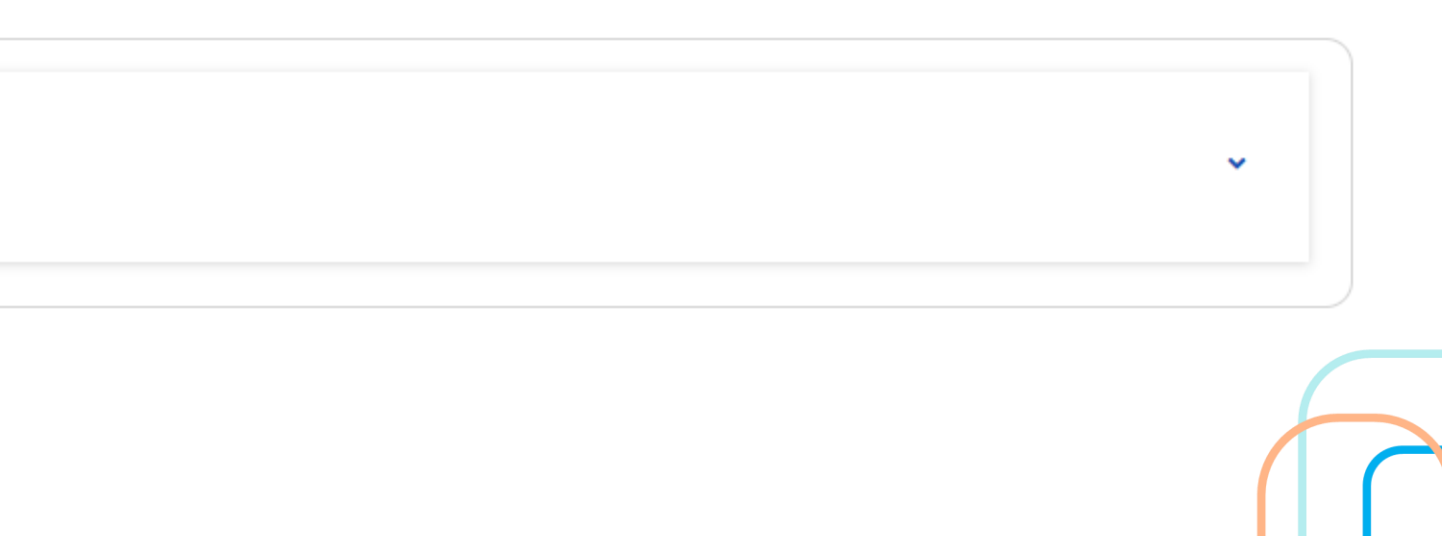

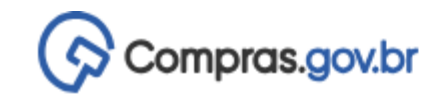

Edição

- Informe ou edite os dados da divulgação
  - 1. Dados básicos da contratação
  - 2. Itens
  - 3. Anexos
  - 4. Responsáveis

| N                                 |                                    |                                       |                  | 📀 Operaçã       | io realizada com sucesso! | ×               |
|-----------------------------------|------------------------------------|---------------------------------------|------------------|-----------------|---------------------------|-----------------|
| Responsáveis<br>Adicione informaç | npras > Contratação: 925000-2/2024 | is pela divulgação e execução da cont | ratação          |                 |                           | Voltar Concluir |
|                                   |                                    |                                       |                  |                 |                           | + Adicionar     |
| Ordem                             | CPF                                | Nome                                  | Email            | Cargo/Função    | Despacho                  | Ações           |
| 1                                 | 298.094.278-24                     | Priscila Vivarelli C                  | PVIVARELLI@PR    | Responsável pel | AUTORIZADO A              | <b>e a</b>      |
| 2                                 | 225.164.328-10                     | Joao Paulo de Bri                     | jpgreco@prefeitu | Autoridade comp | Autorização a co          | <b>e a</b>      |
|                                   |                                    |                                       |                  |                 |                           |                 |

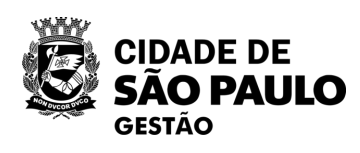

Divulgação do Processo de Compra

Sucesso ao Divulgar Processo de Contratação

Id da contratação no PNCP: 49269251000165-1-000005/2024

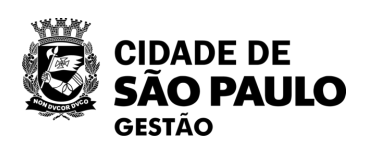

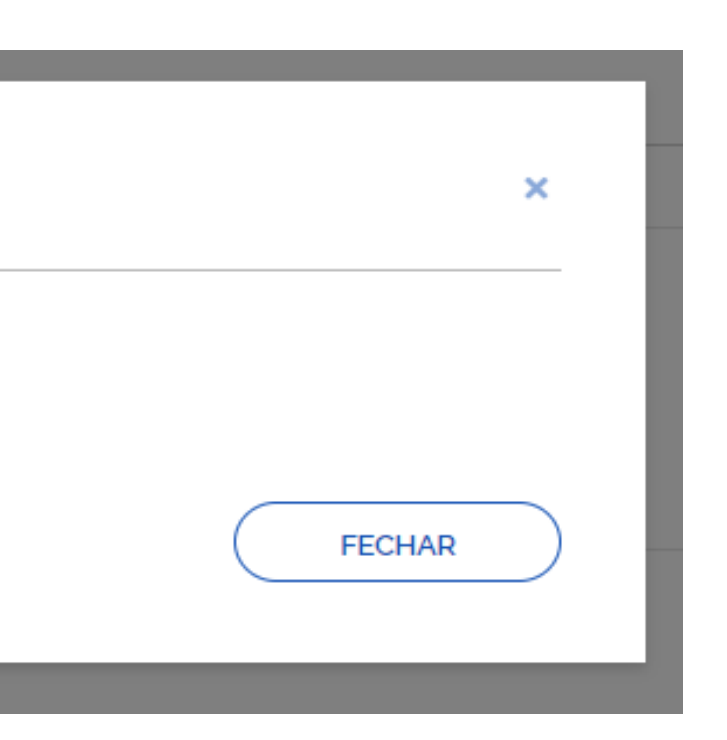

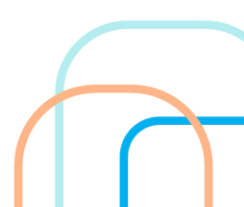

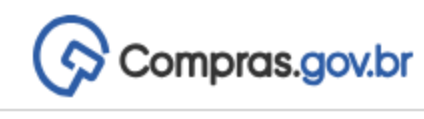

# Novo Divulgação de Compras

Esta tela é destinada à execução das contratações provenientes do Plano de Contratações Anual - PCA, bem como à criação de novas contratações não planejadas.

| Selecione o contexto do PCA |                           | Termo a ser pesquisado                                                        |  |
|-----------------------------|---------------------------|-------------------------------------------------------------------------------|--|
| PCA 2024 - Em Execução      |                           | <ul> <li>Pesquise pelos termos desejados, a partir de 3 caracteres</li> </ul> |  |
|                             |                           |                                                                               |  |
| Contratações Minhas UASG    | Contratações em Andamento | Contratações Encerradas                                                       |  |

|   | Artefatos<br>digitais | Contratação   | Tipo de<br>contratação       | Título                                                    | UASG<br>Atual | Valor<br>total | Início     | Conclusão  | Situação 😮 | Ações |
|---|-----------------------|---------------|------------------------------|-----------------------------------------------------------|---------------|----------------|------------|------------|------------|-------|
|   | 0                     | 925000-2/2024 | Inexigibilidade de licitação | Contratação de Treinamento                                | 925000        | R\$ 6.000,00   | 05/04/2024 | 15/04/2024 | Encerrada  | ÷     |
| , | 0                     | 925000-1/2024 | Dispensa de licitação        | Processo seletivo, destinado ao preenchimento das vagas _ | 925000        | R\$ 0.00       | 07/03/2024 | 21/03/2024 | Encerrada  | :     |
|   |                       |               |                              |                                                           |               |                |            |            |            |       |

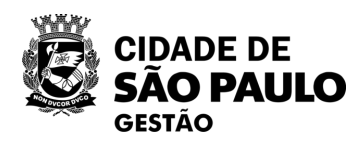

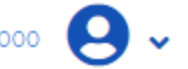

| ?   | + Criar |
|-----|---------|
| ۹ ۲ |         |

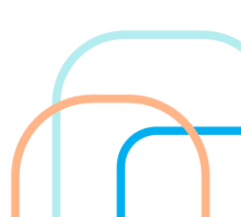

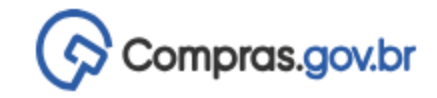

🚷 👌 Execução das Contratações 👌 Contratação: 925000-2/2024

## Resumo da Contratação

Visualize os dados de uma contratação

### Execução da Contratação: 925000 - 2/2024

### 🗙 Dados Básicos da Contratação

| Número do Processo                                                          | Tipo de Contratação                                              | Compra SRP                       |
|-----------------------------------------------------------------------------|------------------------------------------------------------------|----------------------------------|
| 6013202312345672                                                            | Inexigibilidade de licitação                                     | Não                              |
| Fundamento Legal                                                            |                                                                  |                                  |
| Lei 14.133/2021, Art. 74, III, f - Serviços técnicos especializados - treir | namento e aperfeiçoamento de pessoal;                            |                                  |
| Categoria                                                                   | Moeda                                                            |                                  |
| Serviços                                                                    | Real                                                             |                                  |
| Tipo de objeto                                                              | Objeto                                                           |                                  |
| Não se aplica                                                               | Contratação do treinamento e aperfeiçoamento de pessoal para par | ticipação no Congresso de Pregoe |
| Id contratação PNCP                                                         |                                                                  |                                  |
| 49269251000165-1-000005/2024                                                |                                                                  |                                  |
|                                                                             |                                                                  |                                  |

## ▲ Lista de Materiais e/ou Serviços Incluídos

| 1 Pagamento inscrição eventos | Quantidade Total: 2                       |
|-------------------------------|-------------------------------------------|
| Código: 25232                 | Unidade Fornecimento: UNIDADE             |
| <apelido></apelido>           | Valor Estimado (unitário): R\$ 3.000,0000 |
|                               |                                           |

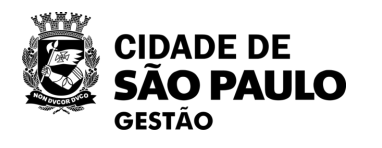

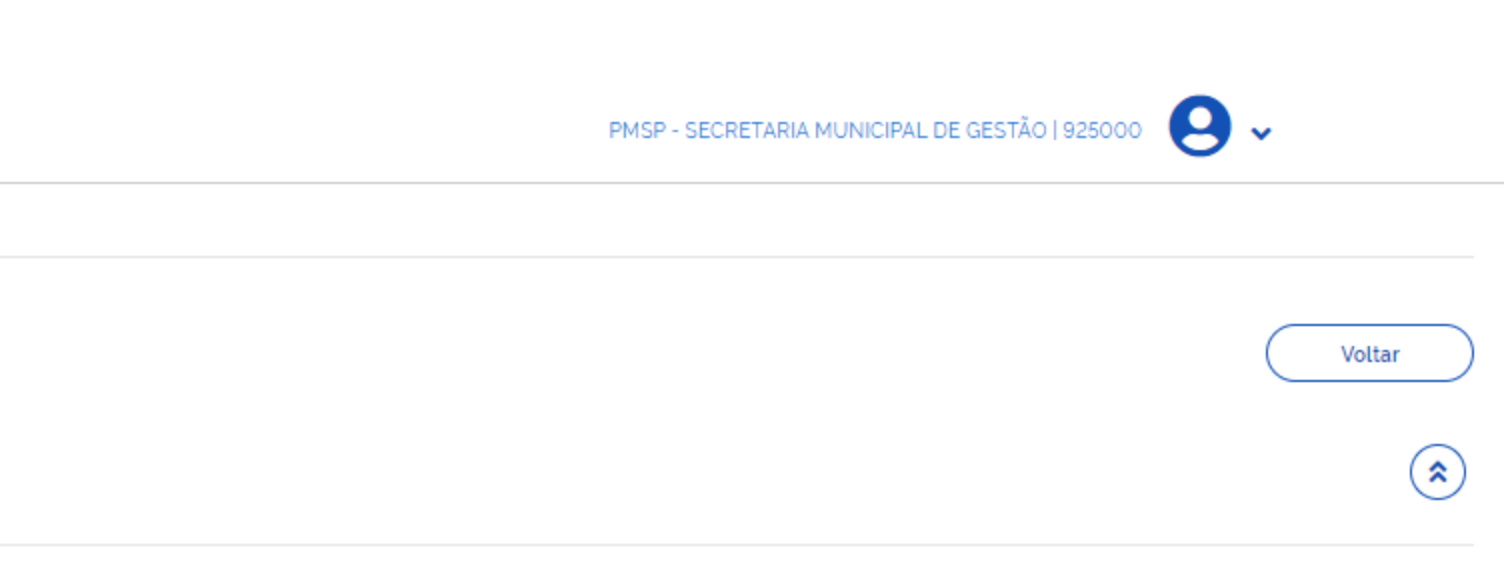

eiros a ser realizado em Brasilia/DF em 15/04/2024 pela empresa WXY Ltda.

Situação: Homologado

~

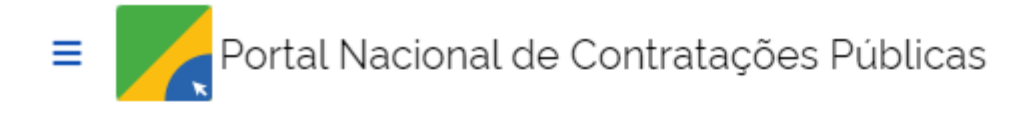

🔺 🔪 Editais

# Ato que autoriza a Contratação Direta nº 2/2024

Última atualização 04/04/2024

| Local: São Paulo/SP     | Órgão: SECRETARIA N          | IUNICIPAL DE  | GESTAO - SG                | Unidade comp      | oradora: 925000 - PMSP - SEG   |
|-------------------------|------------------------------|---------------|----------------------------|-------------------|--------------------------------|
| Modalidade da contrata  | <b>ção</b> : Inexigibilidade | Amparo lega   | <b>al:</b> Lei 14.133/2021 | , Art. 74, III, f | Tipo: Ato que autoriza a Contr |
| Registro de preço: Não  |                              |               |                            |                   |                                |
| Data de divulgação no P | NCP: 04/04/2024              | Situação: Div | ulgada no PNCP             |                   |                                |
| Id contratação PNCP: 49 | 269251000165-1-000           | 005/2024      | Fonte: Compras.ç           | gov.br            |                                |

Objeto:

Contratação do treinamento e aperfeiçoamento de pessoal para participação no Congresso de Pregoeiros a ser realizado em Brasilia/DF em 15/04/2024 pela empresa WXY Ltda.

| VALOR TOTAL<br>DA COMPRA<br>R\$ 6.000,00 | . ESTIMADO       | VALOR TOTAL<br>HOMOLOGADO DA<br>COMPRA<br>R\$ 6.000,00 |              |                         |
|------------------------------------------|------------------|--------------------------------------------------------|--------------|-------------------------|
| Itens                                    | Arquivos         | Histórico                                              |              |                         |
| Número 🗘                                 | Descriç          | ão 🗘                                                   | Quantidade 🗯 | Valor unitário estimado |
| 1                                        | Pagame<br>Pagame | ento inscrição eventos<br>ento inscrição eventos       | 2            | R\$ 3.000,00            |

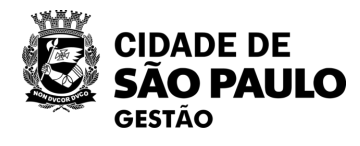

### GES - COORD GESTÃO BENS E SERVIÇOS

tratação Direta Modo de Disputa: Não se aplica

> Valor total estimado 🌣 Detalhar 🗧 R\$ 6.000,00 0
| niens Arquivos Historico                                                                                                    |                                                                                         |                                               |          |        |   |
|----------------------------------------------------------------------------------------------------|-----------------------------------------------------------------------------------------|-----------------------------------------------|----------|--------|---|
| Nome 🗧                                                                                                    | Data 🗧                                                                                  | Tipo 🗧                                        | Baixar 🗧 |        |   |
| IN SEGES N 2 DE 27 DE JANEIRO DE 2023.pdf                                                                                                    | 04/04/2024                                                                              | Termo de Referência                           | ¥        |        |   |
| xibir: 1-1 de 1 itens                                                                                                    |                                                                                         |                                               |          | Página | < |
| < Voltar                                                                                                    |                                                                                         |                                               |          |        |   |
|                                                                                                    |                                                                                         |                                               |          |        |   |
| <b>Item n° 1</b><br>Descrição: Pagamento inscrição eventos Pagamento inscrição eventos                                                                                                    |                                                                                         |                                               |          |        |   |
| Item n° 1         Descrição: Pagamento inscrição eventos Pagamento inscrição eventos         Quantidade: 2       Unidade de medida: UNIDADE       Valor unitário estimado: R\$ 3.000,00       V                                                                             | <b>alor total estimado:</b> R\$ 6.000,00                                                |                                               |          |        |   |
| Item n° 1<br>Descrição: Pagamento inscrição eventos Pagamento inscrição eventos<br>Quantidade: 2 Unidade de medida: UNIDADE Valor unitário estimado: R\$ 3.000,00 V<br>Tipo: Serviço Categoria: Não se aplica Benefício: Não se aplica Situação: Homologado<br>RESULTADO(S) | <b>alor total estimado:</b> R\$ 6.000,00<br>• <b>Produto Manufaturado Nacional:</b> Não | <b>Critério de julgamento</b> : Não se aplica |          |        |   |

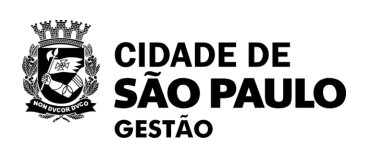

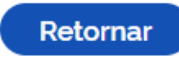

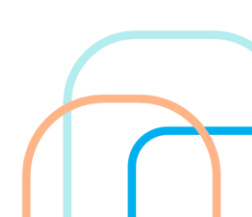

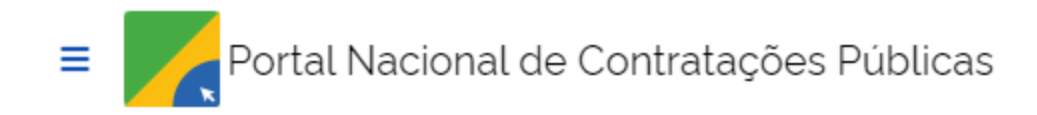

🔺 🗲 <u>Editais</u>

# Ato que autoriza a Contratação Direta nº 1/2024

Última atualização 18/03/2024

| Local: São Paulo/SP     | Órgão: SECRET          | ARIA MUNICIPAL D | E GESTAO - SG       | Unidade  | e compradora: 925000 - PMSP - SEG           |
|-------------------------|------------------------|------------------|---------------------|----------|---------------------------------------------|
| Modalidade da contrata  | <b>ição</b> : Dispensa | Amparo legal: Le | ei 14.133/2021, Art | . 75, XV | <b>Tipo</b> : Ato que autoriza a Contrataçã |
| Registro de preço: Não  |                        |                  |                     |          |                                             |
| Data de divulgação no l | PNCP: 18/03/202        | 4 Situação: Di   | vulgada no PNCP     |          |                                             |
| Id contratação PNCP: 49 | 9269251000165-1        | -000004/2024     | Fonte: Compras      | s.gov.br |                                             |
| Objeto:                 |                        |                  |                     |          |                                             |

Prestação de serviços de planejamento e realização de todas as etapas do processo seletivo para preenchimento de 100 (cem) vagas para Residente de Gestão Pública

| VALOR TOTAI<br>DA COMPRA<br>R\$ 0.0001 | L ESTIMADO                              | VALOR TOTAL<br>HOMOLOGADO DA<br>COMPRA<br>R\$ 0.0001                          |              |                           |
|----------------------------------------|-----------------------------------------|-------------------------------------------------------------------------------|--------------|---------------------------|
| Itens                                  | Arquivos                                | Histórico                                                                     |              |                           |
|                                        |                                         |                                                                               |              |                           |
| Número 🔅                               | Descrição 🔅                             |                                                                               | Quantidade 🗧 | Valor unitário estimado 🔅 |
| 1                                      | Recrutamen<br>Concurso Pú<br>Recrutamen | to e Seleção de Pessoal /<br>úblico / Vestibular<br>to e Seleção de Pessoal / | 1            | R\$ 0,0001                |

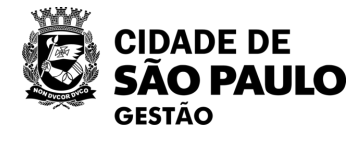

#### GES - COORD GESTÃO BENS E SERVIÇOS

Modo de Disputa: Não se aplica ao Direta

Valor total estimado 🌐

Detalhar 🗧

R\$ 0,0001

0

#### ltem n° 1

Descrição: Recrutamento e Seleção de Pessoal / Concurso Público / Vestibular Recrutamento e Seleção de Pessoal / Concurso Público / Vestibular

Quantidade: 1Unidade de medida: UNIDADEValor unitário estimado: R\$ 0,0001Valor total estimado: R\$ 0,0001Tipo: ServiçoCategoria: Não se aplicaBenefício: Não se aplicaSituação: HomologadoProduto Manufaturado Nacional: NãoRESULTADO(S)

 Quantidade homologada: 1
 Valor unitário homologado: R\$ 0,0001
 Valor total homologado: R\$ 0,0001
 Ordem de classifie

 CNPJ/CPF ou Nº de identificação do fornecedor: 51.962.678/0001-96
 Nome ou razão social do fornecedor: FUNDACAO PARA O VESTIBULAR DA UNIVERSIDADE ESTADUAL PAULISTA JULIO DE MESQUITA F

 Indicador de subcontratação: Não
 Porte da Empresa: Demais
 Código do país: BRA
 Situação: Informado

 Data do resultado da homologação: 11/03/2024
 Situação: 11/03/2024
 Situação: R\$ 0,0001
 Situação: R\$ 0,0001

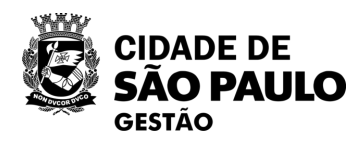

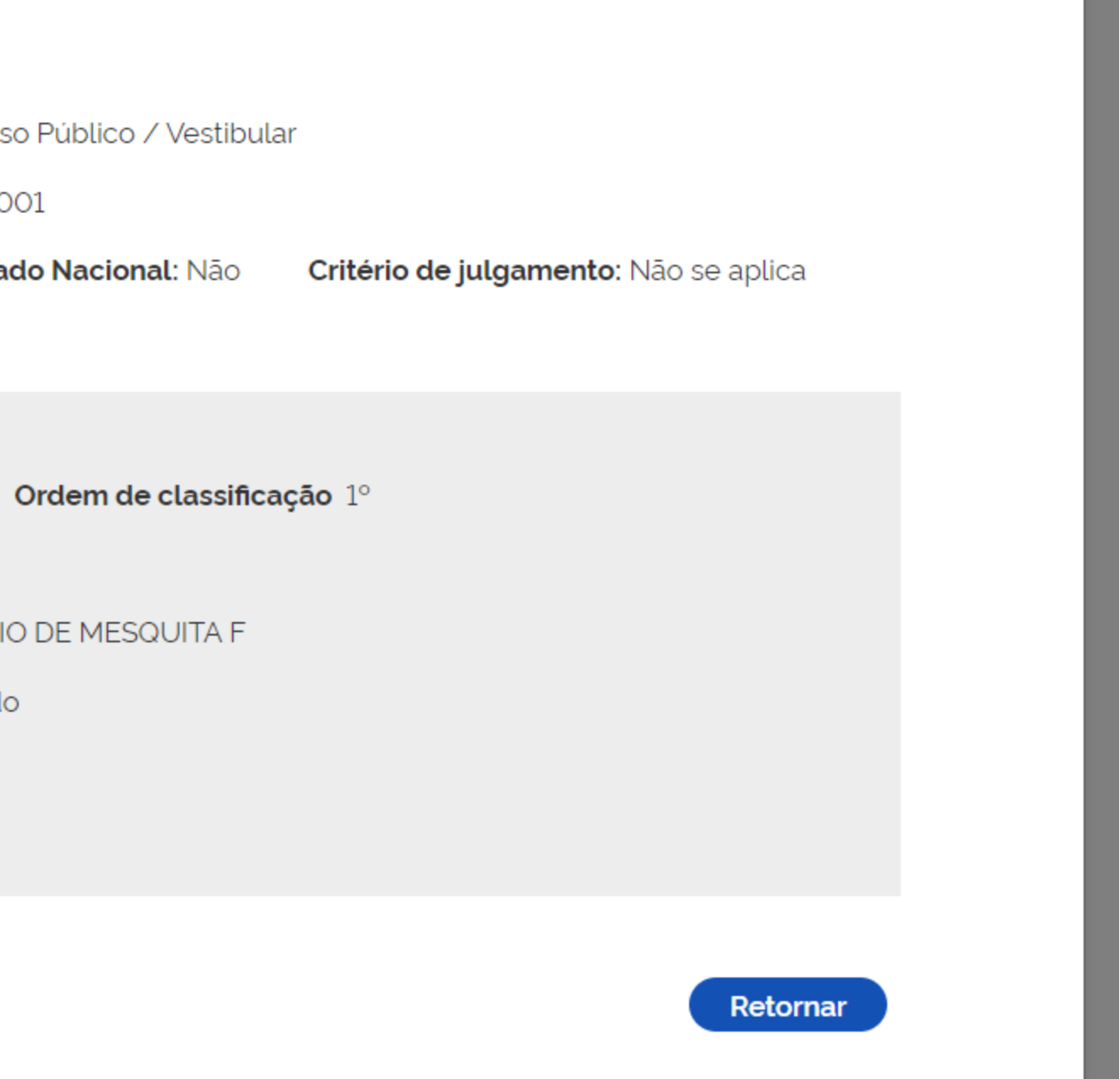

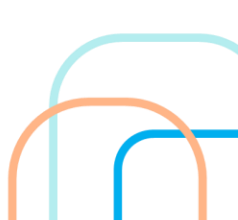

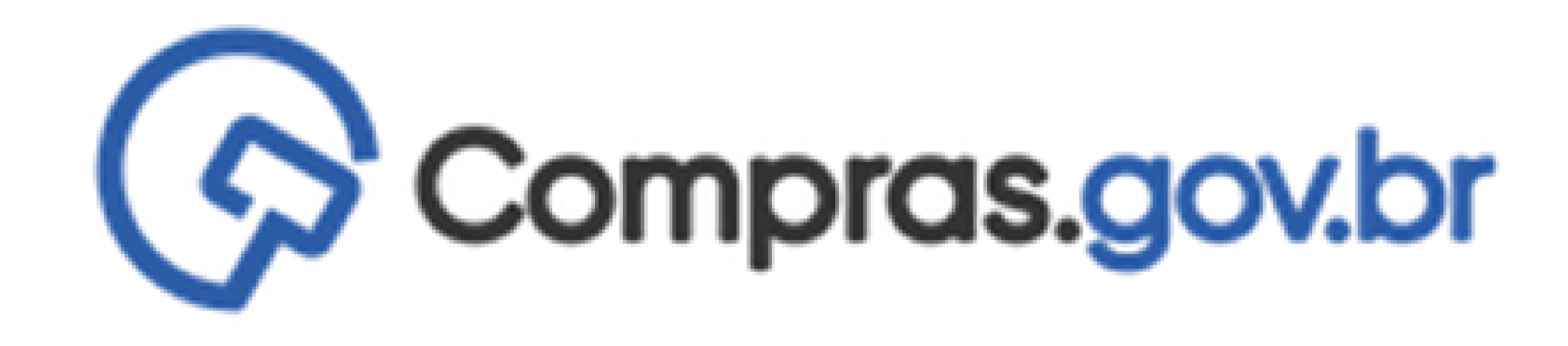

# CADASTRAMENTO E PUBLICAÇÃO NO PNCP DE DISPENSA DE LICITAÇÃO – POR VALOR

| Compras.gov.br                                                                                       |                                                                                                    |                                                                                                    | TISP - SECRETARIA MUNICIPAL DE GESTÃO   925000 |
|----------------------------------------------------------------------------------------------------|----------------------------------------------------------------------------------------------------|----------------------------------------------------------------------------------------------------|------------------------------------------------|
| receivador de Compras                                                                                | Criar Contratação                                                                                                    | د<br>د                                                                                                    | ×                                              |
| Novo Divulgação de Compras<br>Esta tela é destinada à execução das contratações provenientes do Plan | Atenção! Ao prosseguir, você ira criar uma contratação que r<br>SISG que recepcionou o regulamento, deve certiticar-se que | ão consta no sistema PGC. Caso você seja orgão SISG ou orgão não integrante do<br>esta contratação se enquadra nos termos do art. 7° do Decreto n° 10.947/2022. | ? 🛃 + Criar                                    |
| Selecione o contexto do PCA                                                                          | Título (65 caracteres restantes) *                                                                                         |                                                                                                    |                                                |
| PCA 2024 - Em Execução                                                                               | Aquisição de Material de Escritório                                                                                        |                                                                                                    | Q <b>T</b>                                     |
| Contratações Minhas UASG Contratações em Andam                                                       | Categoria *                                                                                                    | Data estimada para o início do processo de contratação *                                                                                                    |                                                |
| Artefatos Tipo de                                                                                    | Bens                                                                                                    | ✓ 05/04/2024                                                                                                    |                                                |
| digitais Contratação contratação                                                                     | Data estimada para a conclusão do processo de contratação *                                                                | Prazo estimado de duração do processo de contratação 🔞                                                                                                    | Situação 😮 Ações                               |
| Não existem registros para o filtro informado                                                        | 15/04/2024                                                                                                    | 10                                                                                                    |                                                |
|                                                                                                    | Descrição do Objeto (433 caracteres restantes)                                                                             |                                                                                                    |                                                |
|                                                                                                    | Aquisição de material de escritório para atender a demano                                                                  | la de SEGES                                                                                                    |                                                |
|                                                                                                    | Justificativa (434 caracteres restantes) 😮                                                                                 |                                                                                                    |                                                |
|                                                                                                    | Demanda não prevista haja vista a contratação de novos s                                                                   | ervidores.                                                                                                    |                                                |
|                                                                                                    |                                                                                                    | Cancelar Concluir                                                                                                    |                                                |

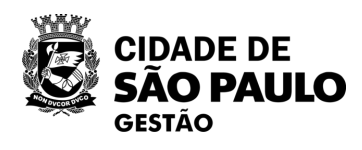

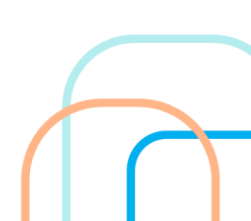

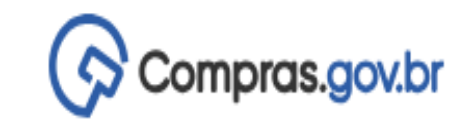

👚 👌 Divulgação de Compras

### Novo Divulgação de Compras

Esta tela é destinada à execução das contratações provenientes do Plano de Contratações Anual - PCA, bem como à criação de novas contratações não planejadas.

| Selecione o cor          | Selecione o contexto do PCA |                                         | Termo                              | Termo a ser pesquisado |               |                   |  |  |
|--------------------------|-----------------------------|-----------------------------------------|------------------------------------|------------------------|---------------|-------------------|--|--|
| PCA 2024 - Em Execução 🗸 |                             | ▼ Pes                                   | quise pelos termos desejados, a po | artir de 3 caracteres  |               |                   |  |  |
|                          |                             |                                         |                                    |                        |               |                   |  |  |
| Contratações             | Minhas UASG                 | Contratações em Andamento               | Contratações Enc                   | erradas                |               |                   |  |  |
| Artefatos<br>digitais    | Contratação                 | Tipo de<br>contratação                  | Título                             |                        | UASG<br>Atual | Valor<br>estimado |  |  |
| ٥                        | 925000-3/2024               | Visualizar contratação<br>925000-3/2024 | Aquisição de Ma                    | terial de Escritório   | 925000        |                   |  |  |
|                          |                             |                                         |                                    |                        |               |                   |  |  |

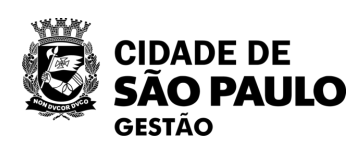

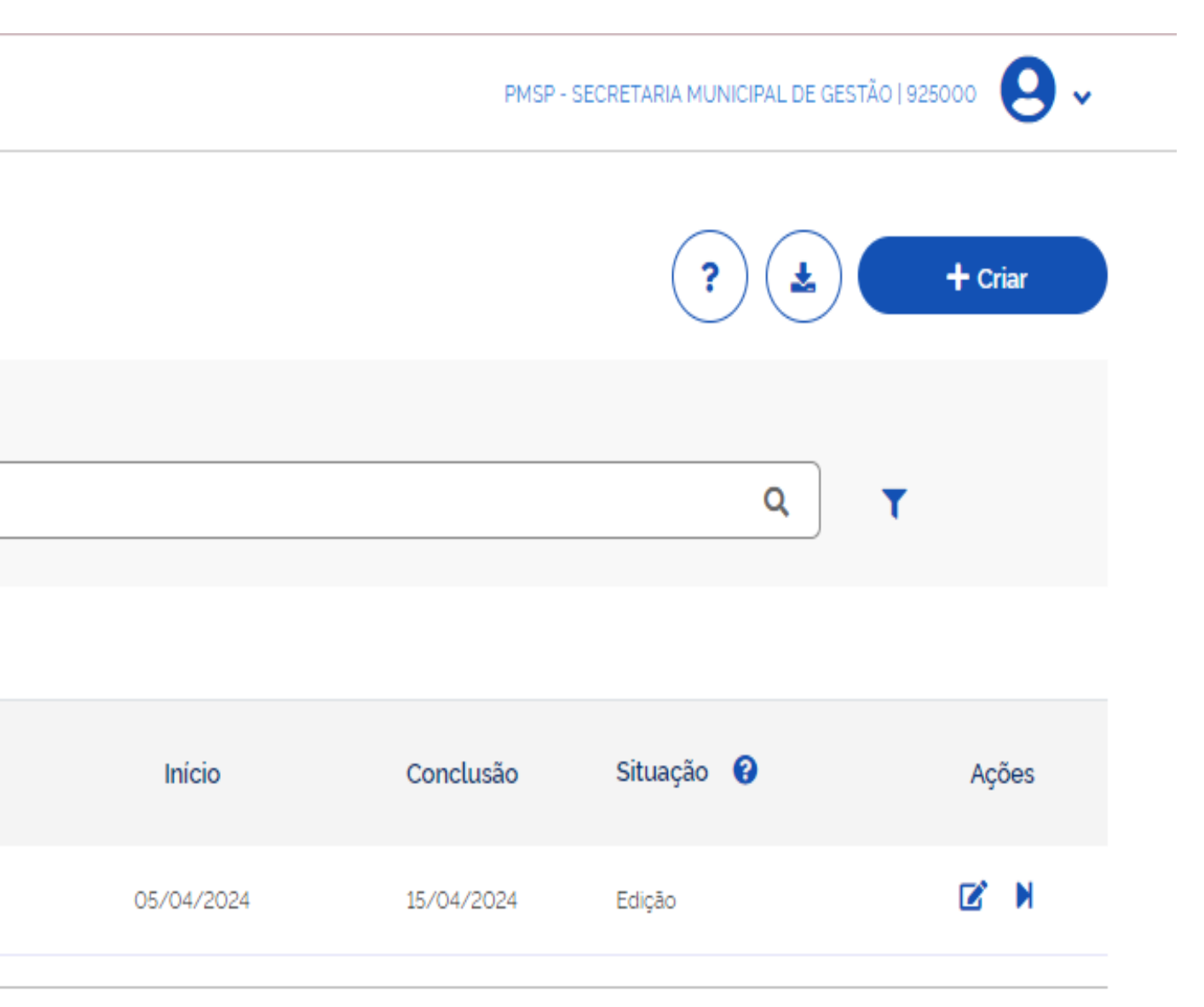

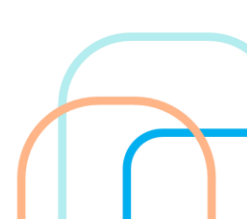

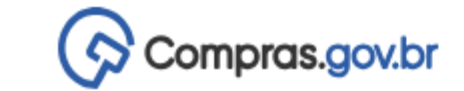

😤 👌 Execução das Contratações 👌 Contratação: 925000-3/2024

#### Resumo da Contratação

Visualize os dados de uma contratação

Execução da Contratação: 925000 - 3/2024

🗙 Dados Básicos da Contratação

| Compra SRP |  |
|------------|--|
| Não        |  |
| Categoria  |  |
| Bens       |  |
| Objeto     |  |

Aquisição de material de escritório para atender a demanda de SEGES

▲ Lista de Materiais e/ou Serviços Incluídos

Atenção. Nenhum item incluido.

▲ Artefatos vinculados

Atenção. Nenhum artefato foi vinculado.

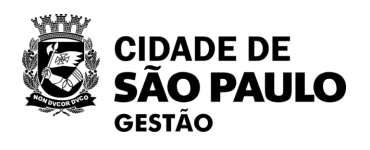

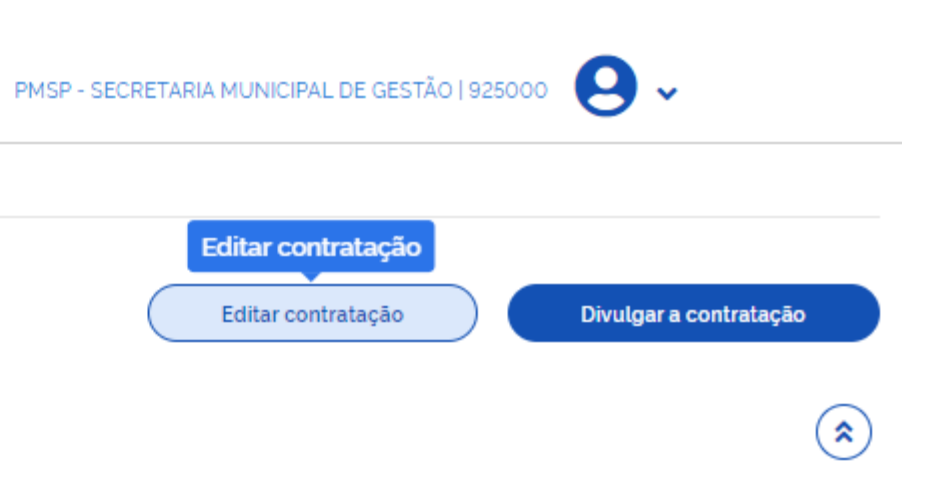

### Compras.gov.br

#### Divulgação de Compras

Edição

- Informe ou edite os dados da divulgação
  - 1. Dados básicos da contratação
  - 2. Itens
  - 3. Anexos
  - 4. Responsáveis

A Divulgação de Compras Divulgação: 925000-3/2024

Dados Básicos da Execução da Contratação 😮 Preencha aqui os dados básicos da sua compra

#### Título (65 caracteres restantes)

Aquisição de Material de Escritório

#### Justificativa de não ser planejada (434 caracteres restantes)

Demanda não prevista haja vista a contratação de novos servidores.

#### Número do Processo (15 caracteres restantes)

601320230123456

#### Fundamento Legal

Lei 14.133/2021, Art. 75, II - Para contratação que envolva valores inferiores a R\$ 59.906,02 (cinquenta e nove mil

#### Categoria

Bens

#### ~

Compra SRP

#### Descrição do Objeto (1981 caracteres restantes)

Aquisição de material de escritório para atender a demanda de SEGES

#### Informações Complementares (2048 caracteres restantes)

Coloque aqui informações complementares

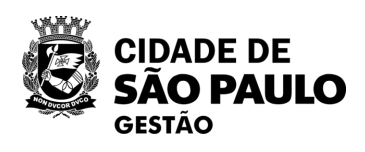

|     | PMSP - SECRETARIA MUNICIPAL DE GESTÃO   925000 🛛 S                                |  |
|-----|-----------------------------------------------------------------------------------|--|
|     |                                                                                   |  |
|     | Voltar     Concluir                                                               |  |
|     |                                                                                   |  |
|     |                                                                                   |  |
|     |                                                                                   |  |
|     |                                                                                   |  |
|     | Tipo de Contratação                                                               |  |
| )   | Dispensa de licitação 🗸                                                           |  |
|     |                                                                                   |  |
| ۱no | vecentos e seis reais e dois centavos), no caso de outros serviços e compras; 🔹 👻 |  |
|     | Moeda da Compra                                                                   |  |
| )   | Real                                                                              |  |
|     |                                                                                   |  |
|     |                                                                                   |  |
|     |                                                                                   |  |
|     |                                                                                   |  |

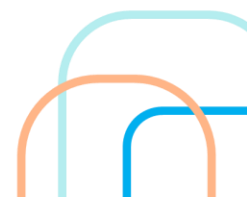

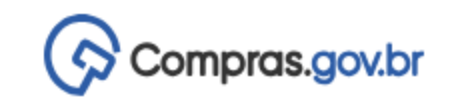

Ø

#### Divulgação de Compras

Edição

- Informe ou edite os dados da divulgação × -
  - 1. Dados básicos da contratação

#### 2. Itens

- 3. Anexos
- 4. Responsáveis

| > Divulgação de Com                                     | pras 🔉 Contratação                           | : 925000-3/2024                                                                                                    |  |
|---------------------------------------------------------|----------------------------------------------|----------------------------------------------------------------------------------------------------|--|
|                                                         |                                              |                                                                                                    |  |
| ens a serem co<br>ens abrangidos na                     | ontemplados r<br>a execução da cor           | na execução da contratação<br>ntratação                                                                                                    |  |
| Fermo a ser pesq                                        | uisado                                       |                                                                                                    |  |
| caneta                                                  |                                              |                                                                                                    |  |
|                                                         |                                              |                                                                                                    |  |
| Há itens pend                                           | entes que ainda r                            | não foram adicionados no DC. (adicionar agora)                                                                                                    |  |
|                                                         |                                              |                                                                                                    |  |
| Lista de Ma                                             | ateriais e∕ou                                | ı Serviços Incluídos                                                                                                    |  |
|                                                         |                                              |                                                                                                    |  |
| Atence                                                  | <b>ão</b> . Nenhum item                      | incluído                                                                                                    |  |
|                                                         |                                              |                                                                                                    |  |
|                                                         |                                              |                                                                                                    |  |
| atatogo                                                 |                                              |                                                                                                    |  |
| สเสเบรูบ                                                |                                              |                                                                                                    |  |
| Itens do cari                                           | rinho                                        | Continuar Pesquisando                                                                                                    |  |
| tens do carr                                            | <b>rinho</b><br>ativa                        | Continuar Pesquisando                                                                                                    |  |
| tens do carr<br>característica ina<br>Tipo              | rinho<br>ativa<br>Código                     | Continuar Pesquisando                                                                                                    |  |
| cens do carr<br>característica ina<br>Tipo<br>MATERIAL  | rinho<br>ativa<br>Código<br>615588           | Continuar Pesquisando  Nome  Caneta Esferográfica  Caracteristicas Adicionais: Corpo Sextavado Com Respiro, Tampa Removivel Venti Cor Tinta: Azul Material: Termoplástico Material: Ponta: Latão Com Esfera De Tungstênio Ouantidade Cargas: 1 UN Tipo Escrita: Fina                                                                                                    |  |
| Itens do carr<br>Característica ina<br>Tipo<br>MATERIAL | rinho<br>ativa<br>Código<br>615588<br>429516 | Continuar Pesquisando Continuar Pesquisando Nome Caneta Esferográfica Características Adicionais: Corpo Sextavado Com Respiro, Tampa Removivel Venti Cor Tinta: Azul Material: Termoplástico Material Ponta: Latão Com Esfera De Tungstênio Ouantidade Cargas: 1 UN Tipo Escrita: Fina Lápis Aplicação: Desenho Artístico Cor: Preta Material: Carvao Fusains Tipo: Atóxico |  |

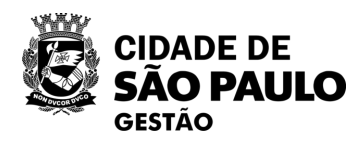

**9**~ PMSP - SECRETARIA MUNICIPAL DE GESTÃO | 925000

45

|   | Voltar | Concluir    |
|---|--------|-------------|
| ٩ |        |             |
|   |        | + Adicionar |
|   |        |             |

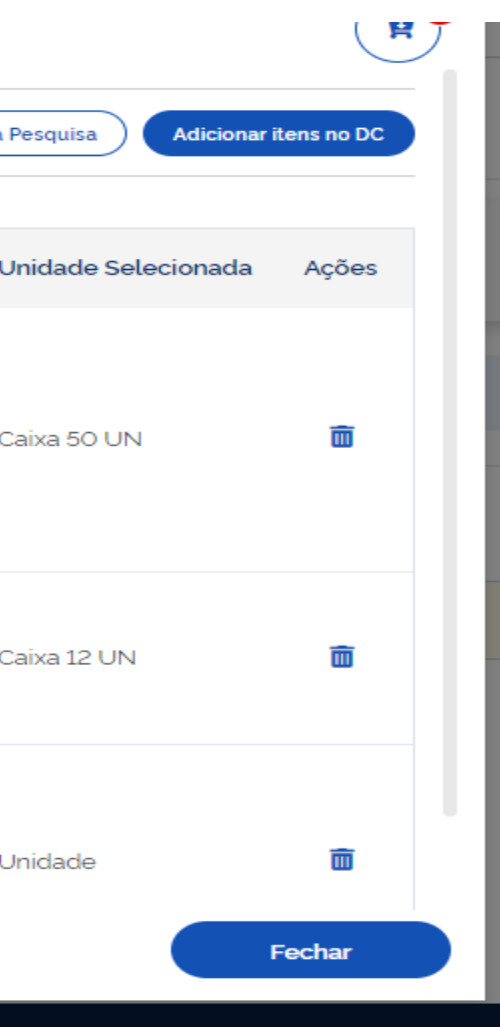

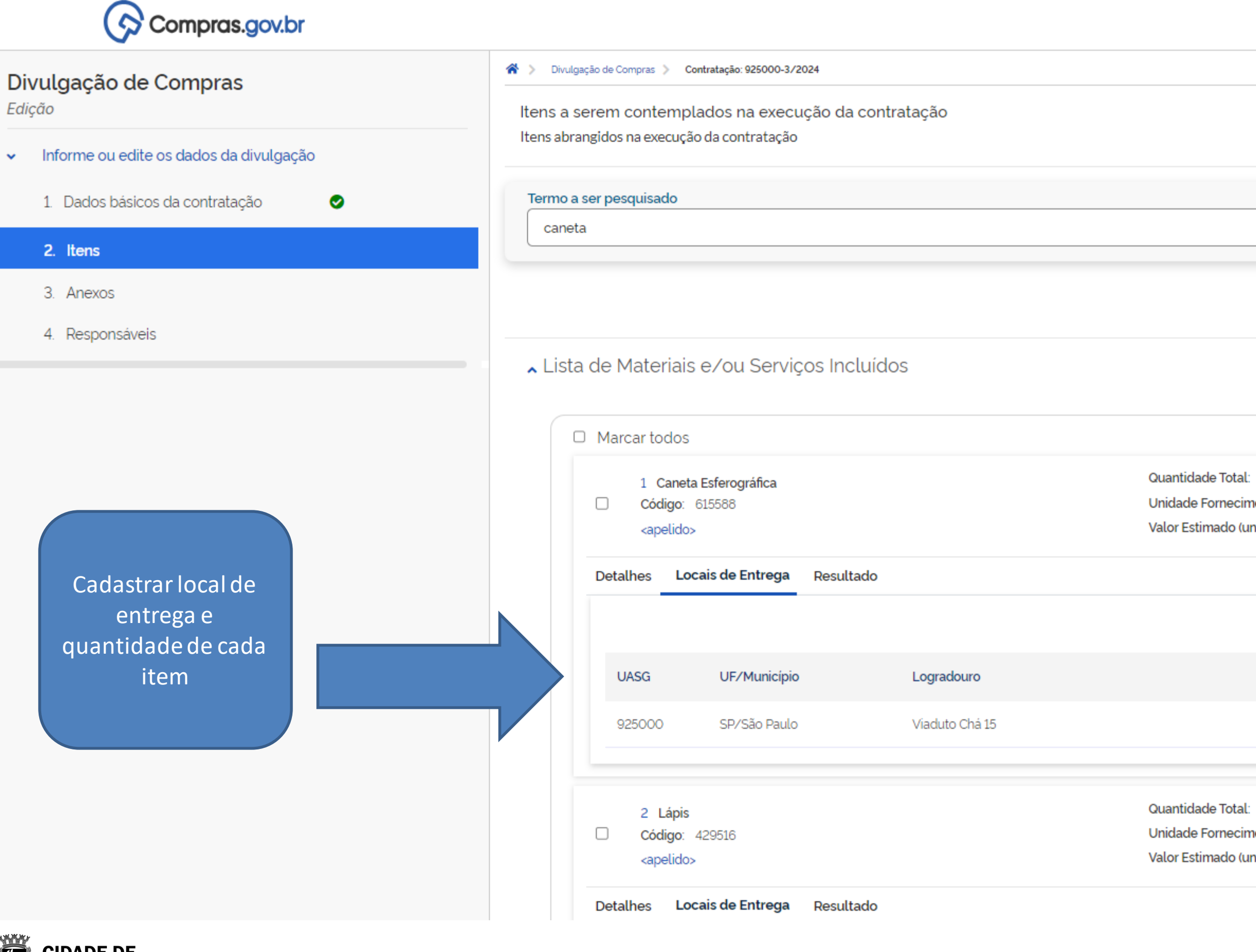

CIDADE DE **SÃO PAULO** GESTÃO

|   | PMSP - SECRETARIA MUNICIPAL DE GESTÃO   925000 🛛 SECRETARIA MUNICIPAL DE GESTÃO   925000 |
|---|------------------------------------------------------------------------------------------|
|   |                                                                                          |
|   | Voltar     Concluir                                                                      |
| ٩ |                                                                                          |
|   | + Adicionar                                                                              |
|   |                                                                                          |

| 10<br>nento: Caixa 50 UN<br>nitário): R\$ 50,0000<br>CEP Quantidade | Ê m ∧<br>+ Local de entrega |
|---------------------------------------------------------------------|-----------------------------|
| nento: Caixa 50 UN<br>nitário): R\$ 50,0000<br>CEP Quantidade       | Local de entrega            |
| nitário): R\$ 50,0000<br>CEP Quantidade                             | + Local de entrega          |
| CEP Quantidade                                                      | + Local de entrega          |
| CEP Quantidade                                                      | + Local de entrega          |
| CEP Quantidade                                                      | . ~                         |
|                                                                     | Ações                       |
| 01002-900 10                                                        | 2 1                         |
|                                                                     |                             |
| 10                                                                  |                             |
| nento: Caixa 12 UN                                                  | 自 面 へ                       |
| nitário): R\$ 20,0000                                               |                             |
|                                                                     |                             |

| Compras.gov.br                                 | <b>*</b> >   | Adicionar resultado                                                                                                    |               |                                                                                                    | × | TSP - SECF |
|------------------------------------------------|--------------|----------------------------------------------------------------------------------------------------|---------------|----------------------------------------------------------------------------------------------------|---|------------|
| Edição Informe ou edite os dados da divulgação | Iter<br>Iten | Atenção! Todos os fornecedores devem estar, preferencialmente,<br>fornecedor por meio do próprio SICAF ou pelo app Compras.gov.br. S | creo<br>Saibi | denciados no SICAF. O credenciamento poderá ser feito diretamente pelo<br>a mais <mark>clicando aqui</mark> . |   |            |
| 1. Dados básicos da contratação                | Ter          | Item 1<br>Caneta Esferográfica                                                                                                    |               |                                                                                                    |   |            |
| 2. Itens                                       |              | Identificação do fornecedor (CNPJ/CPF/DUNS/TIN)                                                                                      |               | Nome/Razão Social                                                                                             |   |            |
| 3. Anexos                                      |              | 48.500.314/0001-80 Q                                                                                                    |               | KINGDOM COMERCIO DE LICITACOES LTDA                                                                           |   |            |
| 4. Responsáveis                                |              | Marca/Fabricante                                                                                                    |               | Modelo/Versão                                                                                                 |   |            |
|                                                | ^            | Valor                                                                                                    |               | Quantidade                                                                                                    |   |            |
|                                                |              |                                                                                                    |               |                                                                                                    |   |            |
|                                                |              | Valor total da aquisição                                                                                                    |               |                                                                                                    |   |            |
|                                                |              |                                                                                                    |               | Cancelar Salvar                                                                                               |   |            |
|                                                |              |                                                                                                    |               |                                                                                                    |   |            |

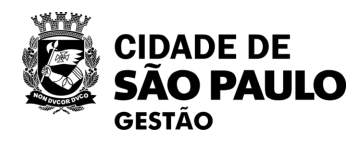

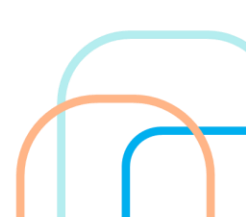

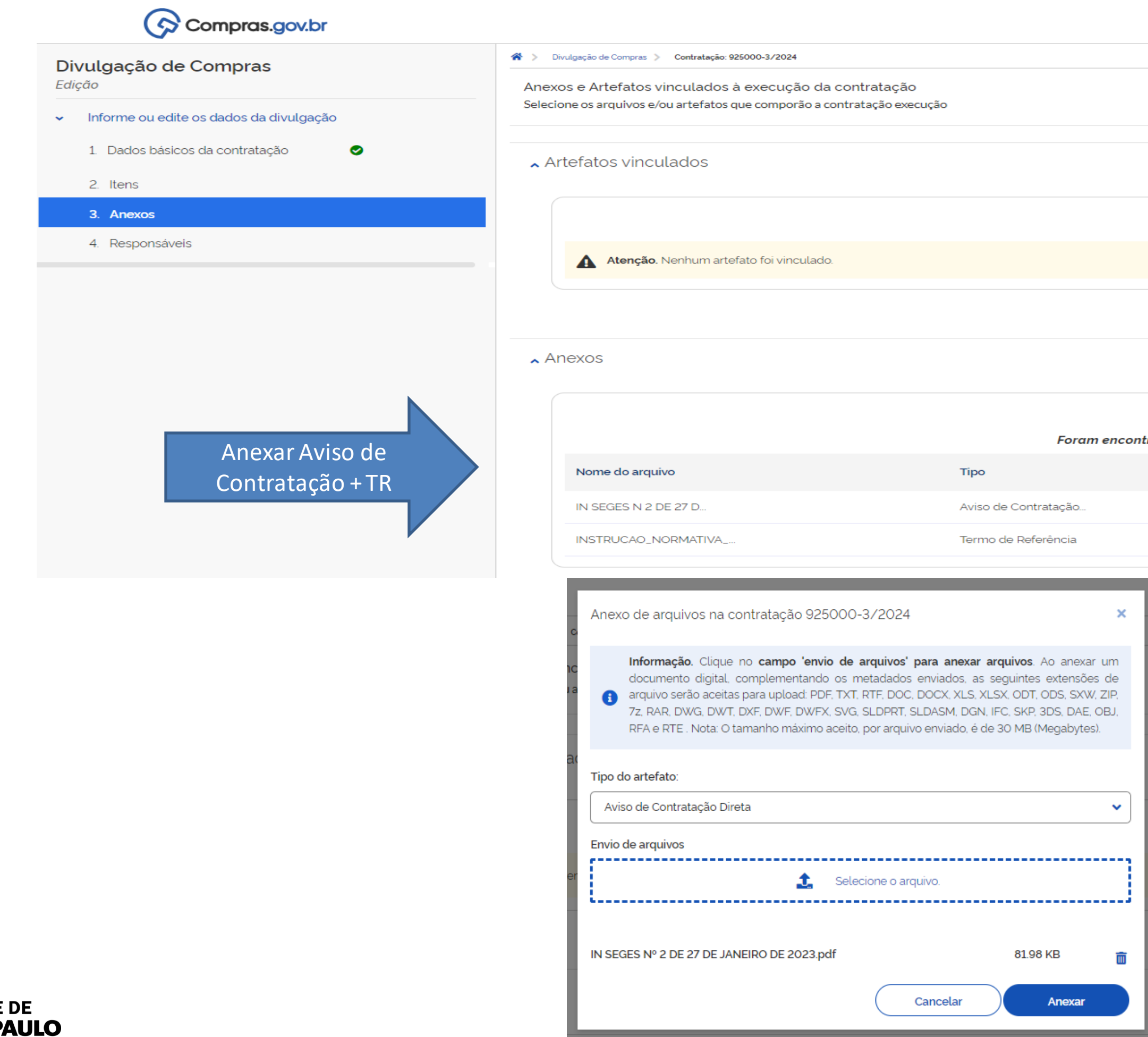

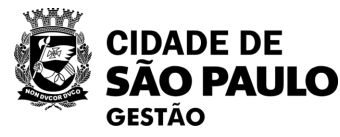

| PMSP - SECRETARIA MUNICIPAL DE GESTÃO   925000 | 9. | ~ |
|------------------------------------------------|----|---|
|------------------------------------------------|----|---|

| Voltar     Concluir |
|---------------------|
|                     |
| + Vincular          |
|                     |

| rados 2 arquivos anexados |           | + Anexar      |
|---------------------------|-----------|---------------|
| Data                      | Tamanho   | Ações         |
| 04/04/2024                | 81.98 KB  | <b>≵</b> ⊛ m⊂ |
| 04/04/2024                | 109.74 KB | <b>≵</b> ⊚ m⊂ |
|                           |           |               |

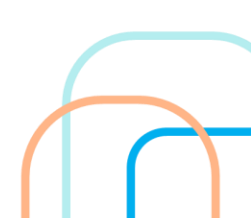

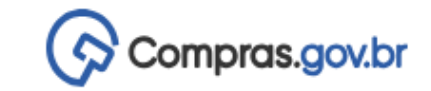

#### Divulgação de Compras > Contratação: 925000-3/2024 Divulgação de Compras Edição Responsáveis Adicione informações relacionadas aos responsáveis pela divulgação e execução da contratação Informe ou edite os dados da divulgação 1. Dados básicos da contratação Ø 2. Itens Ordem CPF Nome Email 3. Anexos 4. Responsáveis 298.094.278-24 Priscila Vivarelli C... pvivarelli@prefeit... 1 Compras.gov.br Divulgação de Compras Edição Informe ou edite os dados da divulgação 1. Dados básicos da contratação

2. Itens

3. Anexos

4. Responsáveis

| <ul> <li>Divulgação de Com</li> </ul> | npras > Contratação: 925            | ção                       | ×                  |                  | PMSP - SECRETARIA MUNICIPAL I | DE GESTÃO   925000 🛛 🗸 |
|---------------------------------------|-------------------------------------|---------------------------|--------------------|------------------|-------------------------------|------------------------|
| Responsáveis<br>Adicione informaçã    | Deseja salv<br>ões relacionadas aos | var a contratação?<br>Não | Sim                |                  | >                             | Voltar Concluir        |
|                                       |                                     |                           |                    |                  |                               | + Adicionar            |
| Ordem                                 | CPF                                 | Nome                      | Email              | Cargo/Função     | Despacho                      | Ações                  |
| 1                                     | 298.094.278-24                      | Priscila Vivarelli C      | pvivarelli@prefeit | Agente de contra | Autorizo a public             | <b>e</b> 1             |
|                                       |                                     |                           |                    |                  |                               |                        |
|                                       |                                     |                           |                    |                  |                               | Æ                      |

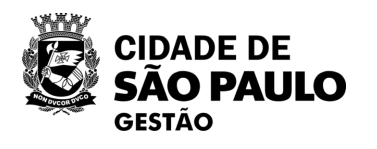

| Responsáve       | el inserido.      | ×               |
|------------------|-------------------|-----------------|
|                  |                   | Voltar Concluir |
|                  |                   | + Adicionar     |
| Cargo/Função     | Despacho          | Ações           |
| Agente de contra | Autorizo a public | <b>e a</b>      |
|                  |                   |                 |

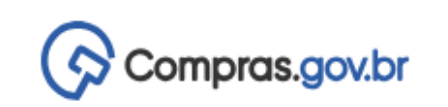

😤 🔪 Execução das Contratações 🔪 Contratação: 925000-3/2024

| Resumo da Contratação<br>Visualize os dados de uma contratação |                                                          |                                                             |
|----------------------------------------------------------------|----------------------------------------------------------|-------------------------------------------------------------|
| Execução da Contratação: 925000 - 3/2024                       |                                                          |                                                             |
| Dados Básicos da Contratação                                   |                                                          |                                                             |
| Número do Processo                                             | Tipo de Contratação                                      | Compra SRP                                                  |
| 601320230123456                                                | Dispensa de licitação                                    | Não                                                         |
| Fundamento Legal                                               |                                                          |                                                             |
| Lei 14.133/2021, Art. 75, II - Para contratação que envolva    | valores inferiores a R\$ 59.906,02 (cinquenta e nove mil | novecentos e seis reais e dois centavos), no caso de outros |
| Categoria                                                      | Moeda                                                    |                                                             |
| Bens                                                           | Real                                                     |                                                             |
| Tipo de objeto                                                 | Objeto                                                   |                                                             |
| Não se aplica                                                  | Aquisição de material de escritório para ate             | nder a demanda de SEGES                                     |

▲ Lista de Materiais e/ou Serviços Incluídos

| 1 Caneta Esferográfica | Quantidade Total: 10                   |
|------------------------|----------------------------------------|
| Código: 615588         | Unidade Fornecimento: Caixa 50 UN      |
| <apelido></apelido>    | Valor Estimado (unitário): R\$ 50,0000 |
| 2 Lápis                | Quantidade Total: 10                   |
| Código: 429516         | Unidade Fornecimento: Caixa 12 UN      |
| <apelido></apelido>    | Valor Estimado (unitário): R\$ 20,0000 |

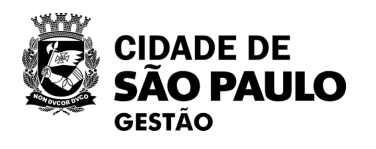

**9** ~ PMSP - SECRETARIA MUNICIPAL DE GESTÃO | 925000

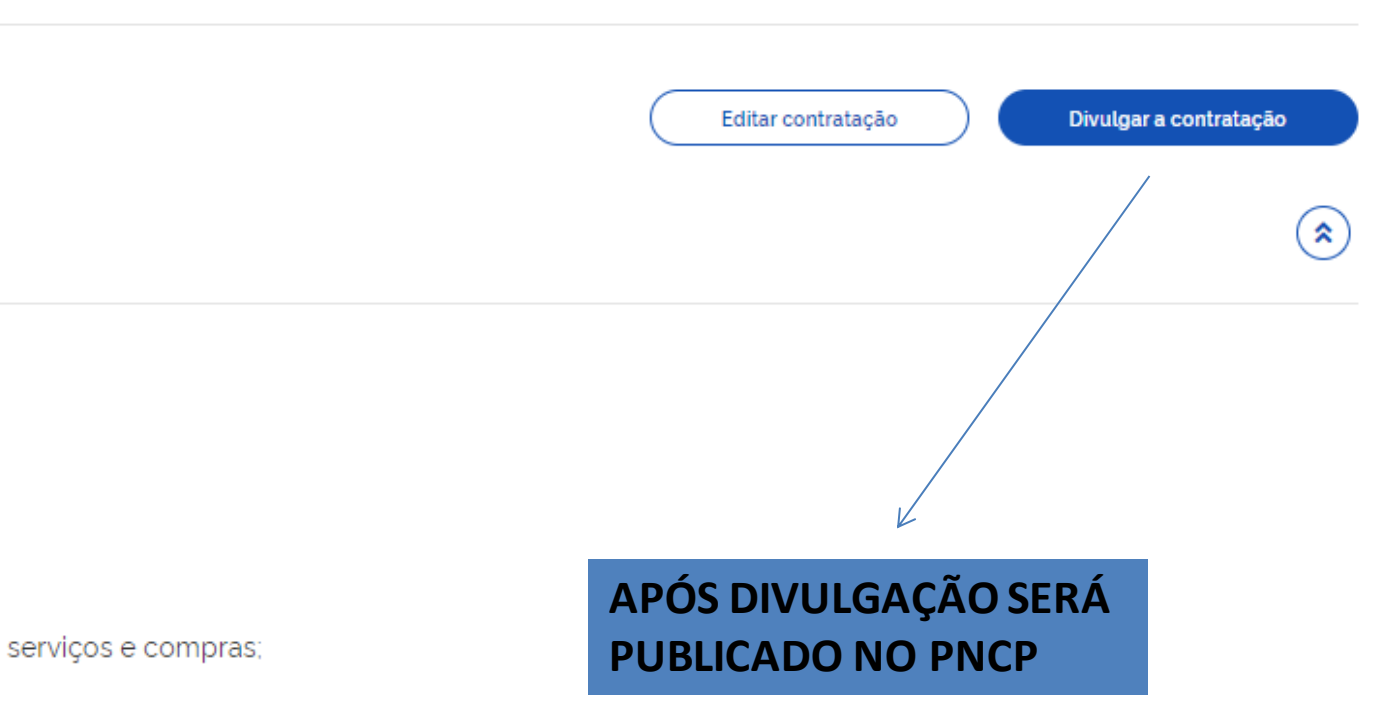

~ ~

| SIASG<br>SIASG<br>Administração de<br>Serviços Gerais | Divulgação de C              | ompra   | S           |         | )            |
|-------------------------------------------------------|------------------------------|---------|-------------|---------|--------------|
| Licitação Dispensa/Inexigibilidade                    | Pedido de Cotação Eletrônica | Eventos | Sub-rogação | Apoio   | 1            |
| Ambiente: PRODUÇÃO                                    | Divulgação de Compras        |         |             | 04/04/2 | 024 18:13:54 |
|                                                       |                              |         |             |         | *            |
| Selecionar Dispens                                    | a/Inexigibilidade            |         |             |         |              |
| para iniciar o cadas                                  | stramento.                   |         |             |         |              |
| Após selecionar Ind                                   | cluir Dispensa               |         |             |         |              |
| Eletrônica/Inexigib                                   | oilidade                     |         |             |         |              |
|                                                       |                              |         |             |         |              |
|                                                       |                              |         |             |         |              |
|                                                       |                              |         |             |         |              |
|                                                       |                              |         |             |         |              |
|                                                       |                              |         |             |         |              |
|                                                       |                              |         |             |         |              |
|                                                       |                              |         |             |         |              |
|                                                       |                              |         |             |         |              |
|                                                       |                              |         |             |         |              |
|                                                       |                              |         |             |         |              |
|                                                       |                              |         |             |         |              |
|                                                       |                              |         |             |         |              |
|                                                       |                              |         |             |         |              |
|                                                       |                              |         |             |         |              |
|                                                       |                              |         |             |         |              |
|                                                       |                              |         |             |         |              |
|                                                       |                              |         |             |         | -            |
|                                                       | Salução 🖉 SERPRO             |         |             |         |              |

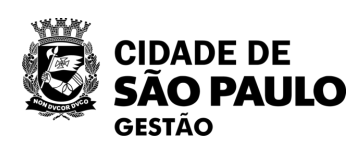

| Licitação Dispensaniexigibilidade Pedido de Cota                                                                                                    | çao Eleu offica   | Eventos    | Sub-royaçao                     | Арою     | <u> </u>  |
|----------------------------------------------------------------------------------------------------|-------------------|------------|---------------------------------|----------|-----------|
| biente: PRODUÇÃO Incluir Dispensa                                                                                                    | Eletrônica/Inexig | jibilidade |                                 | 04/04/20 | 24 18:21: |
| Órgão                                                                                                    | UASG Responsá     | vel        |                                 |          |           |
| 95464 - PMSP                                                                                                    | 925000 - PMSP     |            |                                 |          |           |
| Modalidade de Compra * Nº da Compra                                                                                                    | * Ano da Compra   |            |                                 |          |           |
| Dispensa de Licitação 🗸 90015                                                                                                    | 2024 🗸            |            |                                 |          |           |
| * Lei                                                                                                    | * Artigo          |            | * Inciso                        |          |           |
| Lei nº 14.133/2021 (Licitações e Contratos Administrativos)                                                                                                    | Art. 75° 💙        |            | II 🗸                            |          |           |
| Percentual de enquadramento da instituição 10 %<br><sup>1</sup> Nº do Processo Valor Total da Compra (R\$)<br>60132023000011126                                                                                                    | * Quantidade de   | Itens      |                                 |          |           |
| 0,00                                                                                                    |                   | 2          |                                 |          |           |
| * Objeto<br>Material de escritório                                                                                                    |                   | _2         |                                 |          |           |
| <ul> <li>Objeto</li> <li>Material de escritório</li> <li>477 Caracteres Disponíveis</li> <li>Fundamento Legal</li> <li>Art. 75º, Inciso II da Lei nº 14.133 de 1º/04/2021.</li> </ul>                                                                                                    |                   | _2         |                                 |          |           |
| * Objeto<br>Material de escritório<br>477 Caracteres Disponíveis<br>* Fundamento Legal<br>Art. 75º, Inciso II da Lei nº 14.133 de 1º/04/2021.<br>87 Caracteres Disponíveis                                                                                                    |                   | _2         |                                 |          |           |
| <ul> <li>Objeto</li> <li>Material de escritório</li> <li>477 Caracteres Disponíveis</li> <li>Fundamento Legal</li> <li>Art. 75º, Inciso II da Lei nº 14.133 de 1º/04/2021.</li> <li>87 Caracteres Disponíveis</li> <li>Justificativa da Compra sem Licitação</li> </ul>                                                                                                    |                   | _2         |                                 |          |           |
| <ul> <li>Objeto</li> <li>Material de escritório</li> <li>477 Caracteres Disponíveis</li> <li>Fundamento Legal</li> <li>Art. 75º, Inciso II da Lei nº 14.133 de 1º/04/2021.</li> <li>87 Caracteres Disponíveis</li> <li>Justificativa da Compra sem Licitação</li> <li>Valor dentro do permitido pela legislação.</li> </ul>                                                                                                    |                   | _2         |                                 |          |           |
| <ul> <li>Objeto</li> <li>Material de escritório</li> <li>477 Caracteres Disponíveis</li> <li>Fundamento Legal</li> <li>Art. 75º, Inciso II da Lei nº 14.133 de 1º/04/2021.</li> <li>87 Caracteres Disponíveis</li> <li>Justificativa da Compra sem Licitação</li> <li>Valor dentro do permitido pela legislação.</li> <li>82 Caracteres Disponíveis</li> </ul>                                                                                                    |                   |            |                                 |          |           |
| <ul> <li>Objeto</li> <li>Material de escritório</li> <li>477 Caracteres Disponíveis</li> <li>Fundamento Legal</li> <li>Art. 75º, Inciso II da Lei nº 14.133 de 1º/04/2021.</li> <li>87 Caracteres Disponíveis</li> <li>Justificativa da Compra sem Licitação</li> <li>Valor dentro do permitido pela legislação.</li> <li>82 Caracteres Disponíveis</li> <li>Autoridade Competente</li> </ul>                                                                                                    |                   | 2          |                                 |          |           |
| <ul> <li>* Objeto</li> <li>Material de escritório</li> <li>477 Caracteres Disponíveis</li> <li>* Fundamento Legal</li> <li>Art. 75º, Inciso II da Lei nº 14.133 de 1º/04/2021.</li> <li>87 Caracteres Disponíveis</li> <li>* Justificativa da Compra sem Licitação</li> <li>Valor dentro do permitido pela legislação.</li> <li>82 Caracteres Disponíveis</li> <li>Autoridade Competente</li> <li>* CPF do Responsável</li> <li>* Nome</li> </ul>                                                                                                    |                   | _2         | * Função                        |          |           |
| <ul> <li>Objeto</li> <li>Material de escritório</li> <li>477 Caracteres Disponíveis</li> <li>Fundamento Legal</li> <li>Art. 75º, Inciso II da Lei nº 14.133 de 1º/04/2021.</li> <li>87 Caracteres Disponíveis</li> <li>Justificativa da Compra sem Licitação</li> <li>Valor dentro do permitido pela legislação.</li> <li>82 Caracteres Disponíveis</li> <li>Autoridade Competente</li> <li>* CPF do Responsável</li> <li>* Nome</li> <li>298.094.278-24</li> <li>Q PRISCILA VIVARELLI CRU</li> </ul>                                                                                                    | UVINEL DE SOUZA   |            | * Função<br>Agente de Contrataç | ão       |           |
| <ul> <li>Objeto</li> <li>Material de escritório</li> <li>477 Caracteres Disponíveis</li> <li>Fundamento Legal</li> <li>Art. 75º, Inciso II da Lei nº 14.133 de 1º/04/2021.</li> <li>87 Caracteres Disponíveis</li> <li>Justificativa da Compra sem Licitação</li> <li>Valor dentro do permitido pela legislação.</li> <li>82 Caracteres Disponíveis</li> <li>Autoridade Competente</li> <li>* CPF do Responsável</li> <li>* Nome</li> <li>298.094.278-24</li> <li>Q PRISCILA VIVARELLI CRU</li> </ul>                                                                                                    | UVINEL DE SOUZA   |            | * Função<br>Agente de Contrataç | ão       |           |
| * Objeto Material de escritório 477 Caracteres Disponíveis * Fundamento Legal Art. 75º, Inciso II da Lei nº 14.133 de 1º/04/2021. 87 Caracteres Disponíveis * Justificativa da Compra sem Licitação Valor dentro do permitido pela legislação. 82 Caracteres Disponíveis Autoridade Competente * CPF do Responsável * Nome 298.094.278-24 Etapa de Lances                                                                                                    | UVINEL DE SOUZA   |            | * Função<br>Agente de Contrataç | ŝão      |           |
| <ul> <li>Objeto</li> <li>Material de escritório</li> <li>477 Caracteres Disponíveis</li> <li>Fundamento Legal</li> <li>Art. 75º, Inciso II da Lei nº 14.133 de 1º/04/2021.</li> <li>87 Caracteres Disponíveis</li> <li>Justificativa da Compra sem Licitação</li> <li>Valor dentro do permitido pela legislação.</li> <li>82 Caracteres Disponíveis</li> <li>Autoridade Competente</li> <li>* CPF do Responsável</li> <li>* Nome</li> <li>298.094.278-24</li> <li>Etapa de Lances</li> <li>* Prazo da Etapa de Lances 06:00</li> <li>* Data de Início da Etapa de Lances</li> </ul>                                           | UVINEL DE SOUZA   |            | * Função<br>Agente de Contrataç | ;ão      |           |
| <ul> <li>Objeto</li> <li>Material de escritório</li> <li>477 Caracteres Disponíveis</li> <li>Fundamento Legal</li> <li>Art. 75º, Inciso II da Lei nº 14.133 de 1º/04/2021.</li> <li>87 Caracteres Disponíveis</li> <li>Justificativa da Compra sem Licitação</li> <li>Valor dentro do permitido pela legislação.</li> <li>82 Caracteres Disponíveis</li> <li>Autoridade Competente</li> <li>* CPF do Responsável * Nome</li> <li>298.094.278-24 Q PRISCILA VIVARELLI CRU</li> <li>Etapa de Lances</li> <li>* Prazo da Etapa de Lances 06:00 ()</li> <li>* Data de Início da Etapa de Lances 11/04/2024 () às 10:00</li> </ul> |                   |            | * Função<br>Agente de Contrataç | ;ão      |           |

| Sistema Integrado de Administração de Serviços Gerais       Divulgação de Compras       Outragação de Compras         Licitação       Dispensa/Inexigibilidade       Pedido de Cotação Eletrônica       Eventos       Sub-rogação       Apoio       1         Ambiente:       PRODUÇÃO       Alterar/Excluir Dispensa Eletrônica       04/04/2024 18:22:40 | CADASTRAMENTO DE DISPENSA POR VALOF<br>DISPUTA                                                                                                    |
|----------------------------------------------------------------------------------------------------|----------------------------------------------------------------------------------------------------|
|                                                                                                    | 🕟 Catálogo Compras.gov.br - Google Chrome —                                                                                                    |
| 500 Caracteres Disponíveis                                                                                                    | cnbs.estaleiro.serpro.gov.br/cnbs-web/buscasiasgnetlote                                                                                                    |
| Art. 75º, Inciso II da Lei nº 14.133 de 1º/04/2021.                                                                                                    | Compras.gov.br                                                                                                    |
| 141 Caracteres Disponíveis<br>* Justificativa da Compra sem Licitação<br>Valor dentro do permitido pela legislação.                                                                                                    | Catálogo                                                                                                    |
| 82 Caracteres Disponíveis                                                                                                    | Cesta de Itens O0:09:40                                                                                                    |
| Autoridade Competente       * Nome       * Função         298.094.278-24       PRISCILA VIVARELLI CRUVINEL DE SOUZA       Agente de Contratação         Etapa de Lances       * Prazo da Etapa de Lances 06:00       ()                                                                                                    | Caneta esferográfica                                                                                                    |
| * Data de Início da Etapa de Lances 11/04/2024      As 10:00     Ondições da Aquisição ou Contratação                                                                                                    | Caneta esferográfica       Voltar         MATERIAL       Foram encontrados: 183 ativo(s)       Mostrar também itens suspensos                                                                                                    |
| 4000 Caracteres Disponíveis * Anexar Arquivo Não existe anexo para esta Dispensa Eletrônica                                                                                                    | UNIDADE DE FORNECIMENTO<br>Selecione uma unidade de                                                                                                    |
| Anexar Arquivo<br>Divulgar Dispensa Eletrônica                                                                                                    | fornecimento     615588     Caneta Esferográfica     Adicionar       Caixa 50 Unidade <ul> <li>material: termoplástico<br/>quantidade cargas: 1 un<br/>material ponta: latão com esfera de tungstênio</li> </ul> Adicionar <ul> <li>Material: termoplástico<br/>quantidade cargas: 1 un</li> <li>Material: termoplástico</li> <li>Material: termoplástico</li> <li>Material: termoplá</li></ul> |
| Salvar Dispensa Eletrônica Excluir Dispensa Eletrônica                                                                                                    | CARACTERÍSTICAS       tipo escrita: fina         CARACTERÍSTICAS       cor tinta: azul         Material - obrigatória       características adicionais: corpo sextavado com r         espiro, tampa removível venti                                                                                                    |
| (*) Campo de preenchimento obrigatório. Cadastraritens                                                                                                    | Material     ✓       610532     Caneta Esferográfica       Comprimento Total     material: papelão reciclado                                                                                                    |

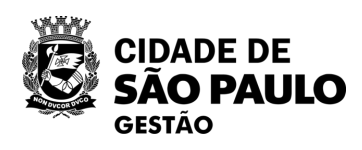

# COM

52

|                                                                                                    | de Pedido de Cotação Eletrônica Eventos                                                                                    | Sub-rogação Apoio 👤            | Licitação Dispensa/In                                                                                                    | nexigibilidade Pedido de Cotação Eletrônica Eventos Sub-rog                                                                                                    | αção Αροίο 👤                                                         |
|----------------------------------------------------------------------------------------------------|----------------------------------------------------------------------------------------------------|--------------------------------|----------------------------------------------------------------------------------------------------|----------------------------------------------------------------------------------------------------|----------------------------------------------------------------------|
| iente: <u>PRODUÇÃO</u>                                                                                                    | Alterar/Excluir Dispensa Eletrônica                                                                                        | 04/04/2024 18:28:19            | Ambiente: PRODUÇÃO                                                                                                    | Disponibilizar Dispensa para Divulgação                                                                                                    | 04/04/2024 18:                                                       |
| 500 Caracteres Disponíveis<br>fundamento Legal<br>t. 75º, Inciso II da Lei nº 14.<br>141 Caracteres Disponíveis<br>ustificativa da Compra sem Licitação<br>alor dentro do permitido pela lej<br>126 Caracteres Disponíveis<br>Autoridade Competente<br>CPF do Responsável<br>298.094.278-24<br>Etapa de Lances<br>Prazo da Etapa de Lances 06:00<br>Data de Início da Etapa de Lances 11/<br>ndições da Aquisição ou Contratação | 133 de 1º/04/2021.<br>:gislação.<br>* Nome * F<br>PRISCILA VIVARELLI CRUVINEL DE SOUZA A<br>[]<br>/04/2024 and as 10:00 () | Função<br>gente de Contratação | Resumo da Dispensa/Inexig<br>Órgão<br>95464 - PMSP - SECRETAR<br>Modalidade de Compra<br>Dispensa de Licitação<br>Compra Com Disputa<br>Sim<br>Percentual de enquadrament<br>Objeto<br>Material de escritório<br>Quantidade de Itens<br>2<br>Divulgar Dispensa Elet | ibilidade UASG de Atuação<br>RIA MUNICIPAL DE GESTÃO 925000 - PMSP - SECRETARIA MUNICIPAL<br>Nº da Compra Lei Artigo<br>90015/2024 Lei nº 14.133/2021 Art. 75º<br>Participação Preferencial de ME/EPP<br>Sim<br>to da instituição<br>10 %<br>Valor Total da Compra (RS)<br>500,00<br>rônica 3º - Novamen<br>pergunta se p<br>disponse olotr | L DE GESTÃO<br>Inciso<br>II<br>II<br>Ite o sistema<br>retende divulg |
| 000 Caracteres Disponíveis                                                                                                    | Nome do Arquivo Anexado                                                                                                    | /                              |                                                                                                    | www2.comprasnet.gov.br diz                                                                                                    | R                                                                    |

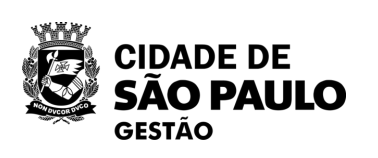

Dispensa Eletrônica estará disponível automaticamente no PNCP

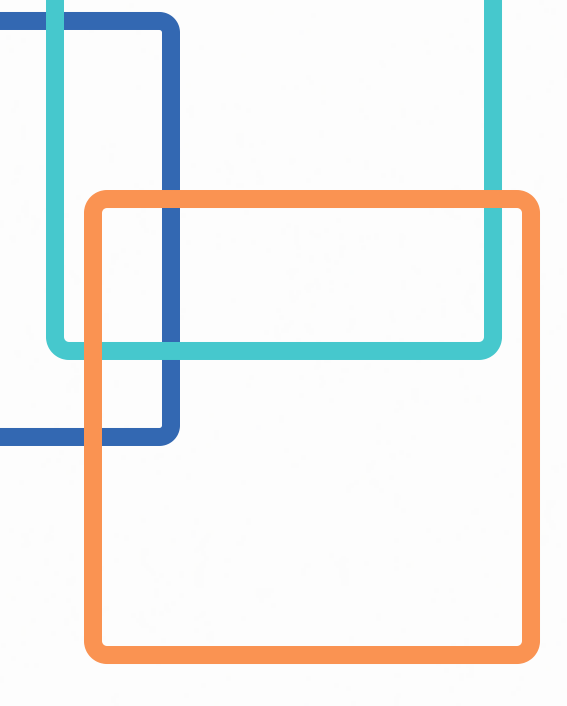

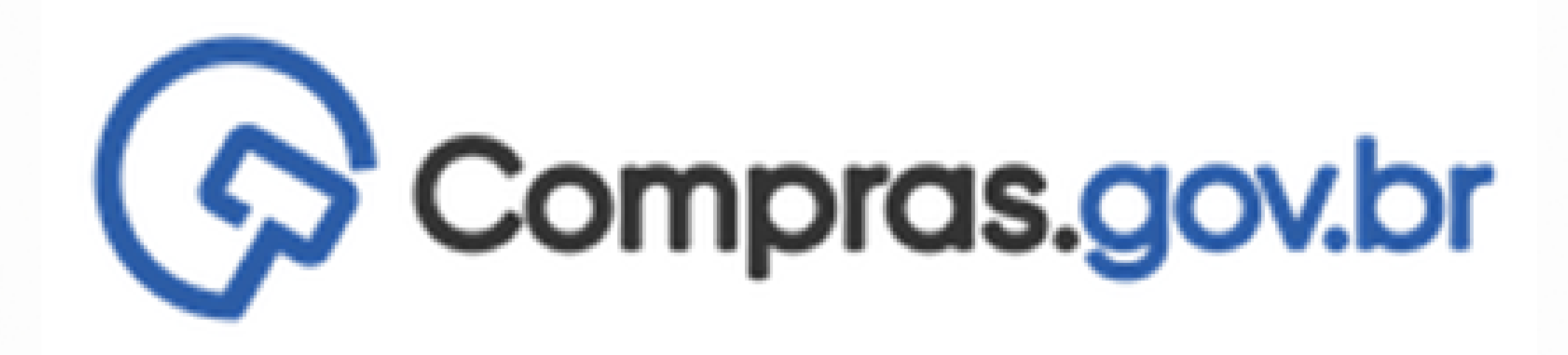

# INTENÇÃO DE REGISTRO DE PREÇOS - IRP

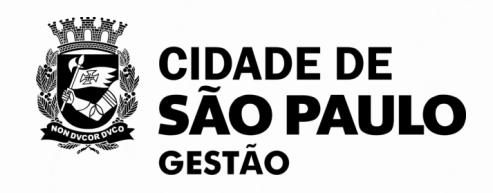

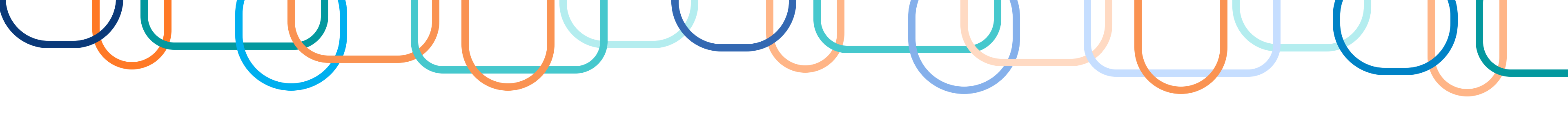

# RECAPITULANDO

13<sup>a</sup> Oficina Virtual - Instrumentos auxiliares: Credenciamentos e Sistemas de <u>Registros de Preços</u>

### O que é?

É uma etapa preparatório do Sistema de Registro de Preços, obrigatório (em regra), elaborado pelo órgão gerenciador, com o objetivo de avaliar o interesse dos órgãos e entidades municipais em participar de futuras Atas de Registro de Preços, bem como de realizar o levantamento das respectivas quantidades para as futuras contratações.

### Fundamentação Legal:

Lei Federal 14.133/2021 – Art. 86

Decreto Municipal 62.100/22 – Art. 94

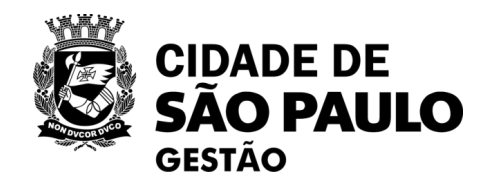

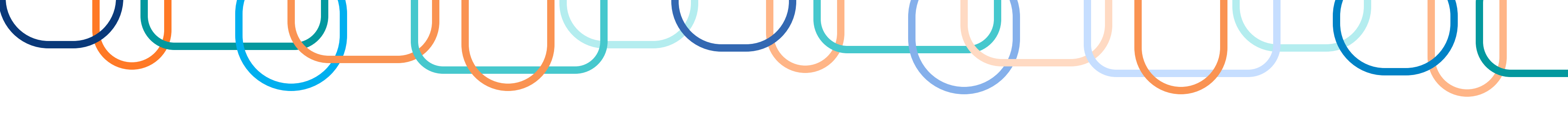

# **RECAPITULANDO - Fundamentação legal**

### Decreto Municipal 62.100/22

Art. 94. O Órgão Gerenciador deverá, na fase preparatória do processo licitatório, para fins de registro de preços, realizar procedimento público de Intenção de Registro de Preços para possibilitar, pelo **prazo** mínimo de 8 (oito) dias úteis, a participação de outros órgãos ou entidades da Administração Pública Municipal na respectiva ata e determinar a estimativa total de quantidades da contratação. § 1º A intenção de registro de preços será dispensável quando o Órgão Gerenciador for o único contratante.

§ 2º Caberá ao Órgão Gerenciador durante a Intenção de Registro de Preços: I - convidar, mediante correspondência, por meio eletrônico ou por qualquer outro eficaz, os órgãos e entidades da Administração para participarem do Sistema de Registro de Preços, informando desde logo as especificações do objeto a ser licitado;

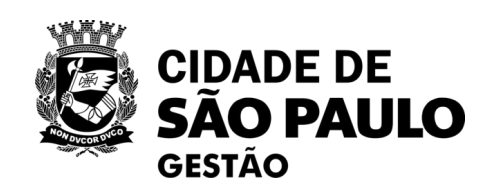

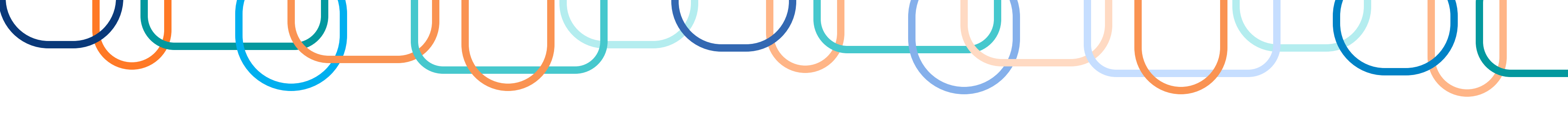

# **RECAPITULANDO - Fundamentação legal**

### Decreto Municipal 62.100/22

Art. 94.

[...]

II - estabelecer, quando for o caso, o número máximo de participantes na Intenção de Registro de Preços em conformidade com sua capacidade de gerenciamento;

III - aceitar ou recusar, justificadamente, os quantitativos considerados ínfimos ou a inclusão de novos itens; e

IV - deliberar quanto à inclusão posterior de participantes que não manifestaram interesse durante o

período de divulgação da Intenção de Registro de Preços.

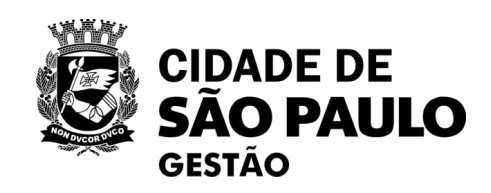

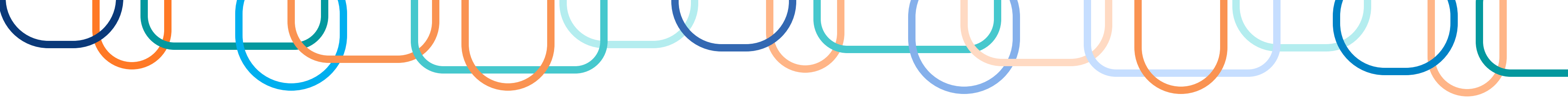

# Qual a principal ferramenta utilizada para elaboração da IRP?

O cadastro das quantidades dos itens que integrarão a futura Ata de Registro de Preços serão realizados no SISIRP, um subsistema integrado ao portal Compras.gov.

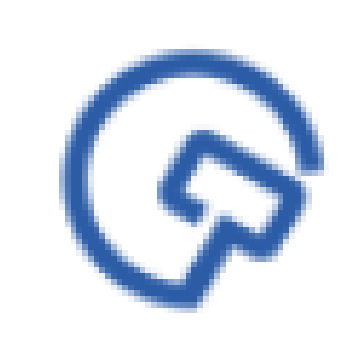

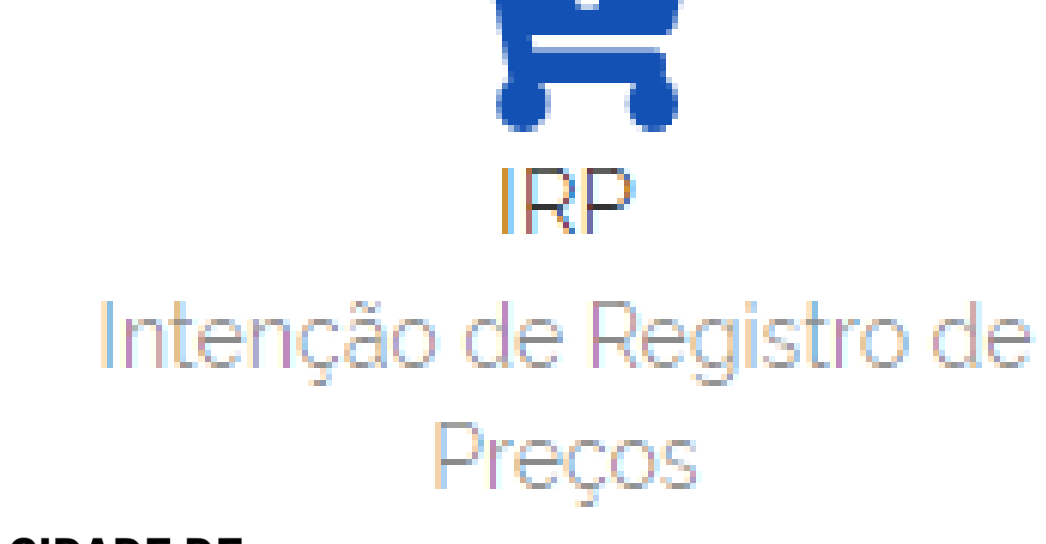

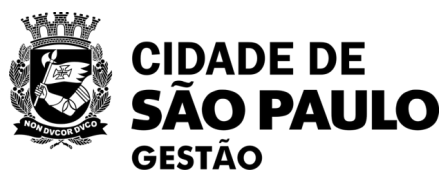

# Compras.gov.br

- O cadastro nesse subsistema é necessário para
- que os dados relativos à licitação ou à
- contratação direta do SRP sejam publicados
- corretamente no PNCP, bem como nos demais
- módulos de divulgação e gestão de compras.

# Como acessar e cadastrar os dados da minha Futura ARP no SISIRP?

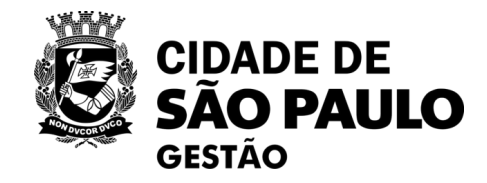

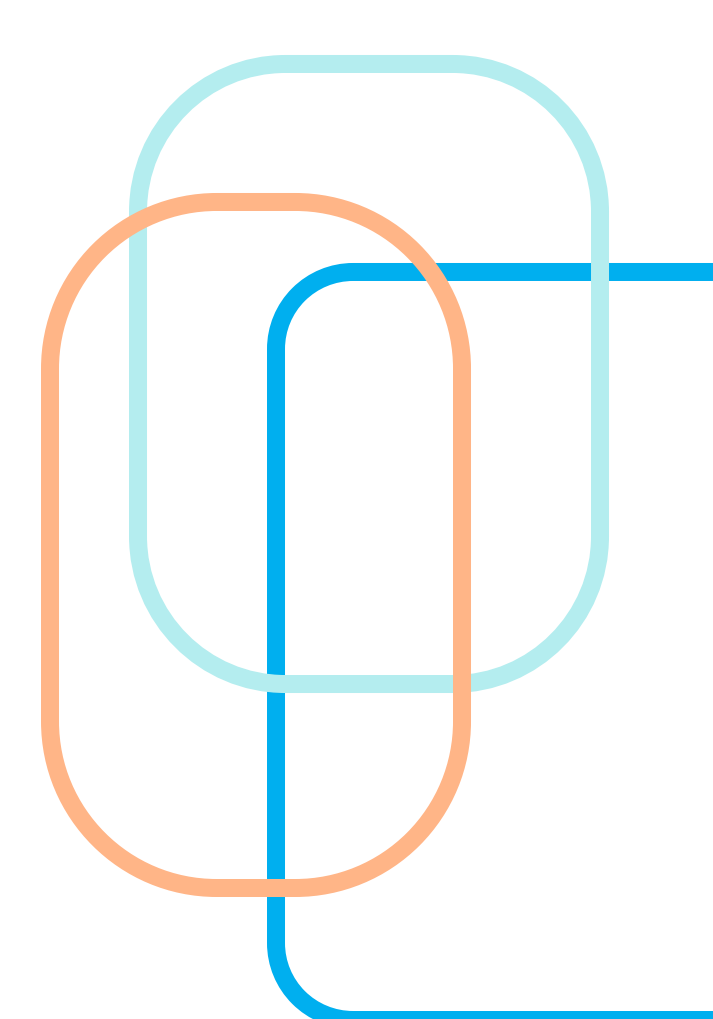

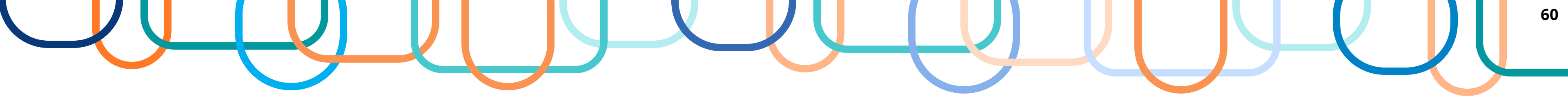

### Acesso ao Portal Compras.gov

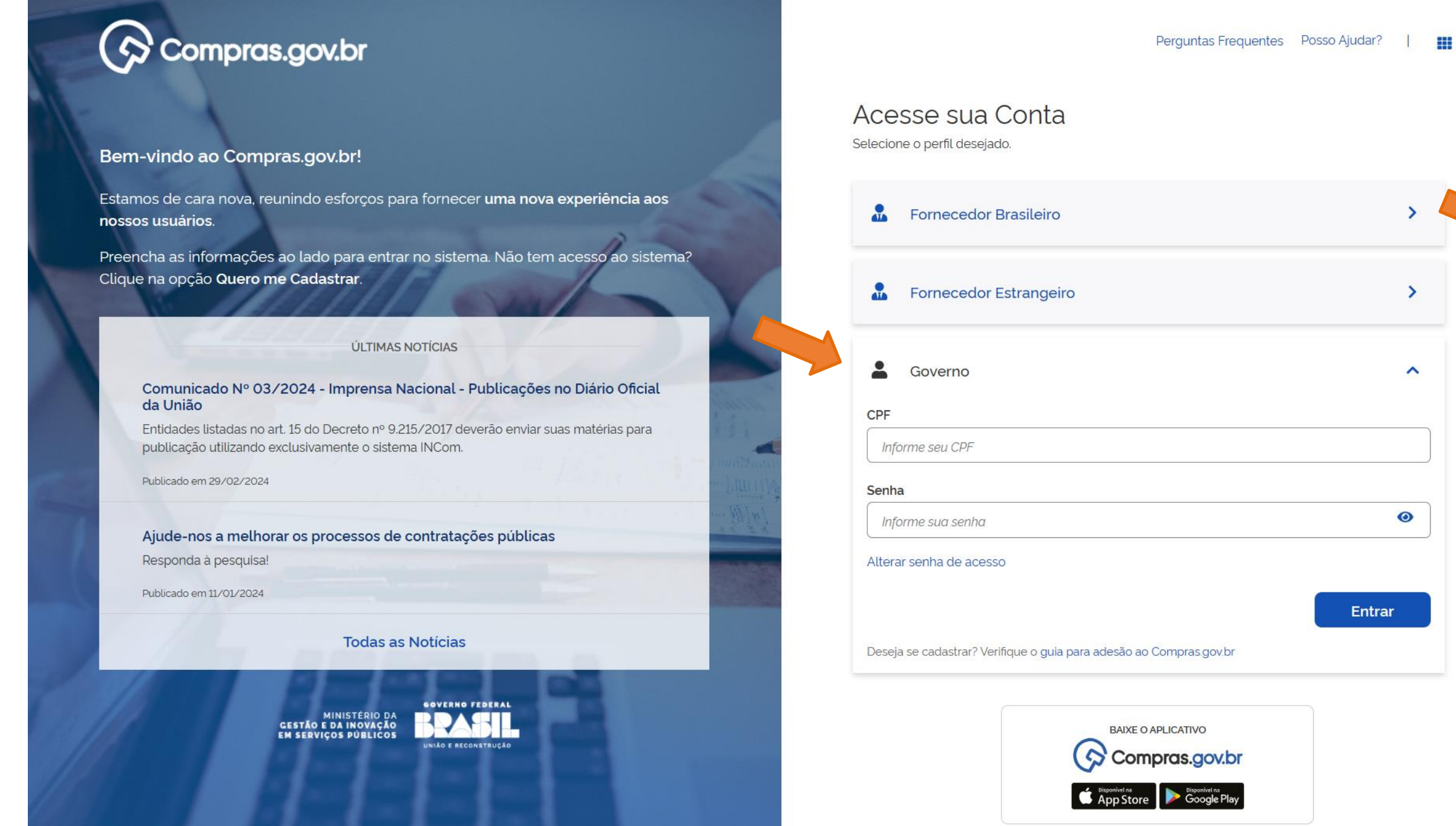

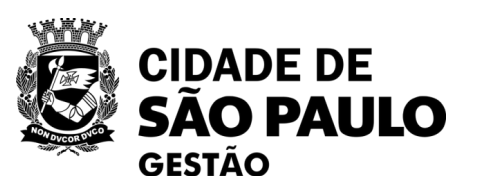

>

~

0

1º Acessar o sistema do Compras.gov.br. Clique no link abaixo:

https://www.comprasnet.gov.br/seg uro/loginPortal.asp

2º Acesse sua conta através da opção: "Governo"

3° Entre com CPF ou com o Certificado Digital e senha.

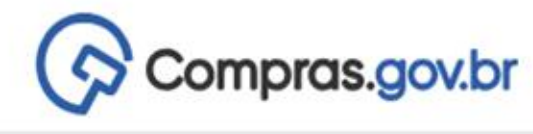

🗥 📏 Área de Trabalho

# Área de Trabalho

Esta é a sua área de trabalho do Compras.gov.br

Aqui estão reunidas suas tarefas diárias nos quadros abaixo, divididos em três cards - Planejamento da Contratação, Seleção do Fornecedor e Compras Finalizadas. É possível gerir e favoritar a sua compra, além de acompanhar os seus processos.

Também é possível visualizar as ações a serem realizadas por meio do Painel Pendências, bem como acompanhar as mensagens e acessar todas as compras realizadas. Para mais informações, acesse o Portal de Compras do Governo Federal!

| Planejamento da Contratação (45)                                                   | T   |
|------------------------------------------------------------------------------------|-----|
| Pregão Eletrônico 925003 - 90221/2024 Aguardando Publicidade<br>Voltar para edição | :   |
| Pregão Eletrônico 925102 - 90079/2024 Aguardando Publicidade<br>Voltar para edição | :   |
| Dispensa de Licitação 925064 - 4/2024 Em Edição Editar                             | :   |
| Pregão Eletrônico 925003 - 90218/2024 Aguardando Publicidade<br>Voltar para edição | :   |
| Inexigibilidade 925055 - 4/2024 Em Edição Editar                                   | :   |
| Dispensa de Licitação 925055 - 3/2024 Em Edição<br>Editar                          | :   |
| Inexigibilidade 925054 - 3/2024 Em Edição                                          | :   |
| Inexigibilidade 925064 - 3/2024 Em Edição Editar                                   | :   |
| Inexigibilidade 925074 - 2/2024 Em Edição Editar                                   | :   |
|                                                                                    | 121 |

| Seleção do Fornecedor (2513)                                                                | C☆▼          |
|---------------------------------------------------------------------------------------------|--------------|
| <ul> <li>Pregão Eletrônico 925013 - 90013/2024 Em Habilitação</li> <li>Habilitar</li> </ul> | 1            |
| Dispensa Eletrônica 925068 - 90015/2024 Em Julgament Julgar                                 | to           |
| <ul> <li>Pregão Eletrônico 925102 - 90032/2024 Em Habilitação</li> <li>Habilitar</li> </ul> | 1            |
| Dispensa Eletrônica 925206 - 90013/2024 Aguardando A<br>Configurar sessão pública           | bertura Se 🚦 |
| Concorrência Eletrônica 925020 - 90002/2024 Em Habili                                       | itação 🚦     |
| Pregão Eletrônico 926345 - 90008/2024 Na Sala de Disp<br>Acompanhar disputa                 | uta 🚦        |
| Dispensa Eletrônica 925201 - 90010/2024 Na Sala de Dis<br>Acompanhar disputa                | puta :       |
| Dispensa Eletrônica 925095 - 90005/2024 Na Sala de Dis<br>Acompanhar disputa                | sputa :      |
| Dispensa Eletrônica 925102 - 90043/2024 Na Sala de Dis<br>Acompanhar disputa                | puta         |
|                                                                                             |              |

PMSP - SECRETARIA MUNICIPAL DE GESTÃO | 925000

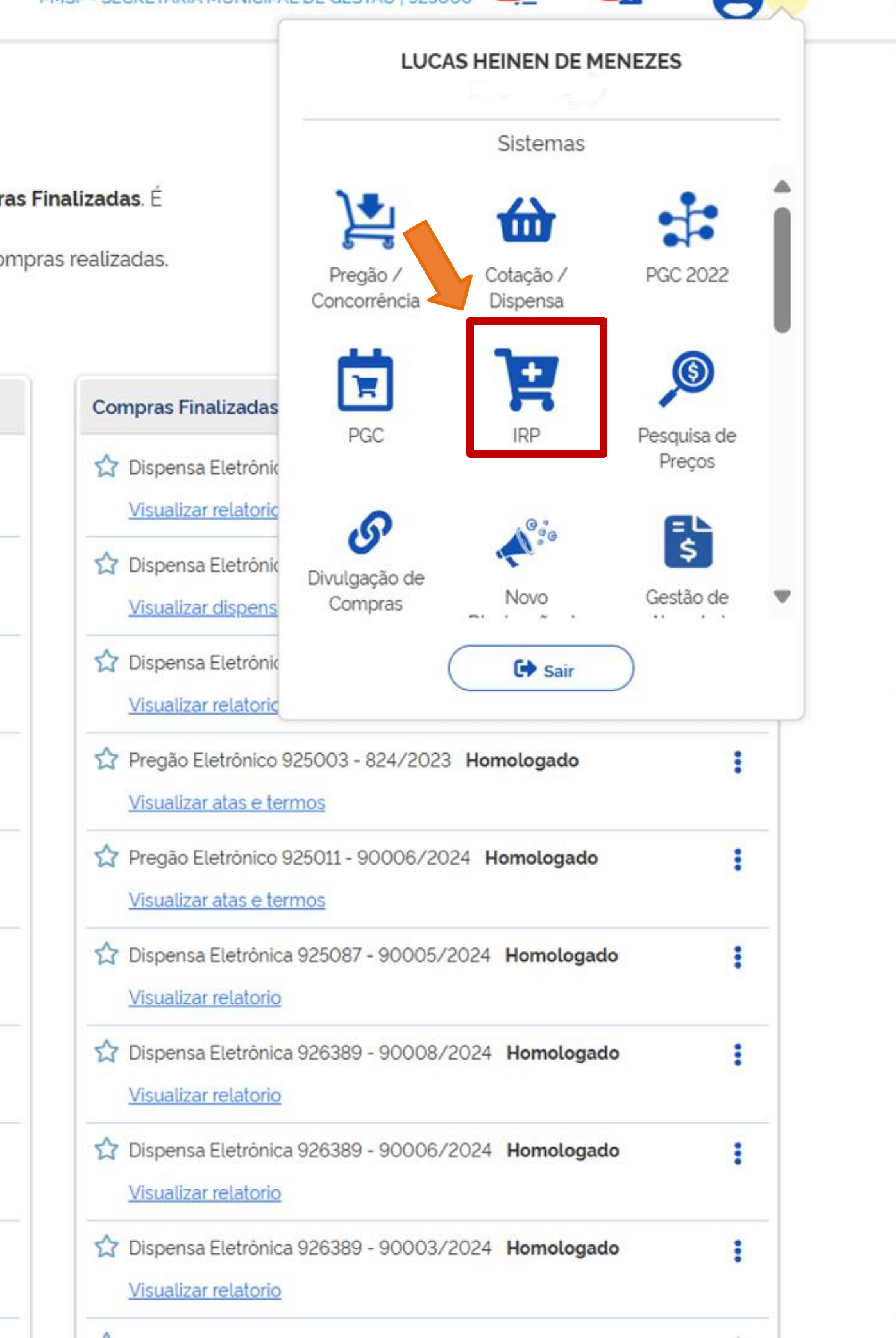

W

| SIASG                                                                                                    | Sistema Integrado de<br>Administração de<br>Serviços Gerais | Intenção de          | Flegistro de         | e Preço       |                      |
|----------------------------------------------------------------------------------------------------|-------------------------------------------------------------|----------------------|----------------------|---------------|----------------------|
| Gestor de Compras                                                                                                    | IRP                                                         | Manifestar Interesse | Analisar IRP         | Quadro de IRP | 1                    |
| Ambiente: TREINAMENTO                                                                                                |                                                             | Gerenciar Perfi      | il de Atuação        |               | 26/03/2024 11:03:50  |
| <ul> <li>Perfil de Atuação</li> <li>Gerenciador</li> <li>Participante</li> <li>Gerenciador e Participante</li> </ul> | ticipante                                                   |                      |                      |               |                      |
| Confirmar                                                                                                    |                                                             |                      |                      |               |                      |
|                                                                                                    |                                                             | (*) Campo de preencl | himento obrigatório. |               |                      |
| Data da build: 23-02-2024 1                                                                                          | 3:30:25                                                     | Solu                 | ção Zserpro          | Base          | line: SIASGnet-07.10 |

| SIASG                                                                                                    | Sistema Integrado de<br>Administração de<br>Serviços Gerais                                                           | Intenção e                            | e Registro de l<br>IFIP |
|----------------------------------------------------------------------------------------------------|----------------------------------------------------------------------------------------------------|---------------------------------------|-------------------------|
| Gestor de Co.                                                                                               | IRP<br>Nova Intensão do Por                                                                                           | Manifestar Interesse                  | Analisar IRP            |
| <ul> <li>* Perfil de Atuação</li> <li>Gerenciador</li> <li>Participante</li> <li>Gerenciador e F</li> </ul> | Abrir Intenção de Regis<br>Divulgar Itens da IRP<br>Gerenciar Fases da IRP<br>Verificar Adesão da IRP<br>Participante | tro de Preços<br>><br>P/Finalizar IRP |                         |
|                                                                                                    |                                                                                                    | (*) Campo de pree                     | nchimento obrigatório.  |
| Data da build: 23-02-2024                                                                                   | 13:30:25                                                                                                    |                                       | Solução SERPRO          |

| Preço         |                          |
|---------------|--------------------------|
| Quadro de IRP | 1                        |
|               | 26/03/2024 11:05:19      |
|               |                          |
|               |                          |
|               |                          |
|               |                          |
|               |                          |
|               |                          |
|               | Baseline: SIASGnet-07.10 |

and the second second

| estor de Compras                                                                                                    | IRF                                        |                                               | Manifesta                                | ar Interesse                         |         | Analisar     | IRP        |
|----------------------------------------------------------------------------------------------------|--------------------------------------------|-----------------------------------------------|------------------------------------------|--------------------------------------|---------|--------------|------------|
| piente: TREINAMENTO                                                                                                    |                                            |                                               |                                          | Man                                  | ter IF  | RP           |            |
| bjeto                                                                                                    |                                            | Gestor                                        |                                          |                                      | Iten    | s            |            |
| Órgão da UASG                                                                                                    |                                            |                                               |                                          | UASG                                 |         |              |            |
| 95420 - ESTADO DE                                                                                                    | SAO PAULO                                  |                                               |                                          | 925000 - PN                          | ISP-SE  | C.MUN.DI     | E PLANE    |
| Situação                                                                                                    | * Lei                                      |                                               | * Modalidad                              | e da Compra                          |         |              |            |
|                                                                                                    | Selecione                                  | ~                                             | Selecione                                | -                                    |         |              |            |
| mês(es)<br>* Essa contratação se<br>Governo Digital - SGI<br>UASG da Contratação                                                                                                    | erá gerenciada<br>D? O Sim<br>Número da Co | Selecio<br>pelo Minis<br>O Não<br>ntratação   | ne 🗸<br>stério da Ecor<br>Ano da Contrat | i <mark>omia - M</mark> E ol<br>ação | u por ó | orgão autori | izado pelo |
| mês(es) * Essa contratação se Governo Digital - SGI UASG da Contratação * Objeto                                                                                                    | erá gerenciada<br>D? O Sim<br>Número da Co | Selecio<br>pelo Minis<br>O Não<br>ntratação   | ne 🗸                                     | i <mark>o</mark> mia - ME ol<br>ação | u por ó | orgão autori | izado pelo |
| <ul> <li>mês(es)</li> <li>* Essa contratação se Governo Digital - SGI UASG da Contratação</li> <li>* Objeto</li> <li>* Objeto</li> <li>500 caracter(es) di</li> </ul>                          | erá gerenciada<br>D? O Sim<br>Número da Co | Selecio<br>pelo Minis<br>O Não<br>ntratação / | ne ✓<br>stério da Ecor                   | iomia - ME ol                        | u por ó | orgão autori | izado pelo |
| <ul> <li>mês(es)</li> <li>* Essa contratação se Governo Digital - SGI UASG da Contratação</li> <li>* Objeto</li> <li>* Objeto</li> <li>500 caracter(es) di</li> <li>Salvar Cancelar</li> </ul> | erá gerenciada<br>D? O Sim<br>Número da Co | Selecio<br>pelo Minis<br>O Não<br>ntratação / | ne ✓<br>stério da Ecor<br>Ano da Contrat | ação                                 | u por ó | ento obriga  | izado pelo |

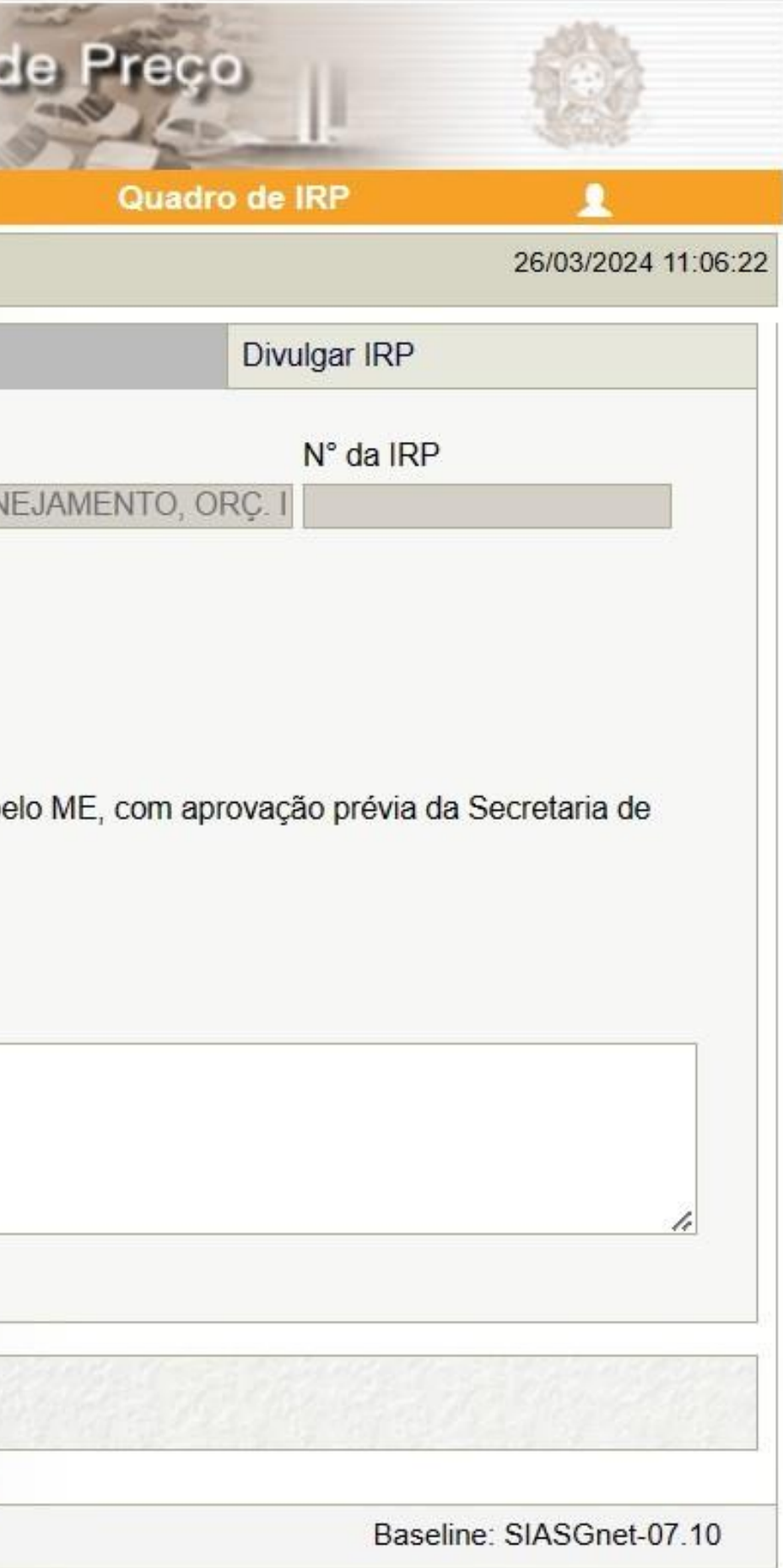

| SIASG                                                                                                    | Sistema Integrado de<br>Administração de<br>Serviços Gerais                                                                                       | Interneteo de                                                          | Flegistro de               |
|----------------------------------------------------------------------------------------------------|----------------------------------------------------------------------------------------------------|------------------------------------------------------------------------|----------------------------|
| estor de Compras                                                                                                    | IRP                                                                                                    | Manifestar Interesse                                                   | Analisar IRP               |
| piente: TREINAMENTO                                                                                                    |                                                                                                    | Mante                                                                  | r IRP                      |
| bjeto                                                                                                    | Gestor                                                                                                    |                                                                        | liens                      |
| Órgão da UASG                                                                                                    |                                                                                                    | UASG                                                                   |                            |
| 95420 - ESTADO DE S                                                                                                    | AO PAULO                                                                                                    | 925000 - PMSF                                                          | P-SEC.MUN.DE PLANEJA       |
| Situação *                                                                                                    | Lei                                                                                                    | * Modalidade da Compra                                                 |                            |
| <ul> <li>* Prazo Estimado de Va<br/>mês(es)</li> <li>* Essa contratação sera<br/>Governo Digital - SGD ?<br/>UASG da Contratação N</li> <li>* Objeto</li> </ul> | Selecione<br>Lei nº 8.666/1993 a<br>Lei nº 10.520/2002 r<br>Lei nº 14.133/2021<br>gerenciada pero minist<br>O Sim O Não<br>úmero da Contratação A | Nacional ?<br>ne ✓<br>rério da Economia - ME ou p<br>no da Contratação | or órgão autorizado pelo N |
| 500 caracter(es) disp                                                                                                    | onível(eis)                                                                                                    |                                                                        |                            |
| Salvar Cancelar IR                                                                                                    | Reativar                                                                                                    | (*) Campo de preend                                                    | chimento obrigatório       |

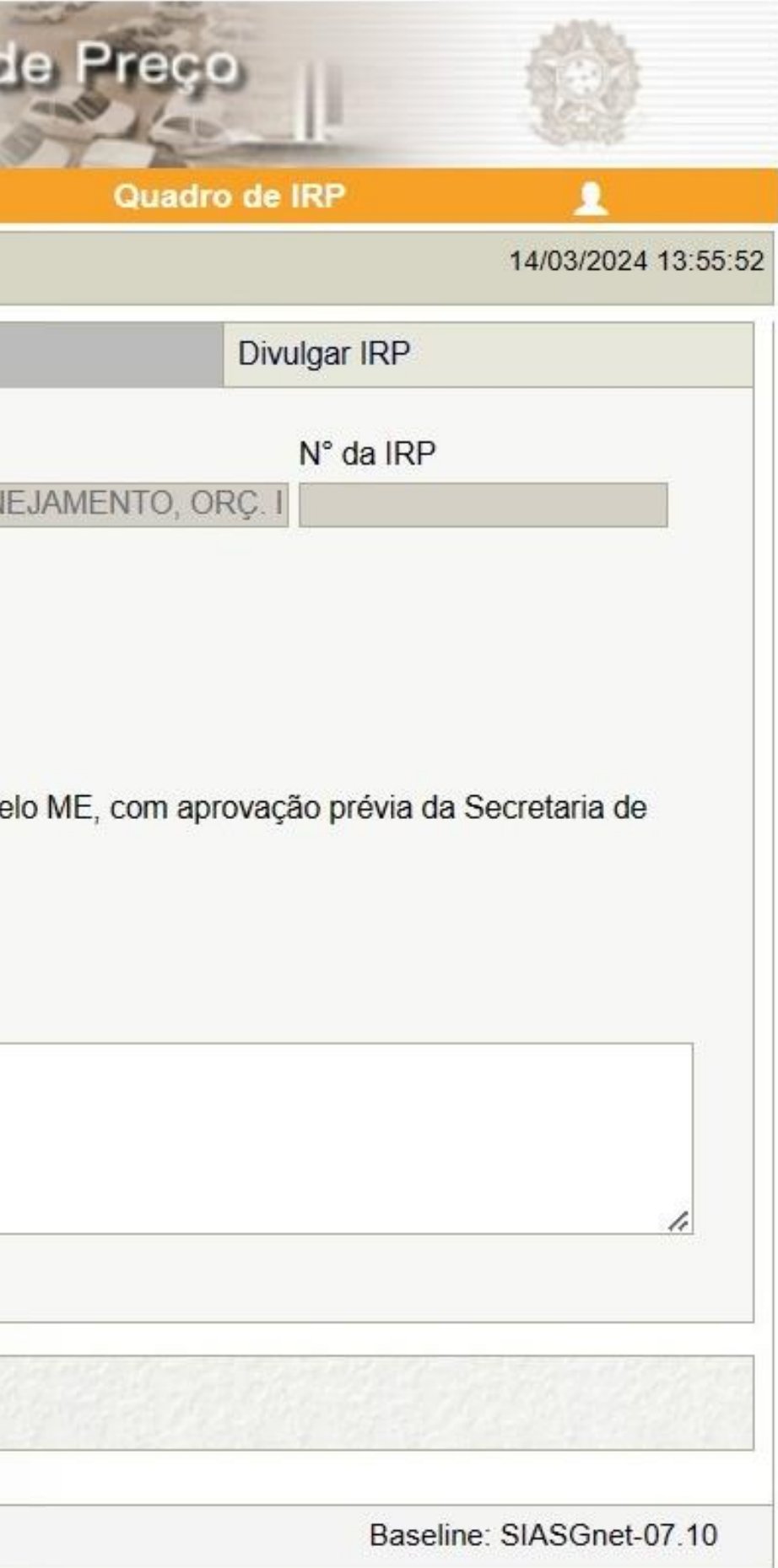

| SIASG                                                                            | Sistema Integrado de<br>Administração de<br>Serviços Gerais | Intenção de Registre<br>IRP         | e de l     |
|----------------------------------------------------------------------------------|-------------------------------------------------------------|-------------------------------------|------------|
| Gestor de Compras                                                                | IRP                                                         | Manifestar Interesse Analisar IR    | P          |
| mbiente: TREINAMENTO                                                             |                                                             | Manter IRP                          |            |
| Objeto                                                                           | Gestor                                                      | Itens                               |            |
| Órgão da UASG                                                                    |                                                             | UASG                                |            |
| 95420 - ESTADO DE                                                                | SAO PAULO                                                   | 925000 - PMSP-SEC.MUN.DE F          | LANEJAM    |
| Situação                                                                         | * Lei                                                       | * Modalidade da Compra              |            |
|                                                                                  | Lei nº 14.133/2021 ~                                        | Selecione V                         |            |
| * Essa contratação se<br>Governo Digital - SG<br>UASG da Contratação<br>* Objeto | D? O Sim O Não<br>Número da Contratação A                   | Ano da Contratação                  | ao pelo ME |
| 500 caracter(es) di<br>Salvar Cancelar                                           | sponível(eis)                                               | (*) Campo de preenchimento obrigató | rio        |
|                                                                                  |                                                             |                                     | 10.        |
| )ata da build: 23-02-2024                                                        | 13:30:25                                                    | SERPRO                              |            |

- 10 Hall

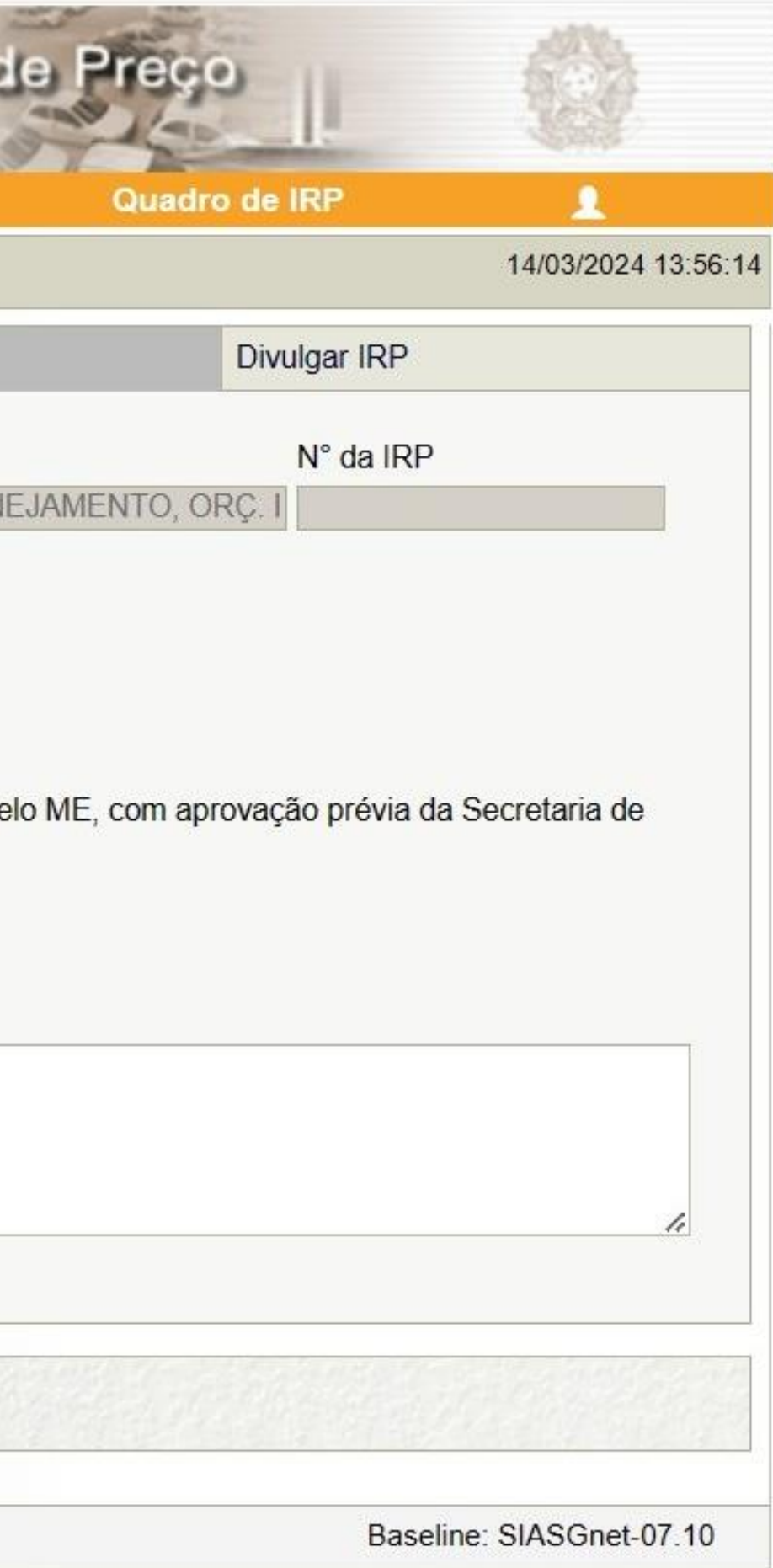

| SIASG                                                                                                    | Administraçã<br>Serviços Ger                                                           | ais                                                       | गुन्बेरु व                                  | e Flegistro de<br>IFIP      |
|----------------------------------------------------------------------------------------------------|----------------------------------------------------------------------------------------|-----------------------------------------------------------|---------------------------------------------|-----------------------------|
| Gestor de Compras                                                                                                    | IRP                                                                                    | Manifest                                                  | ar Interesse                                | Analisar IRP                |
| nbiente: <u>TREINAMENTO</u>                                                                                                    |                                                                                        |                                                           | Mant                                        | ter IRP                     |
| Objeto                                                                                                    | G                                                                                      | estor                                                     |                                             | Itens                       |
| Órgão da UASG                                                                                                    |                                                                                        |                                                           | UASG                                        |                             |
| 95420 - ESTADO D                                                                                                    | E SAO PAULO                                                                            |                                                           | 925000 - PM                                 | P-SEC.MUN.DE PLANEJAN       |
| Situação                                                                                                    | * Lei                                                                                  | * Modalidad                                               | e da Colora                                 |                             |
|                                                                                                    | Lei nº 14.133/                                                                         | 2021 V Selecione                                          | ~                                           |                             |
| 12 mês(es<br>* Essa contratação s                                                                                                    | )<br>será gerenciada pe                                                                | Selecior<br>elo Minist                                    | cia<br>ade - ME ou                          | por órgão autorizado pelo M |
| 12 mês(es<br>* Essa contratação s<br>Governo Digital - SC<br>UASG da Contrataçã<br>* Objeto                                                     | ) [<br>será gerenciada pe<br>3D ? O Sim (<br>o Número da Contr                         | Selecior<br>elo Minist<br>Não<br>ratação Ano da Contrat   | cia<br>ade<br>tação                         | por órgão autorizado pelo N |
| 12 mês(es<br>* Essa contratação :<br>Governo Digital - SC<br>UASG da Contrataçã<br>* Objeto<br>* Objeto<br>500 caracter(es) o<br>Salvar Cancela | ) [<br>será gerenciada po<br>3D? O Sim (<br>o Número da Contr<br>]<br>disponível(eis)  | Selecior<br>elo Minist<br>Não<br>ratação Ano da Contrat   | cia<br>ade<br>tação                         | por órgão autorizado pelo M |
| 12 mês(es<br>* Essa contratação :<br>Governo Digital - SC<br>UASG da Contrataçã<br>* Objeto<br>500 caracter(es) o<br>Salvar Cancela             | ) [<br>será gerenciada po<br>3D ? O Sim (<br>o Número da Contr<br>]<br>disponível(eis) | Selecior<br>elo Minist<br>O Não<br>ratação Ano da Contrat | cia<br>ade - ME ou<br>tação<br>ampo de pree | por órgão autorizado pelo M |

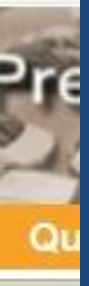

#### **Observações importantes:**

1. O sistema está em conformidade com o ordenamento federal.

Conforme Art. 16 do Decreto Federal 11.462/23:

"Art. 16. O SRP poderá ser utilizado nas hipóteses de contratação direta, por inexigibilidade ou por dispensa de licitação, para a aquisição de bens ou para a contratação de serviços por mais de um órgão ou uma entidade."

<sup>con</sup> 2. Nosso ordenamento municipal permite apenas a Inexigibilidade como hipótese de contratação direta para SRP.

Conforme Art. 95 do Decreto Municipal 62.100/22:

"Art. 95. O registro de preços será feito mediante **pregão ou concorrência**, procedimento a ser processado pelo Órgão Gerenciador e precedido de pesquisa de mercado.

§ 1º Excetuam-se do disposto no "caput" deste artigo os casos em que houver inviabilidade de competição, podendo ser efetuado o registro de preços por **inexigibilidade de licitação**, condicionada sua manutenção à permanência da condição inicial a cada contratação."

| antor do Compres                                                                               | IDD                                             |                       | Manifostar Intera | A              | alipar IDD                                                                        | T   |
|------------------------------------------------------------------------------------------------|-------------------------------------------------|-----------------------|-------------------|----------------|-----------------------------------------------------------------------------------|-----|
| piente: TREINAMENTO                                                                            |                                                 |                       | Mannestar interes | anter IRP      | alisar inr                                                                        |     |
| bjeto                                                                                          |                                                 | Gestor                |                   | Itens          |                                                                                   |     |
| Órgão da UASG                                                                                  |                                                 |                       | UASG              |                |                                                                                   |     |
| 95420 - ESTADO D                                                                               | E SAO PAULO                                     |                       | 925000 -          | PMSP-SEC.M     | IUN.DE PLAN                                                                       | EJ  |
| Situação                                                                                       | * Lei                                           | *                     | Modalidade da Com | ora * Artigo   | * Inciso                                                                          |     |
|                                                                                                | Lei nº 14.133                                   | 3/2021 🗸              | Inexigibilidade 🗸 | Art. 74º 🗸     | Caput 🗸                                                                           |     |
| Governo Digital - SC<br>UASG da Contrataçã                                                     | GD? OSim<br>oNúmero da Cor                      | O Não<br>ntratação An | o da Contratação  | _ ou por orgao | ill, b<br>III, c<br>III, d                                                        | elo |
| Governo Digital - SC<br>UASG da Contrataçã<br>* Objeto                                         | GD? O Sim<br>o Número da Cor                    | Não<br>ntratação An   | o da Contratação  |                | ear III, b<br>III, c<br>III, d<br>III, e<br>III, f<br>III, g<br>III, h<br>IV<br>V | ole |
| Governo Digital - SC<br>UASG da Contrataçã<br>* Objeto<br>500 caracter(es) o                   | SD? O Sim<br>o Número da Cor                    | Não<br>ntratação An   | o da Contratação  |                | a III, b<br>III, c<br>III, d<br>III, e<br>III, f<br>III, g<br>III, h<br>IV<br>V   | elo |
| Governo Digital - SC<br>UASG da Contrataçã<br>* Objeto<br>500 caracter(es) o<br>Salvar Cancela | SD? O Sim<br>o Número da Cor<br>disponível(eis) | Não<br>htratação An   | o da Contratação  |                | a III, b<br>III, c<br>III, d<br>III, f<br>III, f<br>III, h<br>IV<br>V             | elo |
| Governo Digital - SC<br>UASG da Contrataçã<br>* Objeto<br>500 caracter(es) o<br>Salvar Cancela | SD? O Sim<br>o Número da Cor<br>disponível(eis) | Não<br>htratação An   | o da Contratação  | preenchimento  | obrigatório.                                                                      | elo |

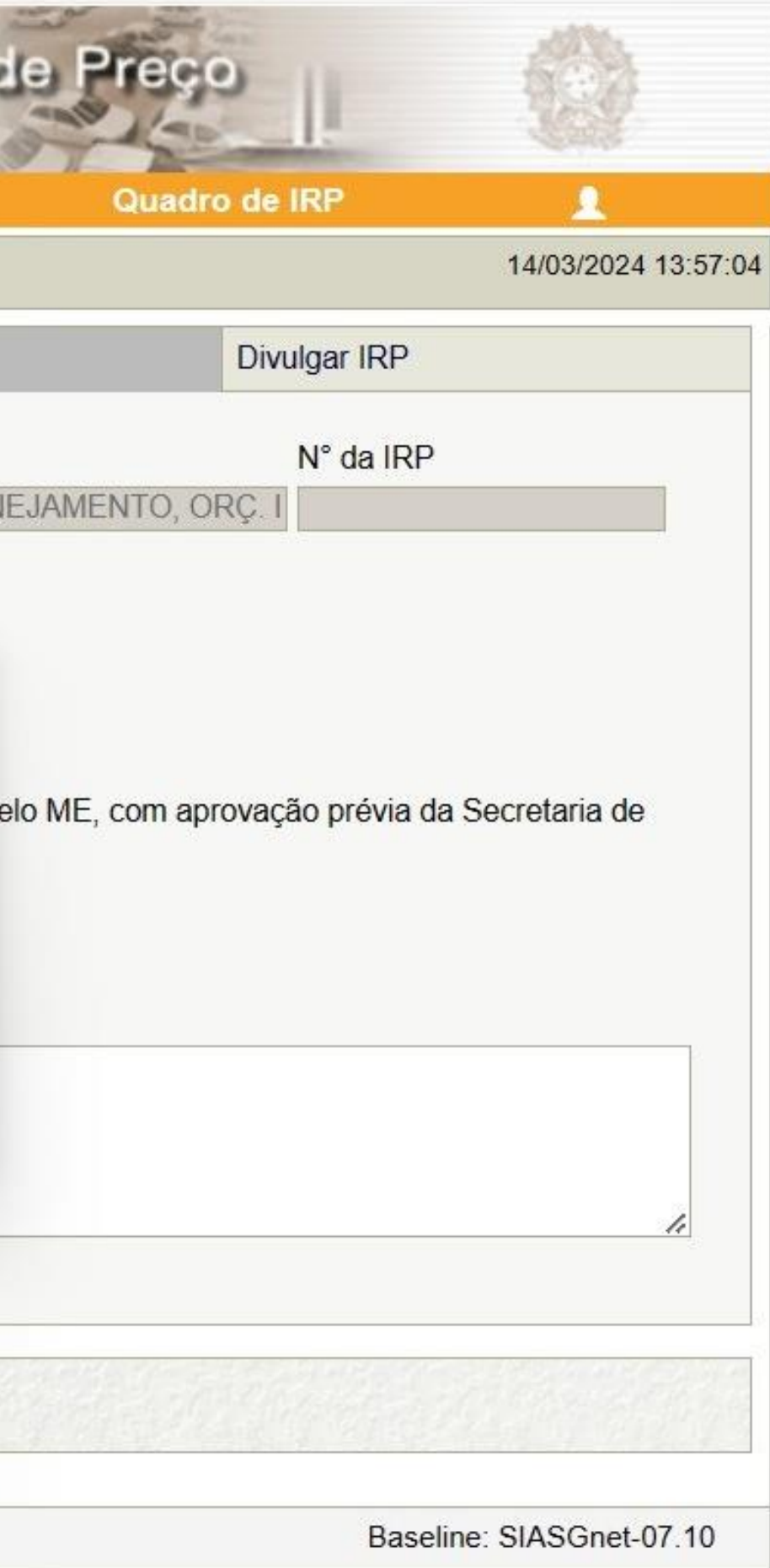

| Gestor de Compras                                                                                                    | IRP                                                                                                    | Manifestar Interesse                                                                                                    | Analisar IRP                                                                                                | <u>Para este Exemplo:</u>                                        |
|----------------------------------------------------------------------------------------------------|----------------------------------------------------------------------------------------------------|----------------------------------------------------------------------------------------------------|----------------------------------------------------------------------------------------------------|------------------------------------------------------------------|
| mbiente: TREINAMENTO                                                                                                    |                                                                                                    | Mante                                                                                                    | r IRP                                                                                                    | Art. 74. É inexigível a licitad                                  |
| Objeto<br>Órgão da UASG<br>95420 - ESTADO DE SA                                                                                           | Gestor<br>O PAULO                                                                                                    | UASG<br>925000 - PMSI                                                                                                    | Itens<br>P-SEC.MUN.DE PLANEJA                                                                               | competição, em especial<br>[]<br>MEN III - contratação dos segu  |
| Situação * L<br>* Prazo Estimado de Valio<br>12 mês(es)<br>* Essa contratação será g<br>Governo Digital - SGD ?<br>UASG da Contratação Nú | ei<br>ei nº 14.133/2021 ✓<br>Jade da Ata * Compr<br>Selecic<br>Jerenciada pelo Mini:<br>○ Sim ○ Não<br>mero da Contratação | * Modalidade da Compra * /<br>Inexigibilidade ~ /<br>ra Nacional ?<br>one ~<br>stério da Economia - ME ou p<br>Ano da Contratação | Artigo * Inciso<br>Art. 74° V Caput V<br>Caput<br>I<br>II<br>III, a<br>III, b<br>III, c<br>III, d<br>III, e | <ul> <li>Ale de la la la la la la la la la la la la la</li></ul> |
| * Objeto<br>500 caracter(es) dispor                                                                                                    | ıível(eis)                                                                                                    |                                                                                                    | III, f<br>III, g<br>III, h<br>IV<br>V                                                                       |                                                                  |
| * Objeto<br>500 caracter(es) dispor                                                                                                    | nível(eis)                                                                                                    | (*) Campo de preend                                                                                                    | LII, f<br>III, g<br>III, h<br>IV<br>V                                                                       |                                                                  |

# 10° 11.

-----

ão quando inviável a nos casos de:

ntes serviços técnicos a predominantemente ais ou empresas de dada a inexigibilidade ide e divulgação:

rias técnicas e ibutárias;

| Gestor                          | Manter IRP                                                                                                    |                                                                                                    |
|---------------------------------|----------------------------------------------------------------------------------------------------|----------------------------------------------------------------------------------------------------|
| Gestor                          | Itens                                                                                                    |                                                                                                    |
|                                 |                                                                                                    |                                                                                                    |
| L                               | IASG                                                                                                    |                                                                                                    |
| PAULO                           | 25000 - PMSP-SEC.MUN                                                                                                    | DE PLANE                                                                                                    |
| * Modalidade                    | da Compra * Artigo *                                                                                                    | Inciso                                                                                                    |
| nº 14.133/2021 V Inexigibilidad | de 🗸 🛛 Art. 74° 🗸 🗌                                                                                                    | III, c 🗸                                                                                                    |
|                                 |                                                                                                    |                                                                                                    |
|                                 |                                                                                                    |                                                                                                    |
| /el(eis)                        |                                                                                                    |                                                                                                    |
|                                 | i * Modalidade<br>i nº 14.133/2021 ~ Inexigibilidad<br>ade da Ata * Compra Nacional ?<br>Não ~<br>erenciada p Selecione da Econo<br>Sim Não<br>ero da Contratação Ano da Contrata | PAULO       925000 - PMSP-SEC.MUN         i       * Modalidade da Compra * Artigo         i nº 14.133/2021        Inexigibilidade          i nº 14.133/2021        Inexigibilidade          ade da Ata * Compra Nacional ?       Art. 74°          ade da Ata * Compra Nacional ?       Inexigibilidade          Não          erenciada p       Selecione         Sim       Não         Não          ero da Contratação       Ano da Contratação |

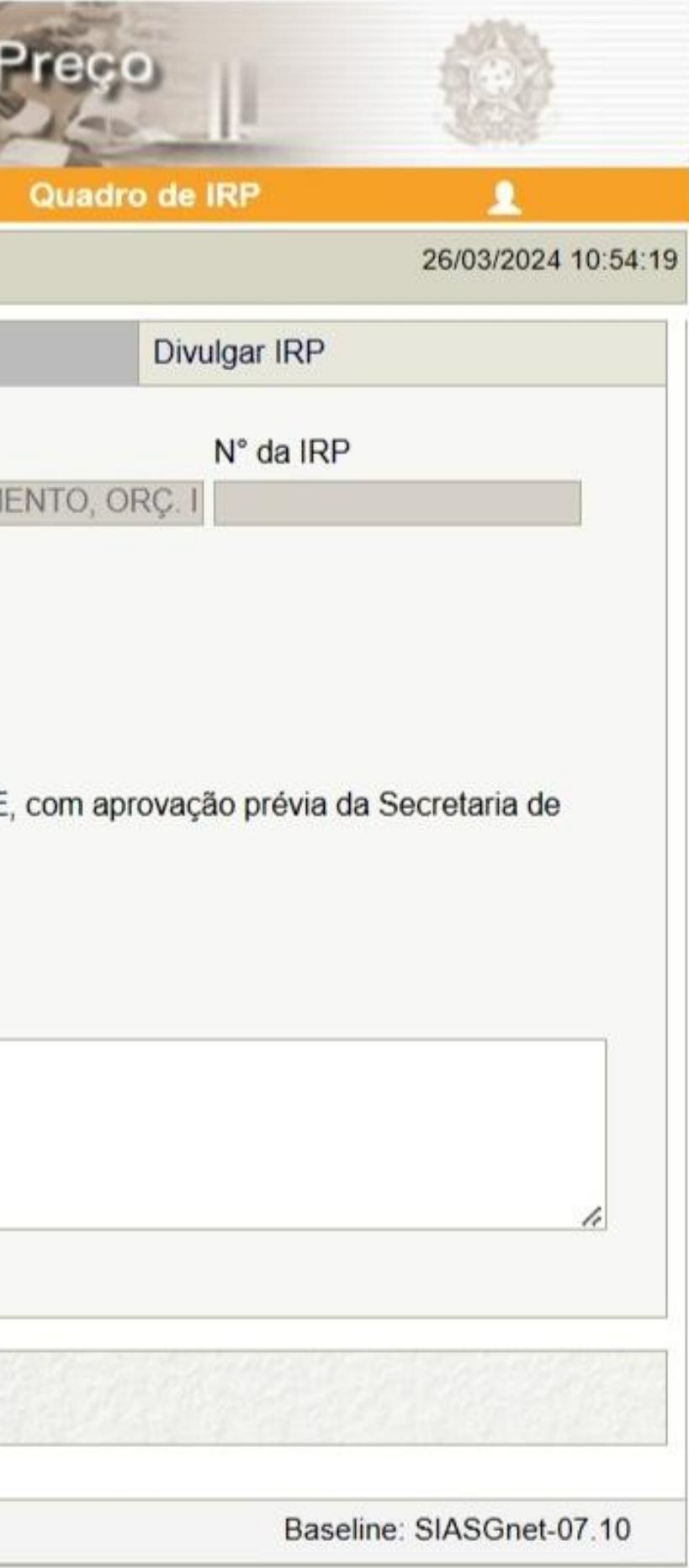

|                                                                                                    | Administra<br>Serviços G                                          | ção de<br>erais                       | Inter                                  | 19 विंश                                                 | de) 76                                                                | egistre<br>RP                                       | de                          |
|----------------------------------------------------------------------------------------------------|-------------------------------------------------------------------|---------------------------------------|----------------------------------------|---------------------------------------------------------|-----------------------------------------------------------------------|-----------------------------------------------------|-----------------------------|
| estor de Compras                                                                                                    | IRP                                                               |                                       | Manifesta                              | r Interess                                              | ie A                                                                  | Analisar IRF                                        | •                           |
| biente: <u>TREINAMENTO</u>                                                                                             | 6                                                                 |                                       |                                        | Ma                                                      | nter IRF                                                              | )                                                   |                             |
| Objeto                                                                                                    |                                                                   | Gestor                                |                                        |                                                         | Itens                                                                 |                                                     |                             |
| Órgão da UASG                                                                                                    |                                                                   |                                       | ι                                      | JASG                                                    |                                                                       |                                                     |                             |
| 95420 - ESTADO D                                                                                                    | E SAO PAULO                                                       |                                       |                                        | 925000 - P                                              | MSP-SEC                                                               | MUN.DE PL                                           | ANEJ/                       |
| Situação                                                                                                    | * Lei                                                             |                                       | * Modalidade                           | da Compr                                                | a * Artigo                                                            | * Inciso                                            |                             |
|                                                                                                    | Lei nº 14.13                                                      | 3/2021 🗸                              | Inexigibilida                          | de 🗸                                                    | Art. 74                                                               | · ✓ III, c                                          | ~                           |
| * Essa contratação<br>Governo Digital - SC<br>UASG da Contrataçã                                                       | ,<br>será gerenciada<br>GD ? ○ Sim<br>o Número da Co              | pelo Minis                            | Stério da Econo Ano da Contrata        | on Com<br>gere<br>act cond                              | npra ou<br>enciado<br>duz os                                          | ı contratı<br>r<br>procedir                         | ação<br>nent                |
| * Essa contratação s<br>Governo Digital - SC<br>UASG da Contrataçã<br>* Objeto                                         | será gerenciada<br>GD ? O Sim<br>Número da Co                     | pelo Minis                            | ✓ Stério da Econ Ano da Contrata       | on Com<br>gere<br>cond<br>exec<br>desc<br>indic<br>da d | npra ou<br>enciado<br>duz os<br>cução<br>centraliz<br>cação<br>lemand | u contrat<br>r<br>procedir<br>zada de<br>a pelos e  | ação<br>nent<br>pro<br>ntes |
| * Essa contratação s<br>Governo Digital - SC<br>UASG da Contrataçã<br>* Objeto<br>500 caracter(es) o<br>Salvar Cancela | será gerenciada<br>GD? O Sim<br>o Número da Co<br>disponível(eis) | pelo Minis<br>Não<br>ntratação<br>var | Ano da Contrata                        | on Com<br>gere<br>açi cond<br>desc<br>indic<br>da d     | npra ou<br>enciado<br>duz os<br>cução<br>centraliz<br>cação<br>lemand | i contrata<br>r<br>procedir<br>zada de<br>a pelos e | ação<br>nent<br>pro         |
| * Essa contratação s<br>Governo Digital - SC<br>UASG da Contrataçã<br>* Objeto<br>500 caracter(es) o<br>Salvar Cancela | será gerenciada<br>GD? O Sim<br>o Número da Co                    | pelo Minis<br>Não<br>ntratação<br>var | Stério da Econo Ano da Contrata (*) Ca | on Com<br>gere<br>açá cono<br>deso<br>indio<br>da d     | eenchimer                                                             | u contrata<br>r<br>procedir<br>zada de<br>a pelos e | ação<br>nent<br>pro<br>ntes |

10. 10

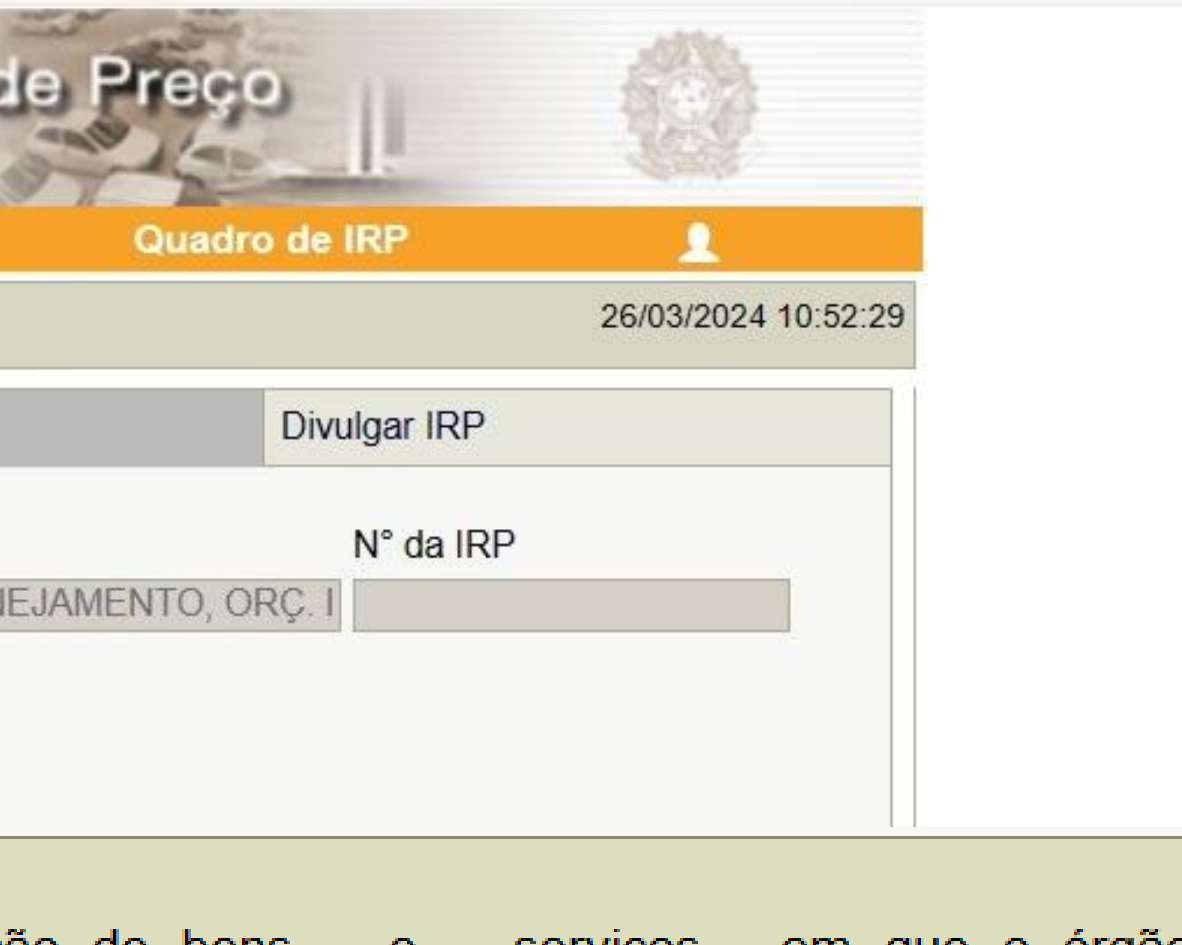

de bens e serviços, em que o órgão para registro de preços destinado à rama ou projeto federal, mediante prévia ederados beneficiados.

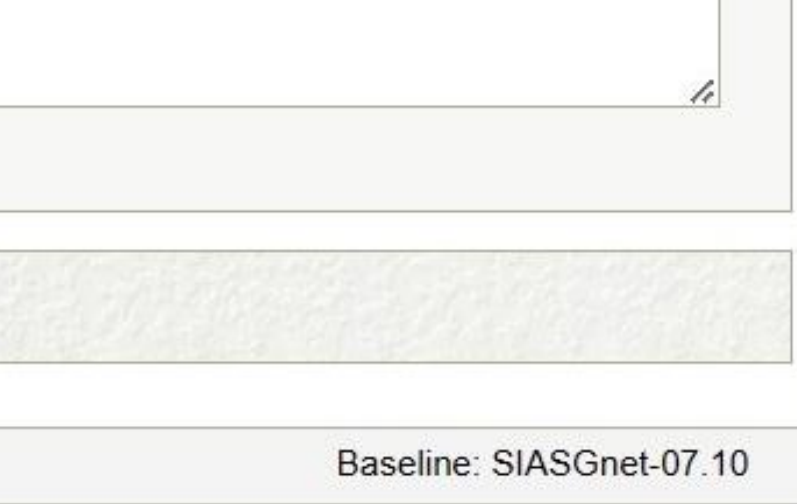

| stor de Compras                                                                                                    | IRI                                                                       | 3                                             | Manifestar Intere                                           | sse           | Analisar IRP                         |      |
|----------------------------------------------------------------------------------------------------|---------------------------------------------------------------------------|-----------------------------------------------|-------------------------------------------------------------|---------------|--------------------------------------|------|
| iente: TREINAMENTO                                                                                                    | 2                                                                         |                                               | Ν                                                           | Manter IR     | P                                    |      |
| bjeto                                                                                                    |                                                                           | Gestor                                        |                                                             | Itens         |                                      |      |
| Órgão da UASG                                                                                                    |                                                                           |                                               | UASG                                                        |               |                                      |      |
| 95420 - ESTADO I                                                                                                    | DE SAO PAULO                                                              |                                               | 925000                                                      | - PMSP-SE     | C.MUN.DE PLA                         | NE   |
| Situação                                                                                                    | * Lei                                                                     | *                                             | Modalidade da Con                                           | npra * Artigo | o * Inciso                           |      |
|                                                                                                    | Lei nº 14.13                                                              | 33/2021 ~                                     | Inexigibilidade 🗸                                           | Art. 7        | 4° ✔   III, c ✔                      | •    |
| <ul> <li>* Essa contratação</li> <li>Governo Digital - S</li> <li>UASG da Contrataç</li> </ul>                                                                     | s)<br>será gerenciada<br>GD ? O Sim<br>ão Número da Co                    | Não<br>a pelo Ministé<br>Não<br>ontratação An | <ul> <li>da Economia - M</li> <li>da Contratação</li> </ul> | 1E ou por ói  | rgão autorizado                      | pelo |
| <ul> <li>* Essa contratação</li> <li>Governo Digital - S</li> <li>UASG da Contrataç</li> <li>* Objeto</li> </ul>                                                   | s)<br>será gerenciada<br>GD ? O Sim<br>ão Número da Co                    | Não<br>a pelo Ministé<br>Não<br>ontratação An | <ul> <li>da Economia - M</li> <li>da Contratação</li> </ul> | 1E ou por ói  | rgão autorizado                      | pel  |
| <ul> <li>* Essa contratação</li> <li>Governo Digital - S</li> <li>UASG da Contrataç</li> <li>* Objeto</li> <li>500 caracter(es)</li> </ul>                         | s)<br>será gerenciada<br>GD ? O Sim<br>ão Número da Co                    | Não<br>a pelo Ministé<br>Não<br>ontratação An | Perio da Economia - No da Contratação                       | 1E ou por ói  | rgão autorizado                      | pel  |
| <ul> <li>* Essa contratação</li> <li>Governo Digital - S</li> <li>UASG da Contrataç</li> <li>* Objeto</li> <li>500 caracter(es)</li> <li>Salvar Cancela</li> </ul> | s)<br>será gerenciada<br>GD ? O Sim<br>ão Número da Co<br>disponível(eis) | Não<br>a pelo Ministé<br>Não<br>ontratação An | erio da Economia - N<br>o da Contratação                    | 1E ou por ón  | rgão autorizado                      | pek  |
| * Essa contratação<br>Governo Digital - S<br>UASG da Contrataç<br>* Objeto<br>500 caracter(es)                                                                     | s)<br>será gerenciada<br>GD ? O Sim<br>ão Número da Co<br>disponível(eis) | Não<br>a pelo Ministé<br>Não<br>ontratação An | ério da Economia - No<br>no da Contratação (*) Campo de     | IE ou por ón  | rgão autorizado<br>ento obrigatório. | pelo |

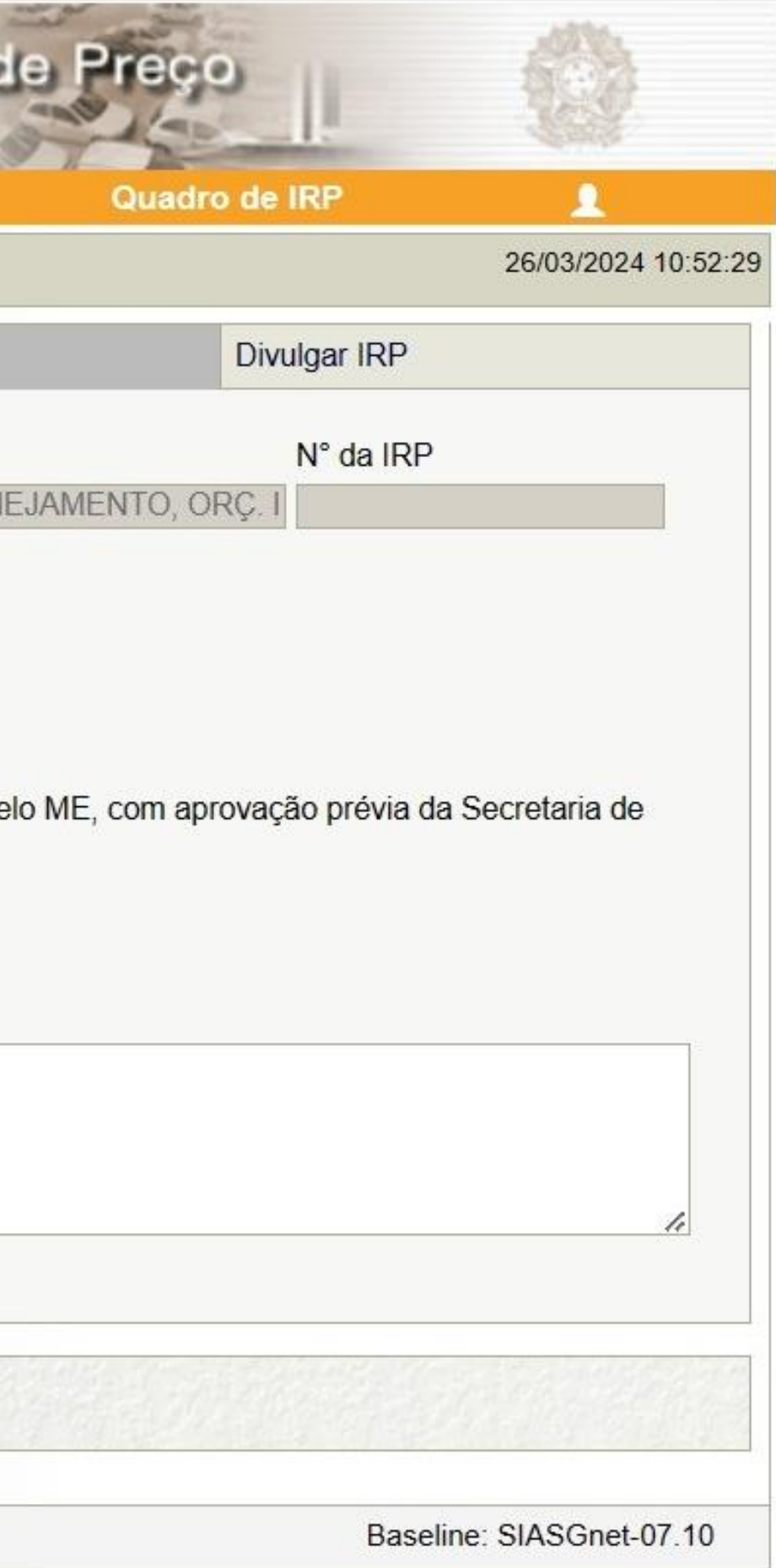
| estor de Compras                                                                                                   | IRF                                                                                      | 2                                                     | Manifestar     | Interesse  | e Ai                | nalisar IRP                                                                             |
|----------------------------------------------------------------------------------------------------|------------------------------------------------------------------------------------------|-------------------------------------------------------|----------------|------------|---------------------|-----------------------------------------------------------------------------------------|
| biente: <u>TREINAMENTO</u>                                                                                         | 4                                                                                        |                                                       |                | Mar        | nter IRP            |                                                                                         |
| )bjeto                                                                                                    |                                                                                          | Gestor                                                |                |            | Itens               |                                                                                         |
| Órgão da UASG                                                                                                    |                                                                                          |                                                       | U              | ASG        |                     |                                                                                         |
| 95420 - ESTADO D                                                                                                   | E SAO PAULO                                                                              |                                                       | 9              | 25000 - PN | MSP-SEC.            | MUN.DE PLANEJ                                                                           |
| Situação                                                                                                    | * Lei                                                                                    |                                                       | * Modalidade   | da Compra  | a * Artigo          | * Inciso                                                                                |
|                                                                                                    |                                                                                          | 0.0004                                                | Inovigibilidad |            | A -+ -              |                                                                                         |
| * Prazo Estimado de<br>12 mês(es                                                                                   | Lei nº 14.13<br>e Validade da At                                                         | a * Compra<br>Não                                     | Nacional ?     | mia ME a   |                     | <b>TENÇÃO!</b>                                                                          |
| * Prazo Estimado de<br>12 mês(es<br>* Essa contratação s<br>Governo Digital - SO<br>UASG da Contrataçã<br>* Objeto | Lei nº 14.13<br>e Validade da At<br>)<br>será gerenciada<br>GD ? O Sim<br>o Número da Co | a * Compra<br>Não<br>pelo Minis<br>● Não<br>ntratação | A Nacional ?   | mia - ME o | ou por é<br>ir<br>o | <b>TENÇÃO!</b><br>Purante o Re<br>nexigibilida<br>s seguintes<br>UASG da C<br>Número da |

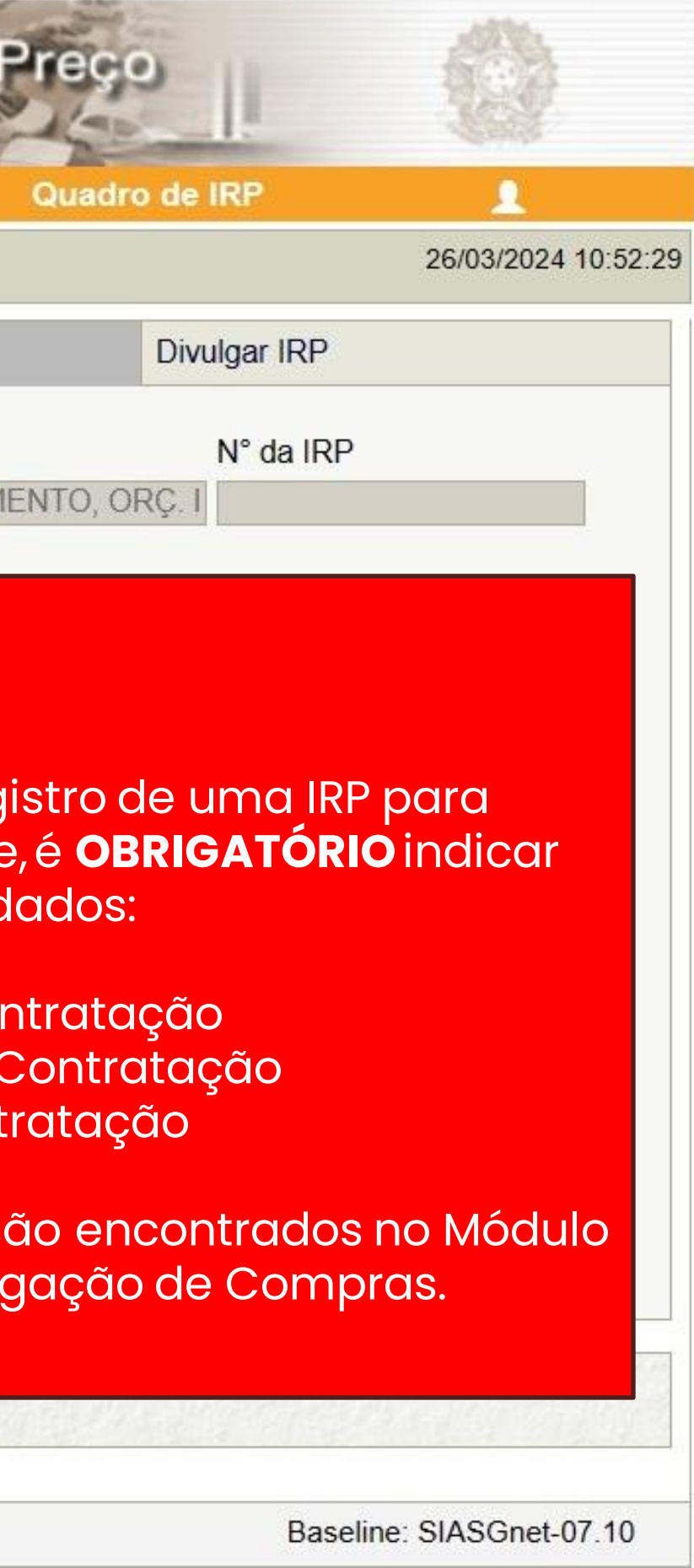

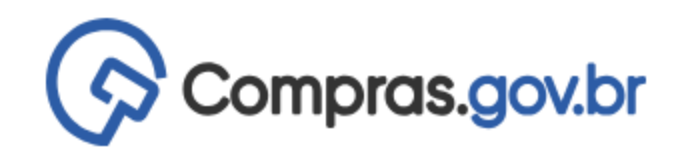

👚 👌 🛛 Divulgação de Compras

#### Novo Divulgação de Compras

Esta tela é destinada à execução das contratações provenientes do Plano de Contratações Anual - PCA, bem como à criação de novas contratações não planejadas.

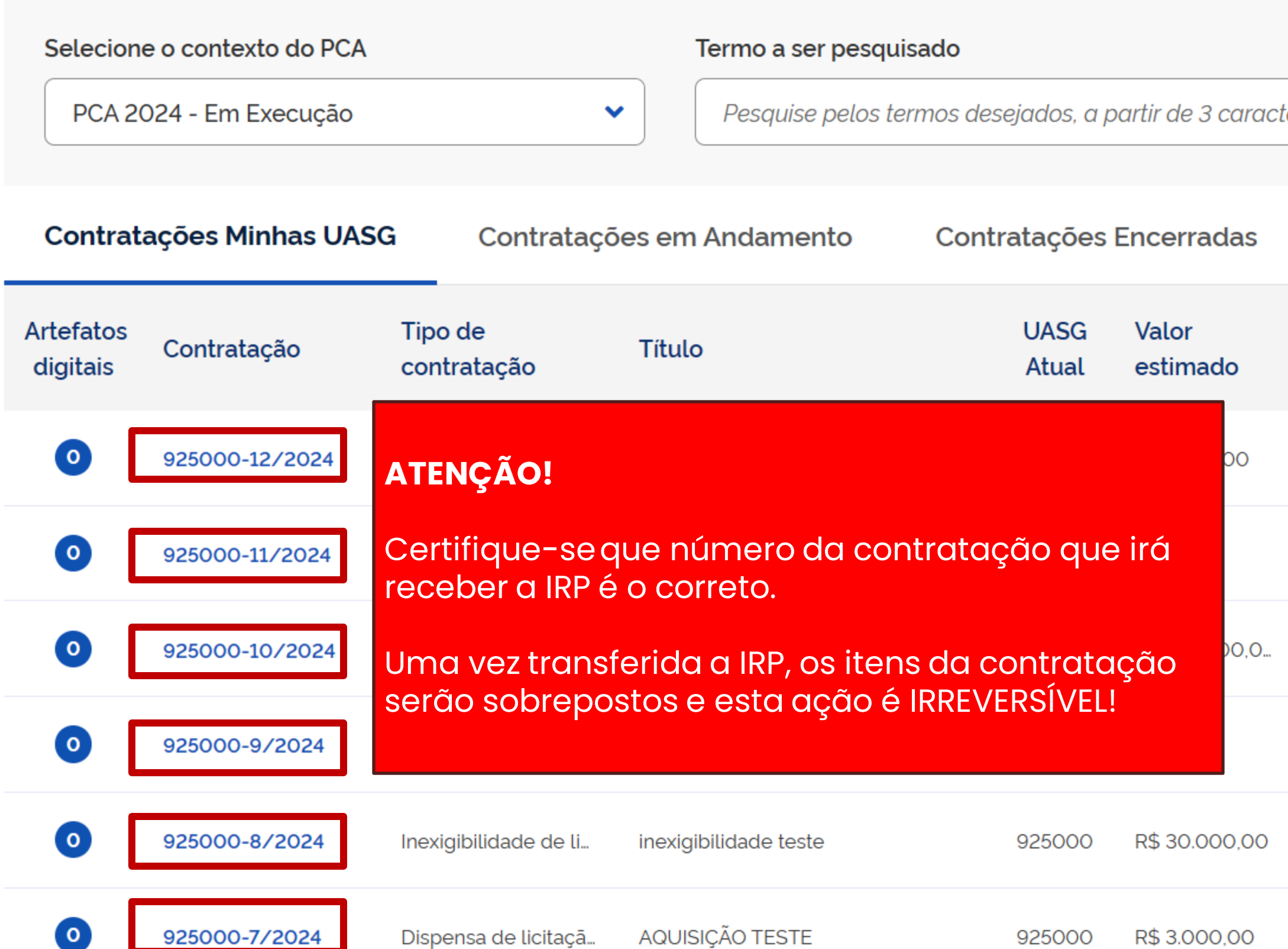

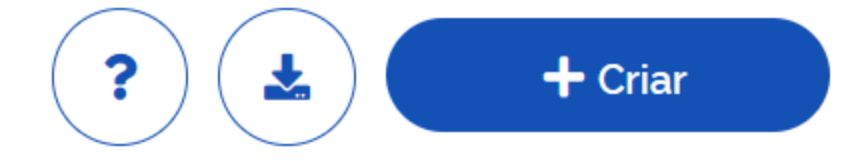

| teres | Q | T |  |
|-------|---|---|--|
|       |   |   |  |

| Início     | Conclusão  | Situação 🕜 | Ações    |
|------------|------------|------------|----------|
| 21/03/2024 | 27/03/2024 | Edição     | <b>.</b> |
| 15/03/2024 | 20/03/2024 | Edição     | <b>.</b> |
| 26/01/2024 | 15/02/2024 | Edição     | <b>.</b> |
| 04/03/2024 | 02/05/2024 | Edição     | <b>2</b> |
| 06/02/2024 | 06/03/2024 | Edição     | <b>2</b> |
| 06/02/2024 | 06/03/2024 | Edição     | <b>.</b> |

| SIASG                                                                                          | Sistema Integrado<br>Administração de<br>Serviços Gerais        | ode Interneteo el                                                      | e Registro de F                 |
|------------------------------------------------------------------------------------------------|-----------------------------------------------------------------|------------------------------------------------------------------------|---------------------------------|
| Gestor de Compras                                                                              | IRP                                                             | Manifestar Interesse                                                   | Analisar IRP                    |
| Ambiente: TREINAMENTO                                                                          |                                                                 | Mant                                                                   | ter IRP                         |
| Objeto                                                                                         | Gesto                                                           | r                                                                      | Itens                           |
| Órgão da UASG                                                                                  |                                                                 | UASG                                                                   |                                 |
| 95420 - ESTADO DE \$                                                                           | SAO PAULO                                                       | 925000 - PM                                                            | SP-SEC.MUN.DE PLANEJAME         |
| Situação                                                                                       | * Lei                                                           | * Modalidade da Cor                                                    | mpra * Artigo * Inciso          |
| Edição                                                                                         | Lei nº 14.133/2021                                              | Inexigibilidade 🗸                                                      | Art. 74° ✔ III, c ✔             |
| * Essa contratação ser<br>Governo Digital - SGD<br>UASG da Contratação I<br>925000<br>* Objeto | á gerenciada pelo N<br>? O Sim O N<br>Número da Contrataçã<br>8 | linistério da Economia - ME ou<br>lão<br>ăo Ano da Contratação<br>2024 | i por órgão autorizado pelo ME, |
| Serviços de Consultor<br>445 caracter(es) disp                                                 | a e Assessoria - Ce<br>ponível(eis)                             | rtificação.                                                            |                                 |
| Salvar Cancelar II                                                                             | RP Reativar                                                     | Transferir para a Contrat                                              | ação                            |
|                                                                                                |                                                                 | (*) Campo de pree                                                      | enchimento obrigatório.         |
| Data da build: 23-02-2024 1                                                                    | 3:30:25                                                         |                                                                        | Solução ZSERPRO                 |

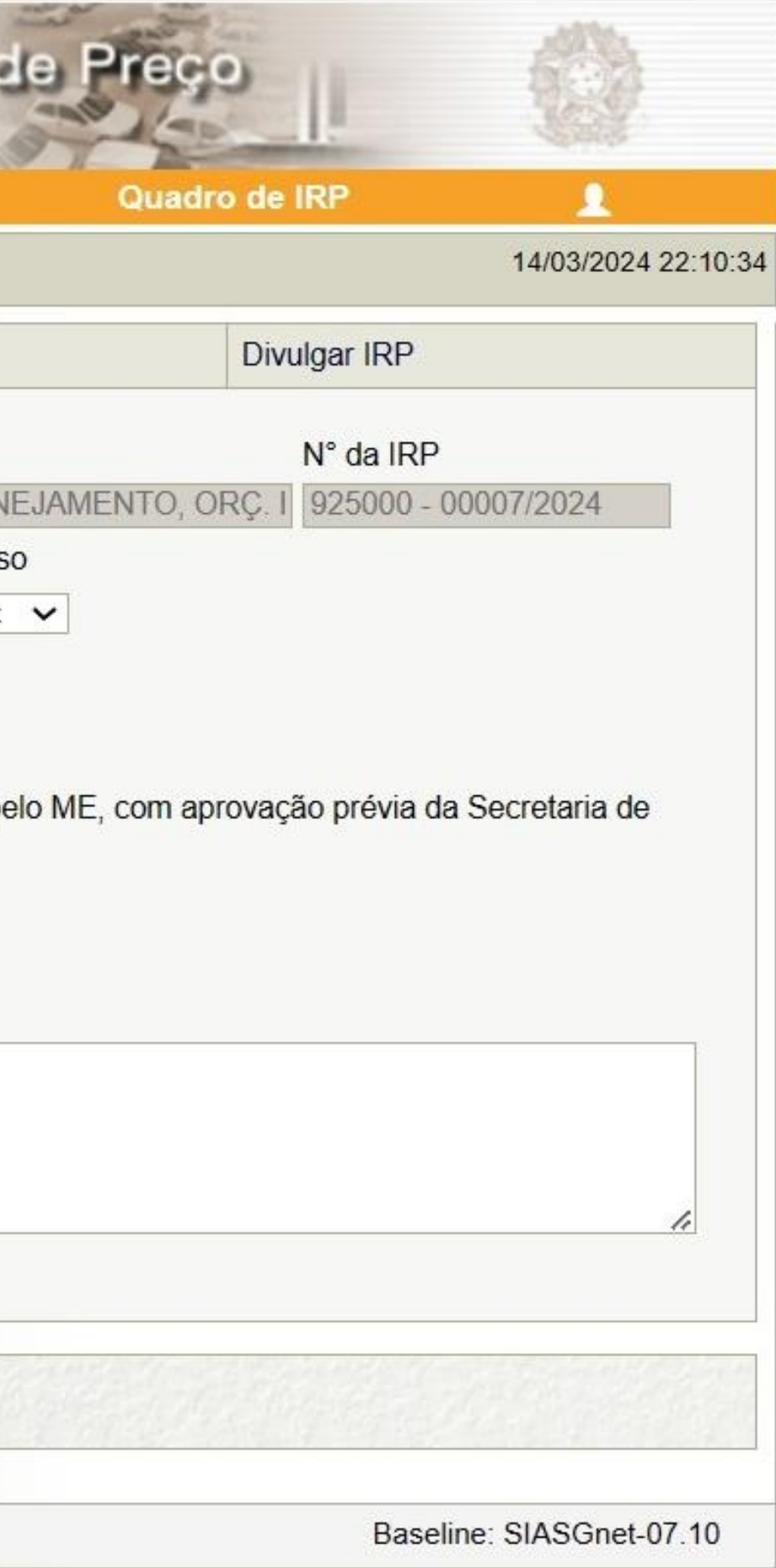

| SIASG                     | Sistema Integrado de<br>Administração de<br>Serviços Gerais | Intenção de          | e Flegistro de F       |
|---------------------------|-------------------------------------------------------------|----------------------|------------------------|
| Gestor de Compras         | IRP                                                         | Manifestar Interesse | Analisar IRP           |
| Ambiente: TREINAMENTO     |                                                             | Mante                | er IRP                 |
| Objeto                    | Gestor                                                      |                      | Itens                  |
| SIASGnet IRP -            | Trabalho — Microsoft Ed                                     | dge                  |                        |
| https://tre               | einamento2.compras                                          | net.gov.br/siasgnet- | irp/secure/mensagem.de |
| S Erro                    |                                                             |                      |                        |
|                           |                                                             |                      |                        |
| O campo L                 | JASG da Contrataçã                                          | o é obrigatório.     |                        |
|                           |                                                             | OK                   |                        |
|                           |                                                             |                      |                        |
|                           |                                                             |                      |                        |
|                           |                                                             |                      |                        |
|                           |                                                             |                      |                        |
|                           |                                                             |                      |                        |
| s                         |                                                             |                      |                        |
|                           |                                                             |                      |                        |
| Data da build: 23-02-2024 | 13:30:25                                                    | 5                    | olução SERPRO          |

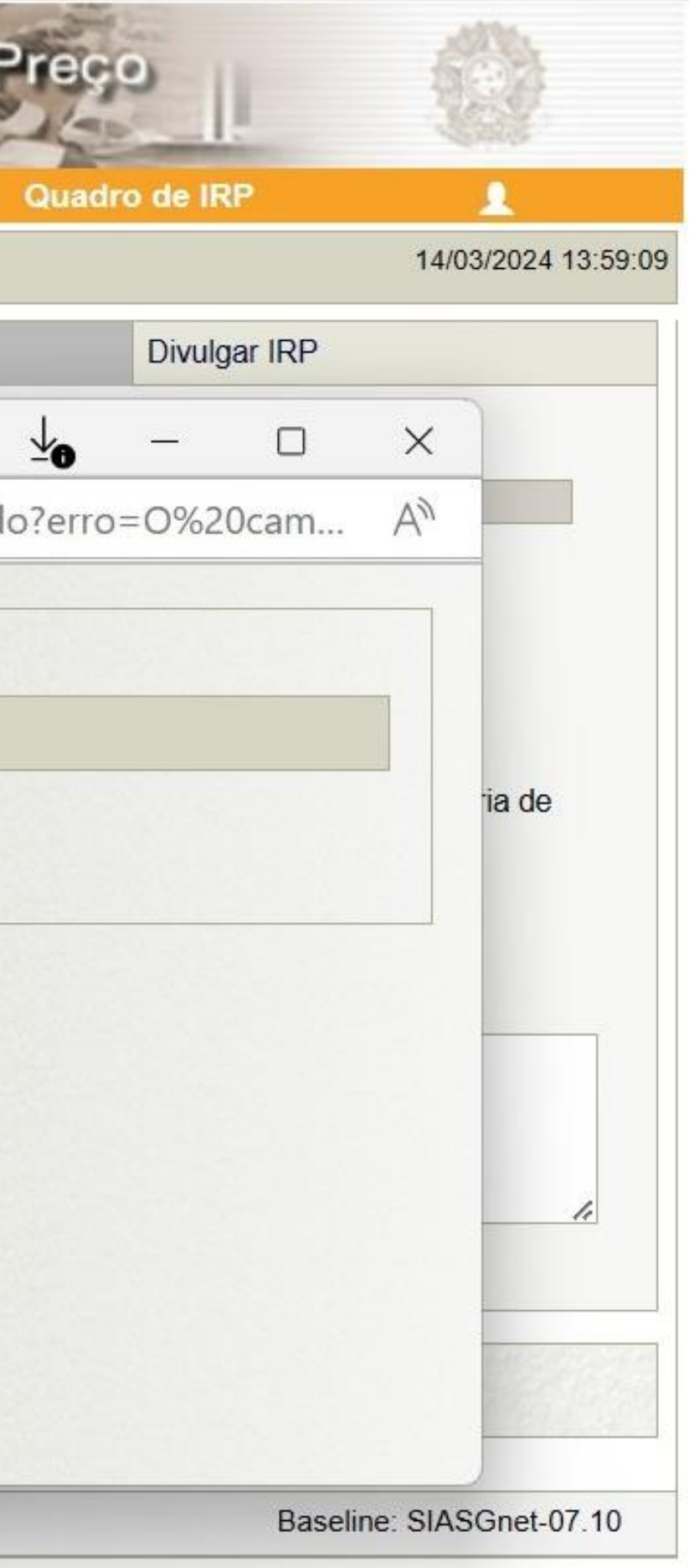

| piente: TREINAM           |                |                                         | Marinestar Interesse |                        |                     | 14/03/3 | 2024 14:00 |
|---------------------------|----------------|-----------------------------------------|----------------------|------------------------|---------------------|---------|------------|
| inte. <u>Incentration</u> |                |                                         | IVIAI                |                        |                     | 14/00/2 | .024 14.00 |
| bjeto                     |                | Gestor                                  |                      | Itens                  | Divulgar IRP        |         |            |
| Órgão da I                | SIASGnet IRP - | Trabalho — Mici                         | rosoft Edge          |                        | <b>⊻</b> ₀ –        |         | ×          |
| 95420 - E                 | https://tre    | einamento2.co                           | omprasnet.gov.br/    | /siasgnet-irp/secure/m | nensagem.do?erro=0% | 20cam   | A»         |
| Situação                  |                | 100000000000000000000000000000000000000 |                      |                        |                     |         |            |
|                           |                |                                         |                      |                        |                     |         |            |
| * Prazo Es                | O compo N      | lúmara da Ca                            | ntratação á obriga   | atória                 |                     |         |            |
| 11                        | O campo N      | umero da Co                             | niralação e obliga   |                        |                     |         |            |
| * Essa cor                |                |                                         |                      | OK                     |                     |         |            |
| UASG da (                 |                |                                         |                      |                        |                     |         |            |
| 92500                     |                |                                         |                      |                        |                     | 5 10 3  |            |
| * Objeto                  |                |                                         |                      |                        |                     |         |            |
| Serviços (                |                |                                         |                      |                        |                     |         |            |
|                           |                |                                         |                      |                        |                     |         |            |
|                           |                |                                         |                      |                        |                     |         |            |
| 427 cara                  |                |                                         |                      |                        |                     |         |            |
|                           |                |                                         |                      |                        |                     |         |            |
|                           |                |                                         |                      |                        |                     |         |            |

| <u>S</u> SI/           | ASG         | Sistema Integra<br>Administração<br>Serviços Gerai | ado de<br>de<br>s | Intenção         | o de l   | ilegilstu<br>IFIP | o de l   |
|------------------------|-------------|----------------------------------------------------|-------------------|------------------|----------|-------------------|----------|
| Gestor de Co           | mpras       | IRP                                                |                   | Manifestar Inter | esse     | Analisar IF       | RP       |
| Ambiente: TREINA       | MENTO       |                                                    |                   | I                | Manter   | RP                |          |
| Objeto                 |             | Ges                                                | stor              |                  | Ite      | ns                |          |
| Órgão da I             | SIASG       | net IRP - Trabalh                                  | o — Mic           | rosoft Edge      |          |                   |          |
| 95420 - E<br>Situação  | 🖯 ht        | tps:// <b>treinam</b>                              | ento2.c           | omprasnet.gov    | .br/sias | gnet-irp/sec      | ure/men  |
|                        | 8           | Erro                                               |                   |                  |          |                   |          |
| * Prazo Es             | 00          | ampo Ano da                                        | Contra            | tação é obriga   | tório.   |                   |          |
| * Essa cor             |             | SECONDARY                                          | 20120             | , ,              | -        | 2839/4555         | 3.3.3.15 |
| Governo E<br>UASG da ( |             |                                                    |                   |                  |          | OK                |          |
| 92500                  |             |                                                    |                   |                  |          |                   |          |
| * Objeto               |             |                                                    |                   |                  |          |                   |          |
| Serviços (             |             |                                                    |                   |                  |          |                   |          |
| 427 cara               |             |                                                    |                   |                  |          |                   |          |
| Salvar                 |             |                                                    |                   |                  |          |                   |          |
| Data da build: 23      | 3-02-2024 1 | 3:30:25                                            |                   |                  | Soluçã   | SERPRO            |          |

100 100

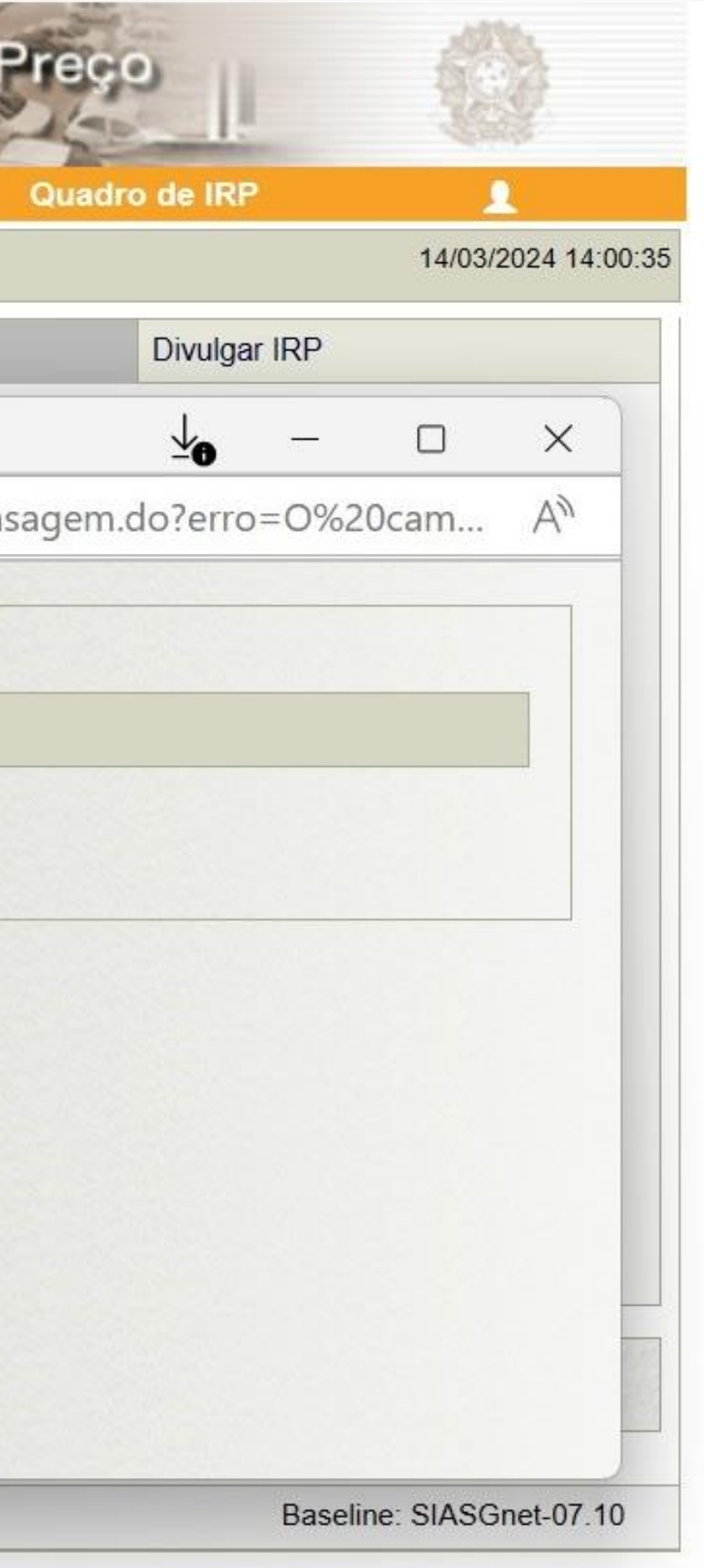

|                                                                 | SIAS                         | Sistema Integrado de<br>Administração de<br>Serviços Gerais | Intenção e           | e Registro e            | le Preço      |                        |
|-----------------------------------------------------------------|------------------------------|-------------------------------------------------------------|----------------------|-------------------------|---------------|------------------------|
|                                                                 | Gestor de Compras            | s IRP                                                       | Manifestar Interesse | Analisar IRP            | Quadro de IRP | 1                      |
|                                                                 | Ambiente: TREINAMENT         | 0                                                           | Man                  | ter IRP                 |               | 14/03/2024 14:24:51    |
|                                                                 | Objeto                       | Gestor                                                      |                      | Itens                   | Divulgar IRF  | 3                      |
|                                                                 | Copiar Itens                 |                                                             |                      |                         |               |                        |
|                                                                 | Filtro<br>N° do Item         | Descrição do Item                                           |                      | Situação                | do Item       |                        |
| Para cadastrar os i<br>que compõem a<br>clique em incluir itens | tens<br>IRP,<br>S. Pesquisar | s Itens sem Local de Entrega<br>Limpar                      | para a UASG Gestora  | 10005                   |               |                        |
|                                                                 | Nenhum registro a se         | er exibido.                                                 |                      |                         |               |                        |
|                                                                 | Incluir Itens                | Excluir Selecionados                                        | Finalizar Inclusão   |                         |               |                        |
|                                                                 |                              |                                                             | (*) Campo de pree    | enchimento obrigatório. |               |                        |
|                                                                 | Data da build: 23-02-20      | 24 13:30:25                                                 |                      | Salução SERPRO          | Ва            | seline: SIASGnet-07.10 |

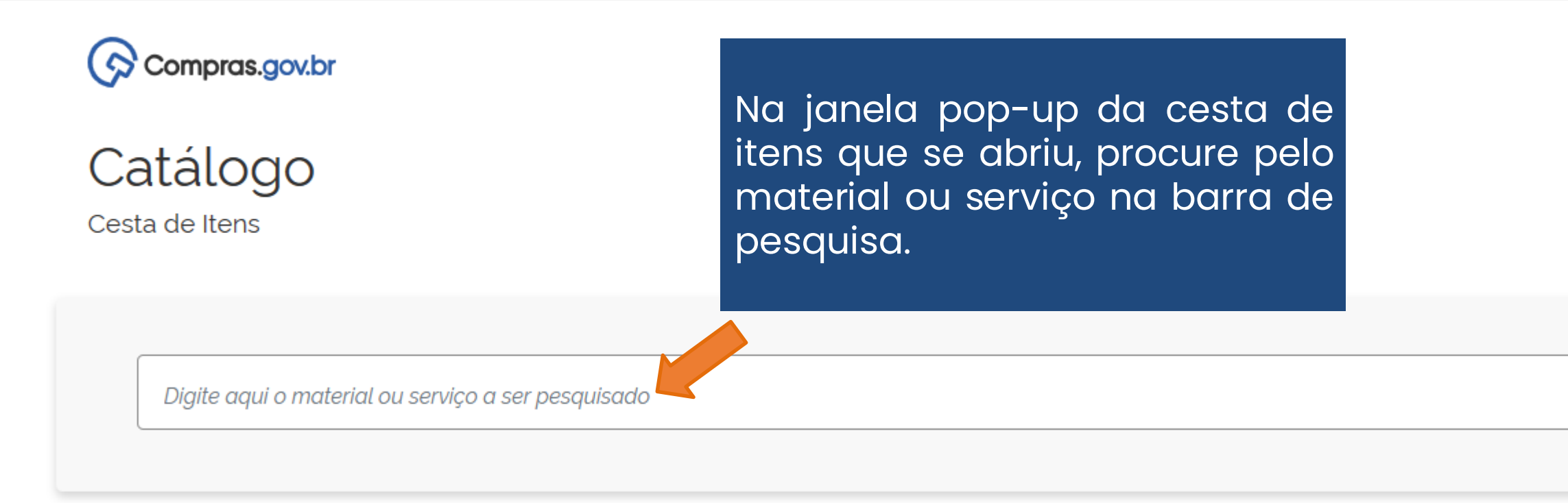

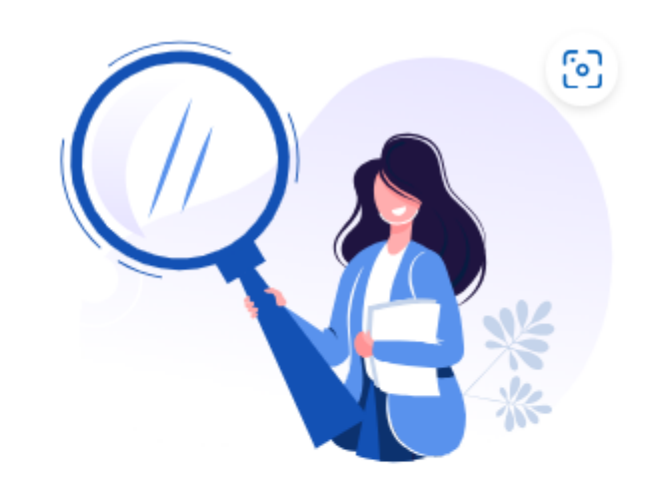

|       | —    | D | $\times$ |
|-------|------|---|----------|
|       |      | Q | A        |
|       |      |   |          |
|       |      |   |          |
|       | R    |   |          |
| 00:09 | 9:36 |   |          |
|       |      |   |          |
| (     | ۹    |   |          |
|       |      |   |          |
|       |      |   |          |
|       |      |   |          |

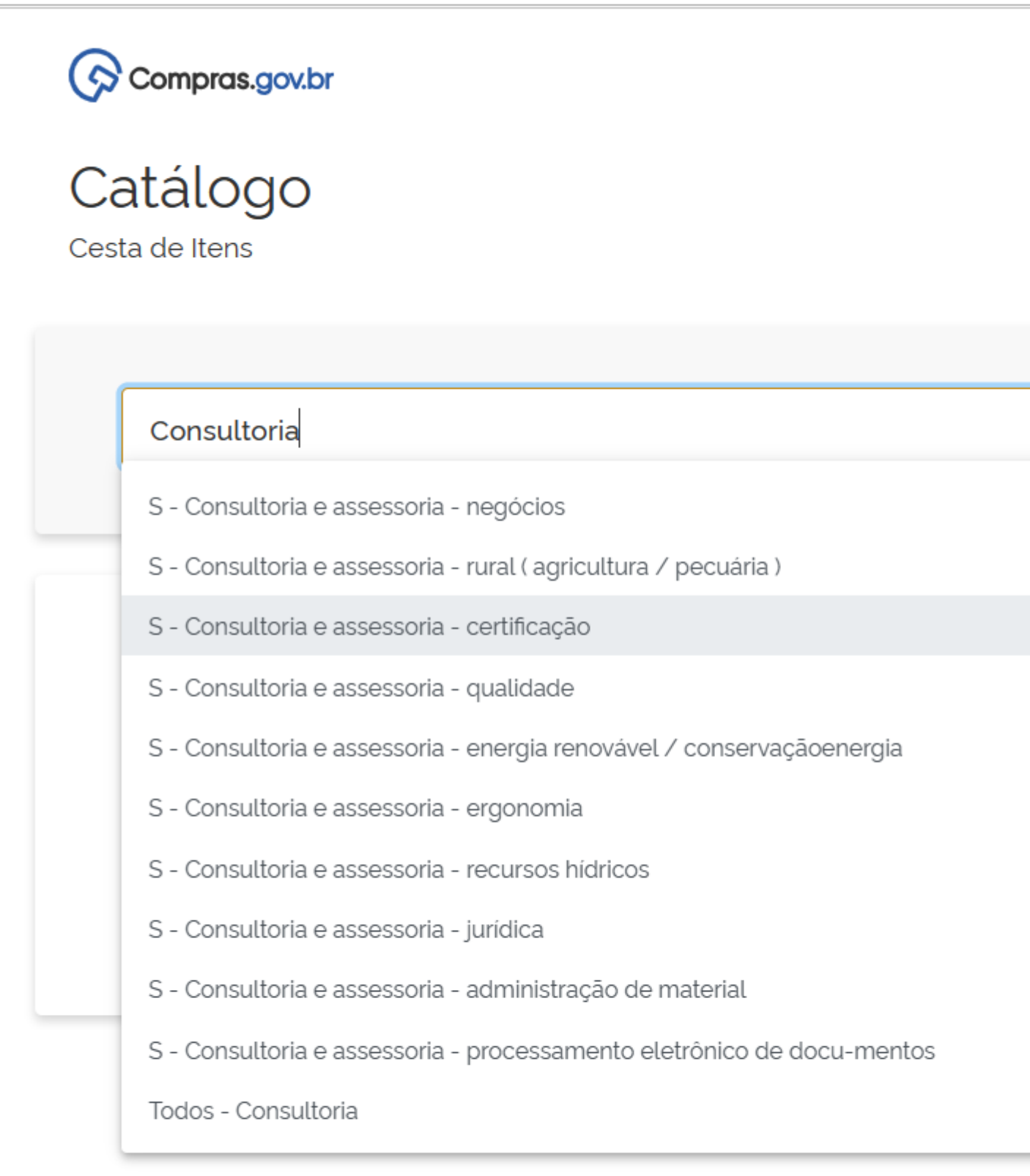

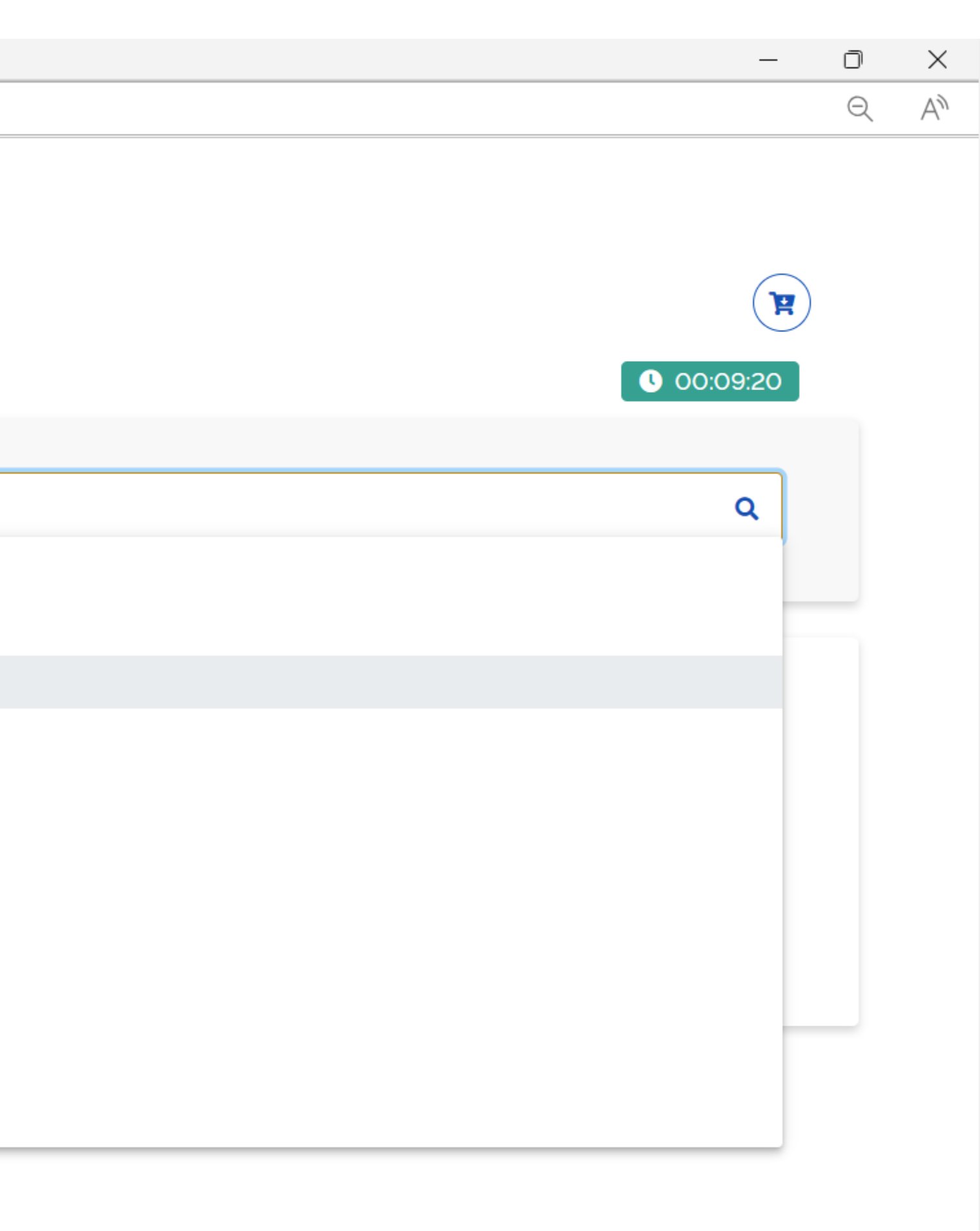

#### 🙃 http

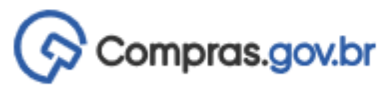

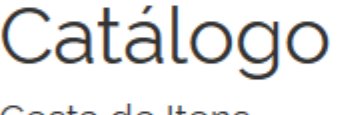

| o Compras.gov.br - Trabalho — Microsoft Edge                   |                   |                              |                                         |                      | D | × |
|----------------------------------------------------------------|-------------------|------------------------------|-----------------------------------------|----------------------|---|---|
| os:// <mark>cnbs.estaleiro.serpro.gov.br</mark> /cnbs-web/buse | casiasgnetlote    |                              |                                         |                      | Q | A |
| Compras.gov.br                                                 |                   |                              |                                         |                      |   |   |
| Catálogo<br>Cesta de Itens                                     |                   |                              |                                         | <b>R</b><br>00:09:10 |   |   |
| Consultoria e assessoria - certificação                        |                   |                              |                                         | Q                    |   |   |
| Serviços (1)                                                   |                   |                              |                                         |                      |   |   |
| Filtros                                                        | Foram encontrados | 1 resultados para os filtros |                                         |                      |   |   |
| GRUPOS DE SERVIÇOS                                             | Grupo ↑↓          | Código ↑↓                    | Descrição ↑↓                            | Ações ↑↓             |   |   |
| 831 - Servicos De Consultoria E De                             | 831               | 19755                        | Consultoria e Assessoria - Certificação | Selecionar           |   |   |
| Gerência/Gestão                                                |                   |                              | « < 1 > » 10 v                          |                      |   |   |
|                                                                |                   |                              |                                         |                      |   |   |

lacksquare

| Catálogo                                                            |                                                                                              |                                       |                                         |
|---------------------------------------------------------------------|----------------------------------------------------------------------------------------------|---------------------------------------|-----------------------------------------|
| esta de Itens                                                       |                                                                                              |                                       |                                         |
| Consultoria e assessoria - certifi                                  | cação                                                                                        |                                       |                                         |
| Quando e                                                            | existirem diversos                                                                           |                                       | Se                                      |
| Serviços (1) Quando e<br>códigos par<br>use os filtros              | existirem diversos<br>ra o mesmo item,<br>disponíveis.<br>Foram encontrados 1 re             | sultados para os filtros              | Se<br>Ne<br>CÓ<br>pr                    |
| Serviços (1) Quando e códigos para use os filtros   Filtros Filtros | existirem diversos<br>ra o mesmo item,<br>disponíveis.<br>Foram encontrados 1 re<br>Grupo †↓ | sultados para os filtros<br>Código ↑↓ | Se<br>Ne<br>CÓ<br>pr<br>CO<br>Descrição |

|                                                                                                    | _                                                        | Ō | $\times$ |
|----------------------------------------------------------------------------------------------------|----------------------------------------------------------|---|----------|
|                                                                                                    |                                                          | Q | A»       |
|                                                                                                    | ()<br>()<br>()<br>()<br>()<br>()<br>()<br>()<br>()<br>() |   |          |
| ne o Item desejado.<br>xemplo, temos apenas 01<br>registrado para o objeto<br>do, mas em outros<br>odem haver vários. |                                                          |   |          |
|                                                                                                    | Ações ↑↓                                                 |   |          |
| rtificação                                                                                                    | Selecionar                                               |   |          |
| » 10 v                                                                                                    |                                                          |   |          |

▼

| Catálogo<br><sup>Cesta</sup> de Itens                                                                       |                                                                                                    |                                                                      |                                                                                               |
|----------------------------------------------------------------------------------------------------|----------------------------------------------------------------------------------------------------|----------------------------------------------------------------------|-----------------------------------------------------------------------------------------------|
|                                                                                                    |                                                                                                    |                                                                      |                                                                                               |
| Consultoria e assessoria -                                                                                  | certificação                                                                                       |                                                                      |                                                                                               |
|                                                                                                    |                                                                                                    |                                                                      |                                                                                               |
|                                                                                                    |                                                                                                    |                                                                      |                                                                                               |
|                                                                                                    | 1. Quando h                                                                                        | ná diversas (                                                        | opções,                                                                                       |
| SERVIÇO                                                                                                    | 1. Quando h<br>selecione<br>forneciment                                                            | ná diversas o<br>uma unida<br>to e <u>as</u>                         | opções,<br>de de<br>demais                                                                    |
| SERVIÇO<br>UNIDADE DE FORNECIMENTO                                                                          | 1. Quando h<br>selecione<br>forneciment<br>especificaçã                                            | ná diversas o<br>uma unida<br>to e as<br>ões.                        | opções,<br>de de<br>demais<br>2. A                                                            |
| SERVIÇO<br>UNIDADE DE FORNECIMENTO<br>Selecione uma unidade de fornecimen                                   | 1. Quando h<br>selecione<br>forneciment<br>especificaçã                                            | ná diversas o<br>uma unida<br>to e as<br>ões.<br><mark>Código</mark> | opções,<br>de de<br>demais<br>2. A<br>Nome do Serviço                                         |
| SERVIÇO<br>UNIDADE DE FORNECIMENTO<br>Selecione uma unidade de fornecimen<br>UNIDADE                        | 1. Quando h<br>selecione<br>forneciment<br>especificaçã                                            | ná diversas o<br>uma unida<br>to e as<br>ões.<br>Código<br>19755     | Opções,<br>de de<br>demais<br>2. A<br><u>Nome do Serviço</u><br>Consultoria e Assessoria - Ce |
| SERVIÇO<br>UNIDADE DE FORNECIMENTO<br>Selecione uma unidade de fornecimen<br>UNIDADE                        | 1. Quando h<br>selecione<br>forneciment<br>especificaçã                                            | ná diversas o<br>uma unida<br>to e as<br>ões.<br>Código<br>19755     | Opções,<br>de de<br>demais<br>2. A<br><u>Nome do Serviço</u><br>Consultoria e Assessoria - Ce |
| SERVIÇO<br>UNIDADE DE FORNECIMENTO<br>Selecione uma unidade de fornecimen<br>UNIDADE<br>NATUREZA DA DESPESA | 1. Quando h<br>selecione<br>forneciment<br>especificaçã                                            | ná diversas o<br>uma unida<br>to e as<br>ões.<br>Código<br>19755     | OPÇÕES,<br>de de<br>demais<br>2. A<br>Nome do Serviço<br>Consultoria e Assessoria - Ce        |
| SERVIÇO<br>UNIDADE DE FORNECIMENTO<br>Selecione uma unidade de fornecimen<br>UNIDADE<br>NATUREZA DA DESPESA | 1. Quando h<br>selecione<br>forneciment<br>especificaçã<br>nto                                     | ná diversas o<br>uma unida<br>to e as<br>ões.<br>Código<br>19755     | Opções,<br>de de<br>demais<br>2. A<br><u>Nome do Serviço</u><br>Consultoria e Assessoria - Ce |
| SERVIÇO<br>UNIDADE DE FORNECIMENTO<br>Selecione uma unidade de fornecimen<br>UNIDADE<br>NATUREZA DA DESPESA | 1. Quando h<br>selecione<br>forneciment<br>especificaçã<br>nto<br>33903501<br>33903504<br>33909235 | ná diversas o<br>uma unida<br>to e as<br>ões.<br>Código<br>19755     | Opções,<br>de de<br>demais<br>2. A<br>Nome do Serviço<br>Consultoria e Assessoria - Ce        |

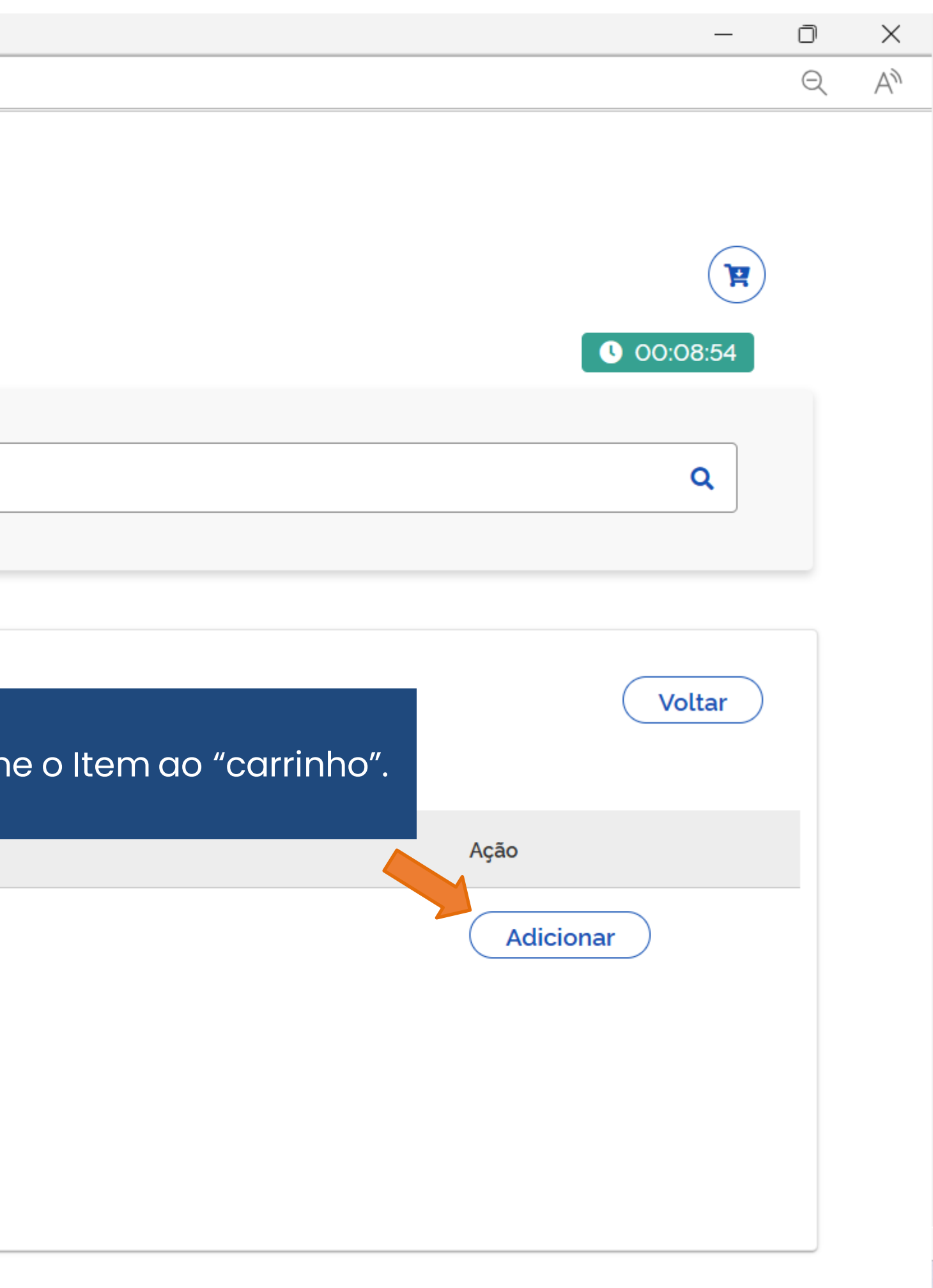

Ca

| o Compras.gov.br - Trabalho — Microsoft Edge                                    |                      |                                         |   | _         | D | $\times$ |
|---------------------------------------------------------------------------------|----------------------|-----------------------------------------|---|-----------|---|----------|
| os:// <b>cnbs.estaleiro.serpro.gov.br</b> /cnbs-web/buscasiasgnetlote           |                      |                                         |   |           | Q | A        |
| Compras.gov.br                                                                  | armazenado na lista. |                                         | × |           | _ |          |
| Catálogo                                                                        |                      |                                         |   |           | 1 |          |
| Cesta de Itens                                                                  |                      |                                         |   |           |   |          |
|                                                                                 |                      |                                         |   | 00:08:42  |   |          |
|                                                                                 |                      |                                         |   |           |   |          |
| Consultoria e assessoria - certificação                                         |                      |                                         |   | Q         |   |          |
|                                                                                 |                      |                                         |   |           |   |          |
|                                                                                 |                      |                                         |   |           |   |          |
| SERVIÇO<br>UNIDADE DE FORNECIMENTO                                              | ltem de Serviço      |                                         |   | Voltar    |   |          |
|                                                                                 | Código               | Nome do Servico                         |   | Acão      |   |          |
| UNIDADE                                                                         | go                   |                                         |   |           |   |          |
|                                                                                 | 19755                | Consultoria e Assessoria - Certificação |   | Adicionar |   |          |
| NATUREZA DA DESPESA<br>33903501<br>33903504<br>33909235<br>44903501<br>44909235 |                      |                                         |   |           |   |          |

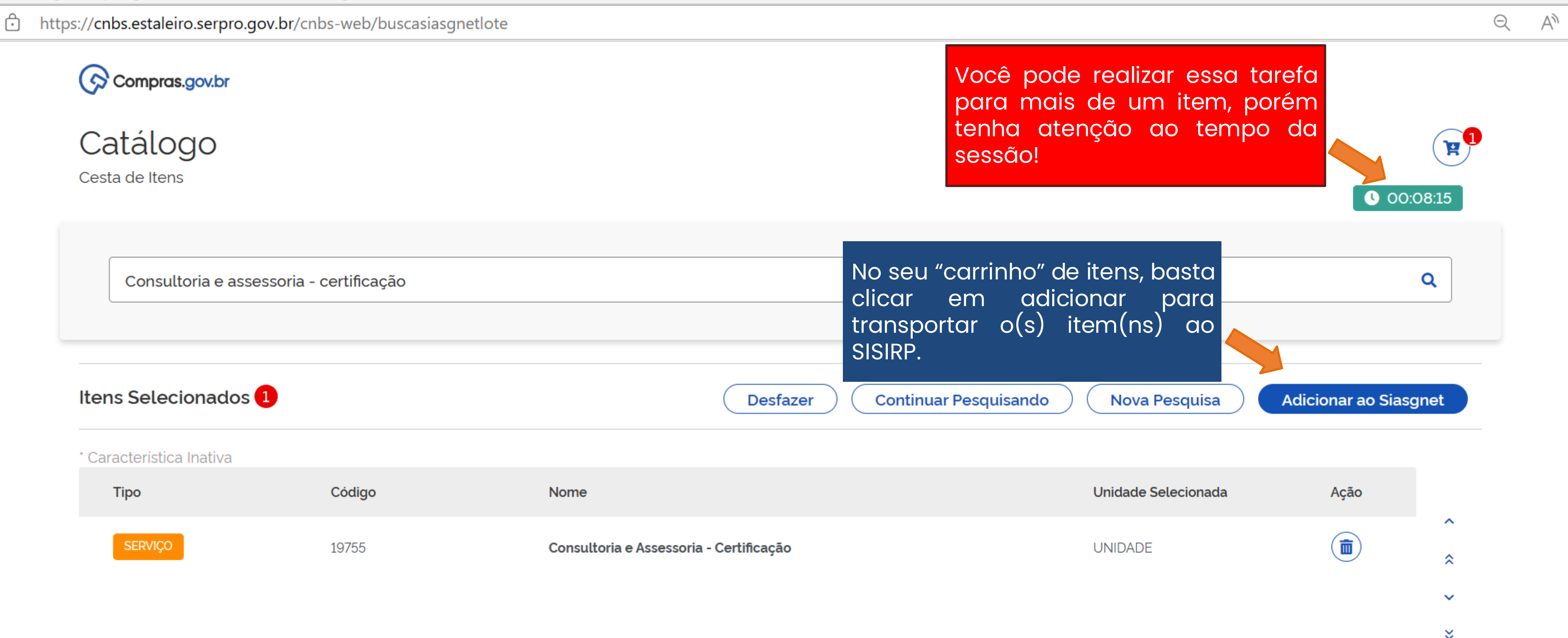

Ō

\_\_\_\_

 $\times$ 

| estor de Comp            | oras        | IRP                                    | Manifestar Interesse                      | Analisar IRP       |
|--------------------------|-------------|----------------------------------------|-------------------------------------------|--------------------|
| nbiente: <u>TREINAME</u> | <u>ENTO</u> |                                        | Mante                                     | r IRP              |
| Objeto                   |             | Gestor                                 |                                           | Itens              |
| Copiar                   | SIASGnet    | IRP - Trabalho — N<br>s://treinamento2 | Microsoft Edge<br>2.comprasnet.gov.br/sia | sgnet-irp/secure/m |
| N° do It                 | () In       | nformação                              |                                           |                    |
|                          | A imp       | ortação dos iten                       | s foi concluída com suo                   | cesso.             |
| Pesq                     |             |                                        |                                           | OK                 |
| Excluir N                |             |                                        |                                           |                    |
|                          |             |                                        |                                           |                    |
| Um registro              |             |                                        |                                           |                    |
| Incluir                  |             |                                        |                                           |                    |

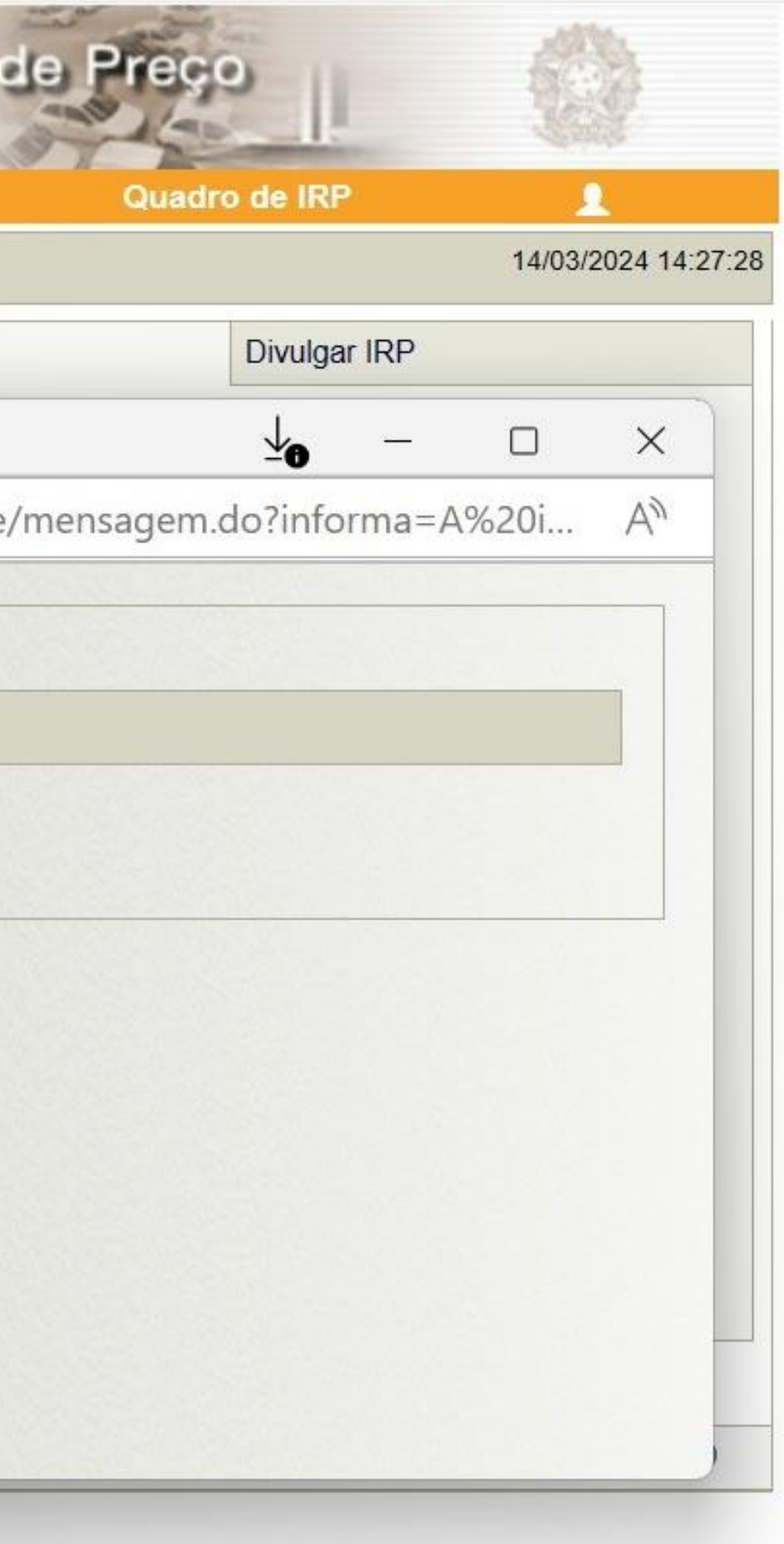

|                                                                                              | G Adr                                                            | tema Integrado de<br>ministração de l<br>viços Gerais                                                              | ntangão de                                                                       | Flegistro<br>IFIP                | de Preço                                    |                                                                                                    |                                |
|----------------------------------------------------------------------------------------------|------------------------------------------------------------------|----------------------------------------------------------------------------------------------------|----------------------------------------------------------------------------------|----------------------------------|---------------------------------------------|----------------------------------------------------------------------------------------------------|--------------------------------|
| stor de Compi                                                                                | ras                                                              | IRP Ma                                                                                                    | anifestar Interesse                                                              | Analisar IRP                     | Quadro de IRP                               | 1                                                                                                    |                                |
| iente: <u>TREINAME</u>                                                                       | <u>NTO</u>                                                       |                                                                                                    | Mante                                                                            | r IRP                            |                                             | 14/03/2024                                                                                                    | 4 22:16:46                     |
| ojeto                                                                                        |                                                                  | Gestor                                                                                                    |                                                                                  | Itens                            | Divulgar I                                  | RP                                                                                                    |                                |
| Copiar Itens                                                                                 | 3                                                                |                                                                                                    |                                                                                  |                                  |                                             |                                                                                                    |                                |
| Filtro                                                                                       | De                                                               | escrição do Item                                                                                                   |                                                                                  | Situac                           | ão do Item                                  |                                                                                                    | 2                              |
| N do nem                                                                                     |                                                                  | escrição do nem                                                                                                    |                                                                                  | Todo                             | s v                                         |                                                                                                    |                                |
| Listar Ap                                                                                    | ens Itens se                                                     | em Local de Entrega para a                                                                                         | UASG Gestora                                                                     |                                  |                                             | Para d                                                                                                    | efinir a                       |
| Excluir N° do                                                                                | Tipo de                                                          | em Local de Entrega para a<br>ar                                                                                   | UASG Gestora<br>Unidade de<br>Fornecimento                                       | Valor Unitário<br>Estimado (R\$) | Município/UF de Entreg                      | Para de<br>de entr<br>item, cl                                                                                 | efinir a<br>rega e<br>lique er |
| Excluir N° do Item                                                                           | ens Itens se<br>r Limpa<br>Tipo de<br>Item                       | em Local de Entrega para a<br>nr<br>Item<br>19755-Consultoria e<br>Assessoria - Certificação                       | UASG Gestora Unidade de Fornecimento UNIDADE                                     | Valor Unitário<br>Estimado (R\$) | Município/UF de Entreg<br>- Quantidade      | <ul> <li>Para de entre item, cl</li> <li><sup>a</sup> Situação Ações</li> <li>Edição <u>Alterar</u></li> </ul> | efinir o<br>rega e<br>lique er |
| Listar Ap<br>Pesquisar<br>Excluir<br>N° do<br>Item<br>1<br>Um registro enco                  | ens Itens se<br>r Limpa<br>Tipo de<br>Item<br>Serviço            | em Local de Entrega para a<br>ar<br>Item<br>19755-Consultoria e<br>Assessoria - Certificação                       | UASG Gestora Unidade de Fornecimento UNIDADE                                     | Valor Unitário<br>Estimado (R\$) | Município/UF de Entreg<br>- Quantidade<br>- | Para de<br>de entr<br>item, cl                                                                                 | efinir a<br>rega e<br>lique er |
| Listar Ap<br>Pesquisar<br>Excluir<br>N° do<br>Item<br>1<br>Um registro enco<br>Incluir Itens | ens Itens se<br>r Limpa<br>Tipo de<br>Item<br>Serviço<br>ntrado. | em Local de Entrega para a<br>ar<br>Item<br>19755-Consultoria e<br>Assessoria - Certificação<br>r Selecionados Fin | UASG Gestora Unidade de Fornecimento UNIDADE                                     | Valor Unitário<br>Estimado (R\$) | Município/UF de Entreg<br>- Quantidade      | <ul> <li>Para de entre item, cl</li> <li>a Situação Ações</li> <li>Edição <u>Alterar</u></li> </ul>            | efinir a<br>rega e<br>lique er |
| Listar Ap<br>Pesquisar<br>Excluir N° do<br>Item<br>1<br>Um registro enco<br>Incluir Itens    | r Limpa<br>Tipo de<br>Item<br>Serviço                            | em Local de Entrega para a<br>ar<br>Item<br>19755-Consultoria e<br>Assessoria - Certificação<br>r Selecionados Fin | UASG Gestora Unidade de Fornecimento UNIDADE alizar Inclusão (*) Campo de preenc | Valor Unitário<br>Estimado (R\$) | Município/UF de Entreg<br>- Quantidade      | Para de<br>de entr<br>item, cl                                                                                 | efinir a<br>rega e<br>lique er |

|                                                                                                    | IRP                                                      | Manifestar Interesse       | Analisar IRP                |
|----------------------------------------------------------------------------------------------------|----------------------------------------------------------|----------------------------|-----------------------------|
| piente: TREINAMENTO                                                                                                    |                                                          | Mante                      | er IRP                      |
| bjeto                                                                                                    | Gestor                                                   |                            | Itens                       |
| Pesquisa Catálogo                                                                                                    |                                                          |                            |                             |
| N° do Item * Tipo de Ite                                                                                                | m * Código do I                                          | Item * Descrição           |                             |
| 1 Serviço                                                                                                    | 19                                                       | 755 Consultoria e Assessor | ia - Certificação           |
| * Unidade de Fornecimen                                                                                                 | to                                                       |                            |                             |
| UNIDADE                                                                                                    |                                                          |                            |                             |
| Descrição Detalhada                                                                                                    |                                                          |                            |                             |
|                                                                                                    |                                                          |                            |                             |
| 4000 corector(co) dispo                                                                                                 | p(ual/aia)                                               |                            |                             |
| 4000 caracter(es) dispo                                                                                                 | nível(eis)                                               |                            |                             |
| 4000 caracter(es) dispo                                                                                                 | nível(eis)                                               | - (                        |                             |
| 4000 caracter(es) dispo<br>Item sustentável<br>* O item refere-se a servio                                              | onível(eis)<br>;o de Tecnologia da                       | Informação e Comunicação?  | o ○ Sim                     |
| 4000 caracter(es) dispo<br>Item sustentável<br>* O item refere-se a servio<br>Local de Entrega                          | onível(eis)<br>;o de Tecnologia da                       | Informação e Comunicação?  | o Sim                       |
| 4000 caracter(es) dispo<br>Item sustentável<br>* O item refere-se a servio<br>Local de Entrega<br>Município/UF de Entre | onível(eis)<br>co de Tecnologia da                       | Informação e Comunicação?  | Sim I Não<br>Qua            |
| 4000 caracter(es) dispo<br>Item sustentável   * O item refere-se a servio<br>Local de Entrega<br>Município/UF de Entre  | onível(eis)<br>co de Tecnologia da                       | Informação e Comunicação?  | Sim Não<br>Qua              |
| 4000 caracter(es) dispo<br>Item sustentável<br>* O item refere-se a servio<br>Local de Entrega<br>Município/UF de Entre | onível(eis)<br>co de Tecnologia da<br>ga<br>Município/UF | Informação e Comunicação?  | Sim Não<br>Qua<br>Localizar |

-----

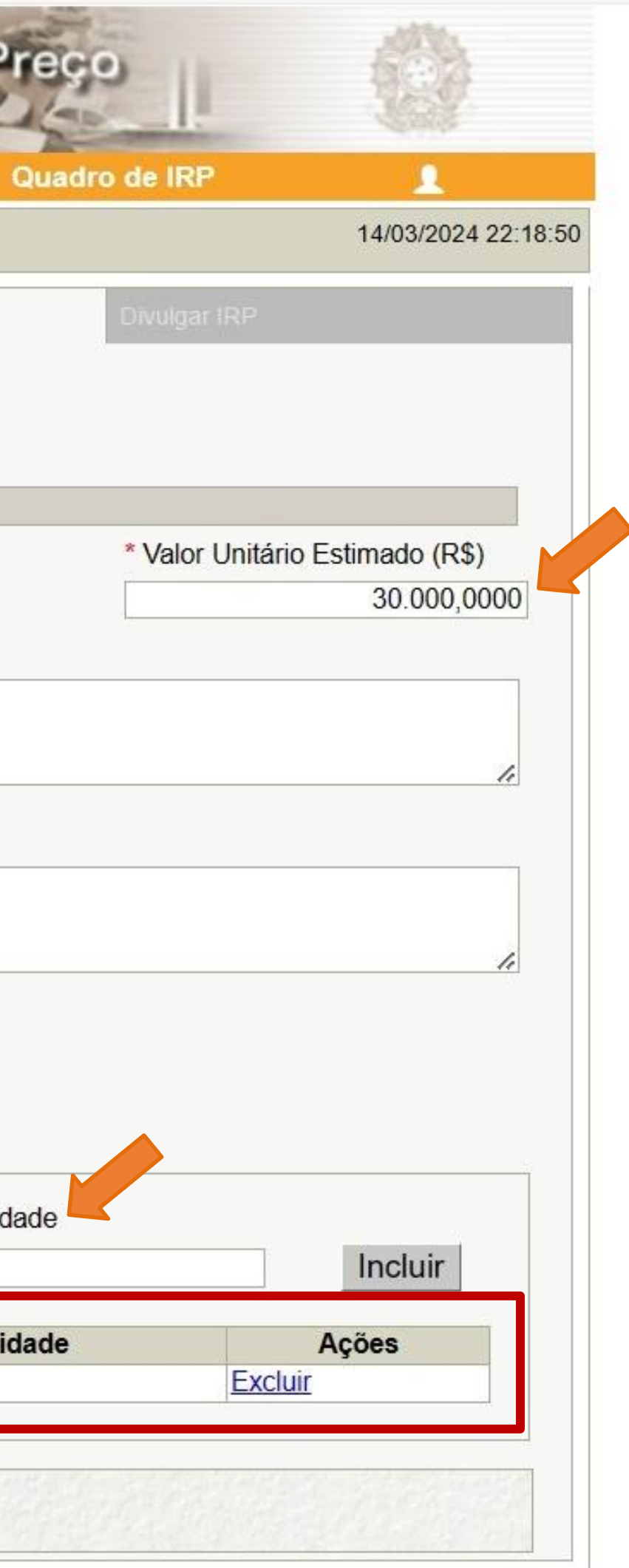

| otor de compres                                                                                                    | IRP                                               | Manifestar Interesse                    | Analisar IRP              |
|----------------------------------------------------------------------------------------------------|---------------------------------------------------|-----------------------------------------|---------------------------|
| ente: TREINAMENTO                                                                                                    |                                                   | Mante                                   | er IRP                    |
| ijeto                                                                                                    | Gestor                                            |                                         | Itens                     |
| Pesquisa Catálogo                                                                                                    |                                                   |                                         |                           |
| N° do Item * Tipo de Iten                                                                                                  | n * Código do l                                   | tem * Descrição                         |                           |
| 1 Serviço                                                                                                    | 19                                                | 755 Consultoria e Assessor              | ia - Certificação         |
| * Unidade de Fornecimente                                                                                                  | D                                                 |                                         |                           |
| UNIDADE                                                                                                    |                                                   |                                         |                           |
| Descrição Detalhada                                                                                                    |                                                   |                                         |                           |
|                                                                                                    | nível(eis)                                        |                                         |                           |
| 4000 caracter(es) dispor                                                                                                   |                                                   |                                         |                           |
| 4000 caracter(es) dispor<br>Item sustentável   * O item refere-se a serviçu                                                | o de Tecnologia da                                | Informação e Comunicação?               | O Sim                     |
| 4000 caracter(es) dispor<br>Item sustentável<br>* O item refere-se a serviça<br>Local de Entrega<br>Município/UE de Entreg | o de Tecnologia da<br>na                          | Informação e Comunicação?               | ○ Sim                     |
| 4000 caracter(es) dispor<br>Item sustentável   * O item refere-se a serviço<br>Local de Entrega<br>Município/UF de Entreg  | o de Tecnologia da<br>ga                          | Informação e Comunicação?               | Sim Não<br>Q<br>Localizar |
| 4000 caracter(es) dispor<br>Item sustentável  * O item refere-se a serviça<br>Local de Entrega<br>Município/UF de Entreg   | o de Tecnologia da<br>ga<br><b>Município/UF</b> ( | Informação e Comunicação?<br>de Entrega | Sim Não<br>Q<br>Localizar |

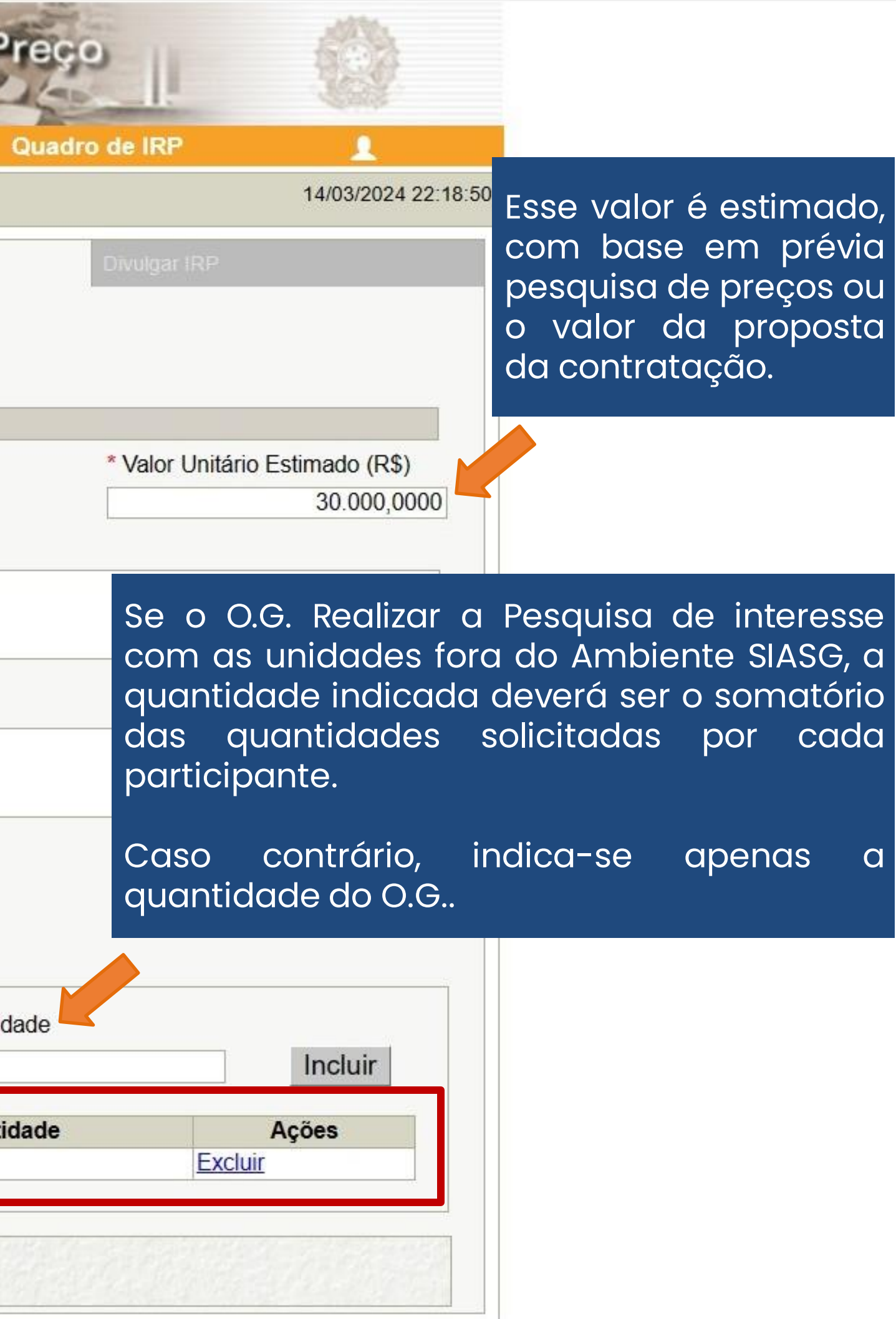

|                 | Compr                                       | ras                                                 | IRP M                                                                                       | lanifestar Interesse                           | Analisar IRP                                                            | Quadro de IRP                                                  | <u> </u>                                          |
|-----------------|---------------------------------------------|-----------------------------------------------------|---------------------------------------------------------------------------------------------|------------------------------------------------|-------------------------------------------------------------------------|----------------------------------------------------------------|---------------------------------------------------|
| ente: <u>TR</u> | EINAMEN                                     | <u>NTO</u>                                          |                                                                                             | Mante                                          | r IRP                                                                   |                                                                | 14/03/2024 2                                      |
| jeto            |                                             |                                                     | Gestor                                                                                      |                                                | Itens                                                                   | Divulgar IRP                                                   | )                                                 |
| Copi            | iar Itens                                   | 5                                                   |                                                                                             |                                                |                                                                         |                                                                |                                                   |
| — Filtro        | 0                                           |                                                     |                                                                                             |                                                |                                                                         |                                                                |                                                   |
| Nº di           | lo Item                                     | Г                                                   | Descricão do Item                                                                           |                                                | Situação                                                                | do Item                                                        |                                                   |
| in ut           |                                             |                                                     | -                                                                                           |                                                | Tadaa                                                                   |                                                                |                                                   |
|                 |                                             |                                                     | •                                                                                           |                                                | Todos                                                                   | ~                                                              |                                                   |
|                 | Listar Ap                                   | ens Itens s                                         | em Local de Entrega para a                                                                  | a UASG Gestora                                 | Todos                                                                   | ~                                                              |                                                   |
|                 | Listar Ap                                   | ens Itens s                                         | em Local de Entrega para a                                                                  | a UASG Gestora                                 | Todos                                                                   | ~                                                              |                                                   |
| Pe              | Listar Ap                                   | ens Itens s                                         | em Local de Entrega para a                                                                  | a UASG Gestora                                 | Todos                                                                   | ~                                                              |                                                   |
| Pe              | Listar Ap<br>squisar                        | ens Itens s                                         | em Local de Entrega para a                                                                  | a UASG Gestora                                 | Todos                                                                   | ~                                                              |                                                   |
| Pe              | Listar Ap                                   | ens Itens s                                         | em Local de Entrega para a                                                                  | a UASG Gestora                                 | Todos                                                                   |                                                                |                                                   |
| Pe              | Listar Ap<br>esquisar<br>N° do<br>Item      | ens Itens s<br>r Limp<br>Tipo de<br>Item            | em Local de Entrega para a<br>ar                                                            | a UASG Gestora Unidade de Fornecimento         | Valor Unitário<br>Estimado (R\$)                                        | Município/UF de Entrega<br>- Quantidade                        | Situação Ações                                    |
| Pe              | Listar Ap<br>esquisar<br>N° do<br>Item      | ens Itens s<br>r Limp<br>Tipo de<br>Item<br>Serviço | em Local de Entrega para a<br>ar<br>Item<br>19755-Consultoria e<br>Assessoria - Certificaçã | a UASG Gestora Unidade de Fornecimento UNIDADE | Valor Unitário<br>Estimado (R\$)<br>30.000,0000                         | ✓<br>Município/UF de Entrega<br>- Quantidade<br>São Paulo/SP 1 | Situação Ações<br>Edição <u>Alterar</u>           |
|                 | Listar Ap<br>esquisar<br>N° do<br>Item<br>1 | ens Itens s<br>r Limp<br>Tipo de<br>Item<br>Serviço | em Local de Entrega para a<br>ar<br>ltem<br>19755-Consultoria e<br>Assessoria - Certificaçã | a UASG Gestora Unidade de Fornecimento UNIDADE | Todos         Valor Unitário         Estimado (R\$)         30.000,0000 | Município/UF de Entrega<br>- Quantidade<br>São Paulo/SP 1      | Situação       Ações         Edição       Alterar |

|                                                                                          | SIASG Se                                                     | stema Integrado de<br>dministração de<br>erviços Gerais | Intenção de          | Flegilstro    | de Preço      |                     |
|------------------------------------------------------------------------------------------|--------------------------------------------------------------|---------------------------------------------------------|----------------------|---------------|---------------|---------------------|
|                                                                                          | Gestor de Compras                                            | IRP I                                                   | Manifestar Interesse | Analisar IRP  | Quadro de IRP | 1                   |
|                                                                                          | Ambiente: TREINAMENTO                                        |                                                         | Mante                | r IRP         |               | 14/03/2024 14:32:43 |
|                                                                                          | bjeto                                                        | Gestor                                                  |                      | Itens         | Divulgar IRP  |                     |
| Lembrete<br>A divulgação é<br>dispensável:<br>1. Quando o O.G. for<br>único contratante; | Observação<br>1000 caracter(es) dispon<br>Anexo(s)<br>Anexar | ıível(eis)                                              |                      |               |               |                     |
| 2. Quando a Pesquis<br>de Interesse for<br>realizada fora do<br>ambiente SIASG.          | O Nenhum registro a ser exibid<br>Salvar Divulgar Ca         | o.<br>ancelar IRP Reativ                                | var Transferir para  | a Contratação |               |                     |
|                                                                                          | ta da build: 23-02-2024 13:3                                 | 0:25                                                    | Sal                  | ução Z SERPRO | Baseli        | ne: SIASGnet-07.10  |

|                                      | IRP            | Manifestar Interesse | Analisar IRP       | Quadro de IRP              | 1             |
|--------------------------------------|----------------|----------------------|--------------------|----------------------------|---------------|
| ente: TREINAMENTO                    |                | Disponibilizar para  | a Inclusão do Av   | iso                        | 14/03/2024 14 |
| Órgão da UASG                        |                |                      | UASG               |                            |               |
| 95420 - ESTADO DE                    | E SAO PAULO    |                      | 925000 - PMSP-SE   | C.MUN.DE PLANEJAMENTO, ORÇ | C. E GESTÃO   |
| N° da IRP                            |                | Lei                  |                    | Modalidade da Compra       |               |
| 925000 - 00006/202                   | 4              | Lei nº 14.133/2021   |                    | Inexigibilidade            |               |
| Prazo Estimado<br>de Validade da Ata |                |                      | Compra<br>Nacional |                            |               |
| 12 mês(es)                           |                |                      | Não                |                            |               |
| * Justificativa                      |                |                      |                    |                            |               |
|                                      |                |                      |                    |                            |               |
| 425 caracter(es) d                   | isponível(eis) |                      |                    |                            |               |

| S                                    | ASG          | Sistema Integrado de<br>Administração de<br>Serviços Gerais | Intenção de             | Flegistro de l         |
|--------------------------------------|--------------|-------------------------------------------------------------|-------------------------|------------------------|
| Gestor de Co                         | ompras       | IRP                                                         | Manifestar Interesse    | Analisar IRP           |
| Ambiente: TREIN                      | IAMENTO      |                                                             | Manter                  | r IRP                  |
| Objeto                               |              | Gestor                                                      |                         | Itens                  |
| Órgão da l                           | SIASG        | net IRP - Trabalho — N                                      | Aicrosoft Edge          |                        |
| 95420 - E                            | 🖯 h          | ttps://treinamento2                                         | 2.comprasnet.gov.br/sia | sgnet-irp/secure/mens  |
| Situação                             | 0            | Informação                                                  |                         |                        |
| * Prazo Es                           | Alı          | ntenção de Registr                                          | o de Preços 925000 - 0  | 0008/2024 foi transfer |
| * Essa cor<br>Governo E<br>UASG da ( |              |                                                             |                         | OK                     |
| * Objeto                             |              |                                                             |                         |                        |
| 500 cara                             |              |                                                             |                         |                        |
| Data da build: 2                     | 23-02-2024 1 | 13:30:25                                                    | Solu                    | Kao Zserpro            |

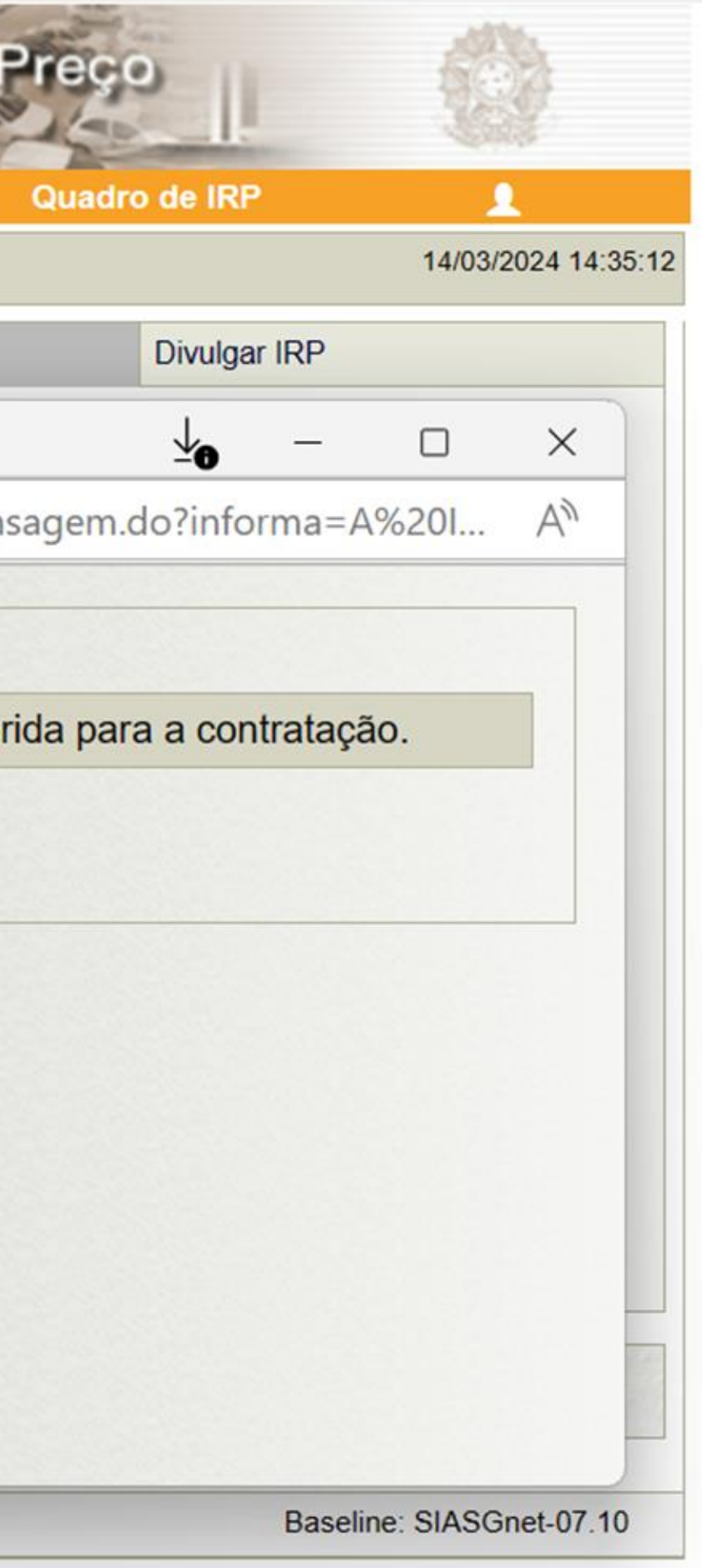

| 5                        | SIASG        | Sistema Integrado de<br>Administração de<br>Serviços Gerais                   | Internção de                                                           | e utaligati       | IC P   |
|--------------------------|--------------|-------------------------------------------------------------------------------|------------------------------------------------------------------------|-------------------|--------|
| Gestor                   | de Compras   | IRP                                                                           | Manifestar Interesse                                                   | Analisar IRP      |        |
| Ambiente:                | TREINAMENTO  |                                                                               | Disponibilizar para                                                    | Inclusão do Avis  | :0     |
|                          | SIASGnet IRP | - Trabalho — Microsoft                                                        | Edge                                                                   | <u>↓</u> 0 –      |        |
| Ó                        | https://t    | reinamento2.compr                                                             | asnet.gov.br/siasgnet                                                  | -irp/secure/mensa | agem.c |
| 9<br>N <sup>4</sup><br>9 | 8 Erro       |                                                                               |                                                                        |                   |        |
| Pi<br>de                 | Já existe u  | ima IRP associada a                                                           | a esta contratação.!                                                   |                   |        |
| * ,<br>Ti                |              |                                                                               | OK                                                                     |                   |        |
| Data d                   |              | ATENÇÃO!<br>Caso o númer<br>tenha sido uti<br>que por enga<br>utilizar aquele | ro da contrataçã<br>lizado em outra l<br>no, não serámais<br>cadastro. |                   |        |

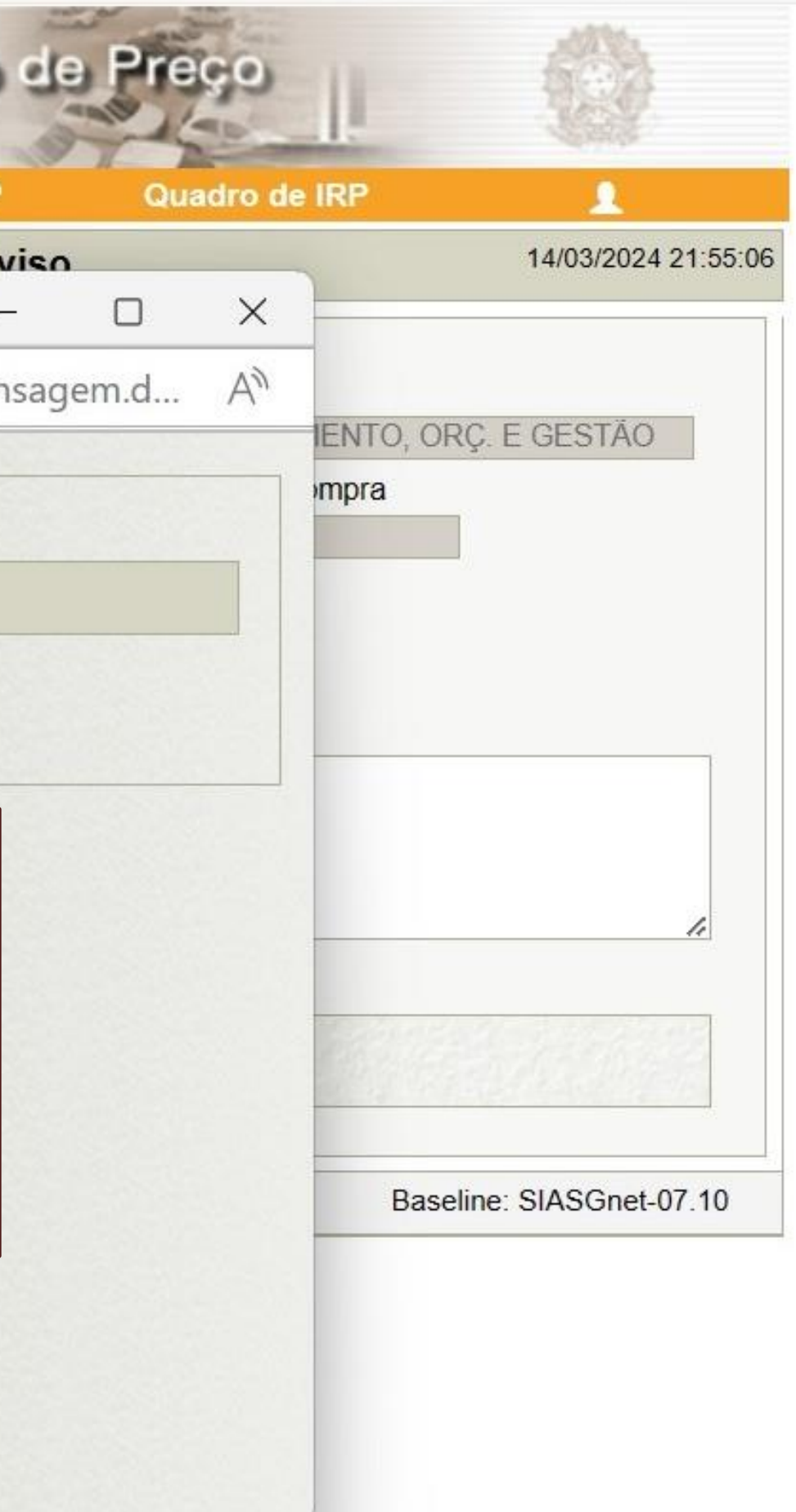

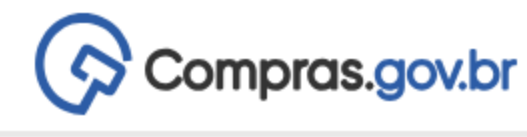

👚 > Área de Trabalho

#### Área de Trabalho

Esta é a sua área de trabalho do Compras.gov.br

Aqui estão reunidas suas tarefas diárias nos quadros abaixo, divididos em três cards - Planejamento da Contratação, Seleção do Fornecedor e Compras Finalizadas. É possível gerir e favoritar a sua compra, além de acompanhar os seus processos.

Também é possível visualizar as ações a serem realizadas por meio do Painel Pendências, bem como acompanhar as mensagens e acessar todas as compras realizadas. Para mais informações, acesse o Portal de Compras do Governo Federal!

| Planejamento da Contratação (60)                                      | େ ☆ ▼          |
|-----------------------------------------------------------------------|----------------|
| Pregão Eletrônico 925014 - 90003/2024 Aguardano<br>Voltar para edição | lo Publicidade |
| Dispensa de Licitação 925064 - 4/2024 Em Edição<br>Editar             | :              |
| Pregão Eletrônico 925058 - 90002/2024 Aguardano<br>Voltar para edição | do Publicidade |
| Pregão Eletrônico 925003 - 90218/2024 Aguardand<br>Voltar para edição | lo Publicidade |
| Pregão Eletrônico 925003 - 90211/2024 Aguardand<br>Voltar para edição | o Publicidade  |
| Pregão Eletrônico 926367 - 90002/2024 Aguardano<br>Voltar para edição | lo Publicidade |
| Pregão Eletrônico 925003 - 90194/2024 Aguardand<br>Voltar para edição | lo Publicidade |
| Pregão Eletrônico 925102 - 90078/2024 Aguardand<br>Voltar para edição | o Publicidade  |
| Pregão Eletrônico 925102 - 90077/2024 Aguardand<br>Voltar para edição | o Publicidade  |
|                                                                       |                |

| Seleção do Fornecedor (2494)                                                                  | 3 ☆ ₹          |
|-----------------------------------------------------------------------------------------------|----------------|
| <ul> <li>Dispensa Eletrônica 925076 - 90004/2024 Em Habilitaçã</li> <li>Habilitar</li> </ul>  | io i           |
| Dispensa Eletrônica 925076 - 90006/2024 Em Julgamen Julgar                                    | to 🚦           |
| <ul> <li>Dispensa Eletrônica 929188 - 90001/2024 Em Habilitação</li> <li>Habilitar</li> </ul> | D :            |
| Pregão Eletrônico 925211 - 90003/2024 Decidindo Recur Adjudicar                               | rsos (pela a 🚦 |
| Dispensa Eletrônica 925096 - 91422/2024 Aguardando Al<br>Configurar sessão pública            | bertura Ses    |
| Pregão Eletrônico 925003 - 90094/2024 Aguardando Pu<br>Visualizar evento                      | blicidade d    |
| Pregão Eletrônico 925013 - 90008/2024 Em Habilitação Habilitar                                | :              |
| Dispensa Eletrônica 925200 - 90015/2024 Aguardando A<br>Configurar sessão pública             | bertura Se 🚦   |
| Pregão Eletrônico 925062 - 90004/2024 Em Habilitação Habilitar                                | i              |
| A                                                                                             |                |

PMSP - SECRETARIA MUNICIPAL DE GESTÃO | 925000

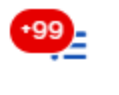

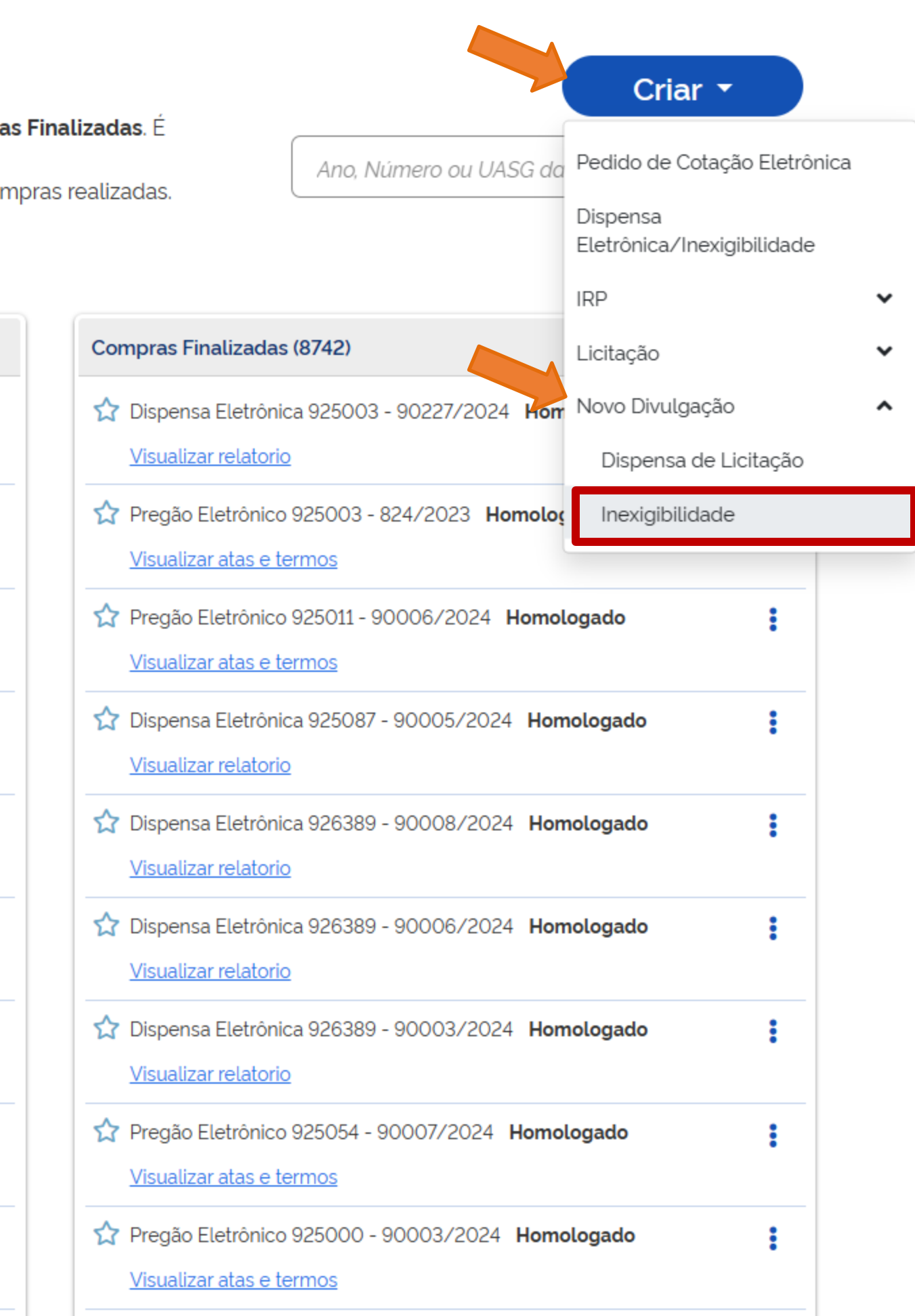

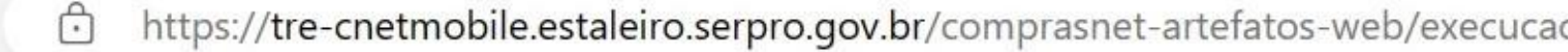

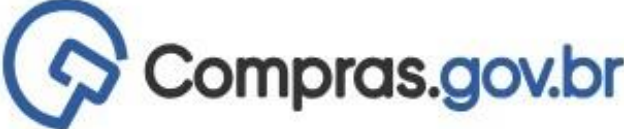

| 0 htt                                      | tps://tre-cnetmobile.                                                                 | estaleiro.serpro.gov.br/                                                           | comprasnet-artefatos-web/execuca                                                                                            | 40                                   |                                           |                            | A" 5                          | 25                   | ν I                    | LΠ     | 5=    | Ψ  |
|--------------------------------------------|---------------------------------------------------------------------------------------|------------------------------------------------------------------------------------|----------------------------------------------------------------------------------------------------|--------------------------------------|-------------------------------------------|----------------------------|-------------------------------|----------------------|------------------------|--------|-------|----|
| (Co Co                                     | mpras.gov.b                                                                           | r                                                                                  |                                                                                                    |                                      |                                           | PMSP - SECRET              | TARIA MUNICIP                 | PAL DE GI            | ESTÃO   S              | 925000 | 9     | *  |
| 🕆 👌 Divulga                                | ação de Compras                                                                       |                                                                                    |                                                                                                    |                                      |                                           |                            |                               |                      |                        |        |       |    |
| Novo [                                     | Divulgaçã                                                                             | o de Comp                                                                          | ras                                                                                                    |                                      |                                           |                            | ?                             |                      |                        | +      | Criar |    |
| Esta tela é de<br>a criação de             | estinada à execução<br>novas contratações                                             | o das contratações pro<br>s não planejadas.                                        | ovenientes do Plano de Contrataço                                                                                           | ões Anual -                          | PCA, bem com                              | 10                         |                               | C                    |                        |        |       |    |
| Selecion                                   | e o contexto do PC                                                                    | A                                                                                  | Termo a ser pesquisado                                                                                                    |                                      |                                           |                            |                               |                      |                        |        |       |    |
| (                                          |                                                                                       |                                                                                    |                                                                                                    | 87 178 178                           |                                           | 1                          |                               |                      | 0                      |        | -     |    |
| PCA 20                                     | 024 - Em Execução                                                                     | •                                                                                  | Pesquise pelos termos a                                                                                                    | lesejados, c                         | i partir de 3 card                        | acteres                    |                               |                      | 4                      | J      | -     |    |
| PCA 20<br>Contrat<br>Artefatos<br>digitais | 024 - Em Execução<br>a <b>ções Minhas U/</b><br>Contratação                           | ASG Contrata<br>Tipo de<br>contratação                                             | Pesquise pelos termos a<br>ções em Andamento C<br>Título                                                                    | Contrataçã<br>UASG<br>Atual          | oes Encerrada<br>Valor<br>estimado        | as<br>Início               | Conclusão                     | o Si                 | tuação                 | 0      | Açõe  | es |
| PCA 20<br>Contrat<br>Artefatos<br>digitais | 024 - Em Execução<br>ações Minhas U/<br>Contratação<br>925000-2/2024                  | ASG Contratad<br>Tipo de<br>contratação<br>Credenciamento                          | Pesquise pelos termos de<br>ções em Andamento C<br>Título<br>Teste COBES 02/01/24 - Creden                                  | UASG<br>Ontrataçã<br>UASG<br>Atual   | <b>Des Encerrada</b><br>Valor<br>estimado | as<br>Inicio<br>09/01/2024 | <b>Conclusão</b><br>30/01/202 | <b>o Si</b><br>24 Ec | <b>tuação</b><br>lição | 8      | Açõe  | es |
| PCA 20<br>Contrat<br>Artefatos<br>digitais | 024 - Em Execução<br>ações Minhas U/<br>Contratação<br>925000-2/2024<br>925000-1/2024 | ASG Contratad<br>Tipo de<br>contratação<br>Credenciamento<br>Inexigibilidade de li | Pesquise pelos termos de<br>ções em Andamento C<br>Título<br>Teste COBES 02/01/24 - Creden<br>Teste COBES 02/01/24 - Creden | Contrataçã<br>UASG<br>Atual<br>92500 | <b>Des Encerrada</b><br>Valor<br>estimado | as<br>09/01/2024           | Conclusão<br>30/01/202        | <b>o Si</b><br>24 Ec | tuação<br>lição        |        | Açõe  | es |

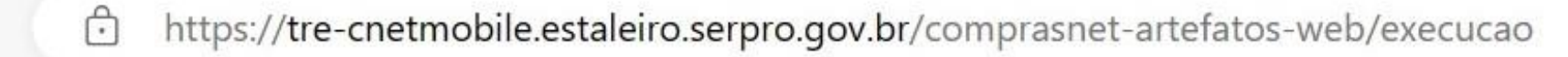

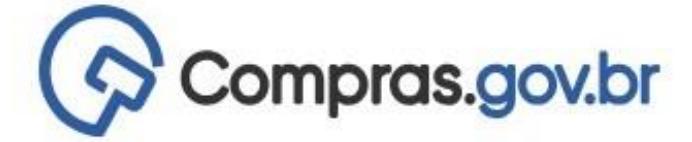

\Lambda 🔉 Divulgação de Compras

C

#### Novo Divulgação de Compras

Esta tela é destinada à execução das contratações provenientes do Plano de Contratações Anual - PCA, bem com à criação de novas contratações não planejadas.

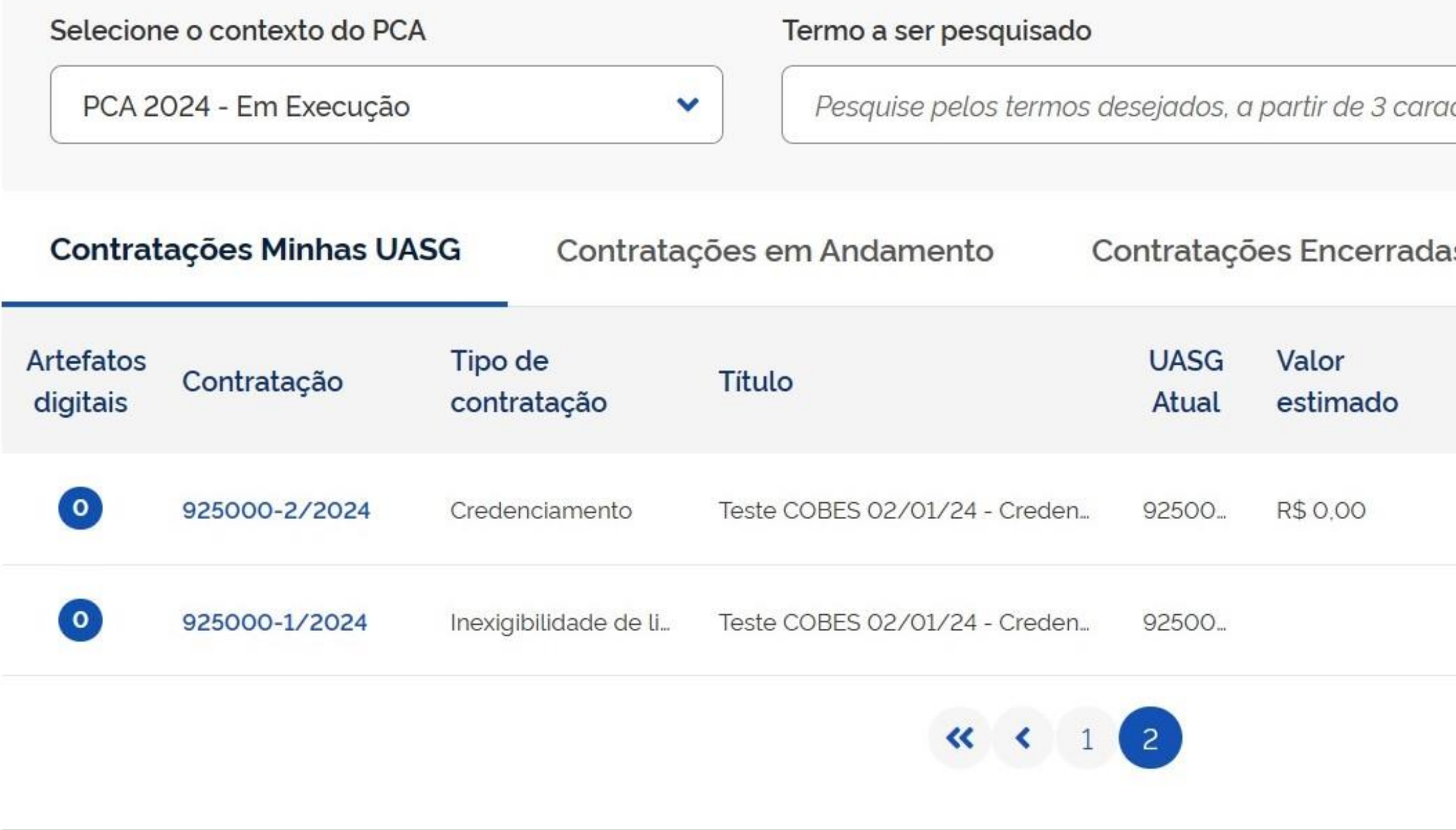

|     |                | AN 🗘             | \$   0         | י כן:      | ć= @                  | <b>F</b> |   |
|-----|----------------|------------------|----------------|------------|-----------------------|----------|---|
|     | PMSP - SECRETA | ARIA MUNICIPAL E | DE GESTÃO   92 | 25000      | 9.                    |          |   |
| 0   |                | ?                |                | <b>+</b> c | riar                  |          |   |
|     |                |                  |                |            |                       |          |   |
| cte | eres           |                  | ٩              |            | <b>C</b>              |          |   |
| IS  |                |                  |                |            |                       |          |   |
|     | Início         | Conclusão        | Situação       | 0          | Ações                 |          |   |
|     | 09/01/2024     | 30/01/2024       | Edição         |            | <b>•</b>              |          | _ |
|     | 09/01/2024     | 23/01/2024       | Edição         | •          | IRP impor<br>Siasgnet | tado do  |   |
|     |                |                  |                |            |                       |          |   |

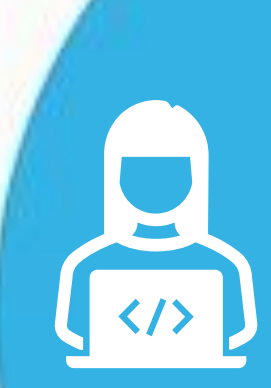

**CONTRATOS.GOV.BR:** facilitando o uso pelos agentes públicos da PMSP

01

**REALIZADO** 

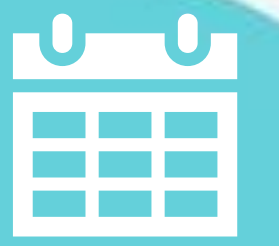

Como organizar o PLANO DE CONTRATAÇÕES ANUAL para 2025 em sua unidade

<u>REALIZADO</u>

## 12/04/24 04

NOVOS FORMULÁRIOS SEI para divulgação de eventos de licitação e de gestão de ARPs

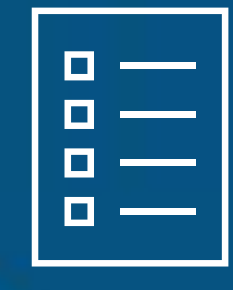

<u>HOJE!</u>

02

Aprenda a divulgar a IRP - INTENÇÃO DE REGISTRO DE

PREÇOS no Compras.gov.br e as CONTRATAÇÕES DIRETAS no PNCP

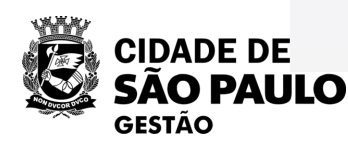

## Próxima sexta-feira, dia 12/04...

**Oficina Virtual 04**:

# **NOVOS FORMULÁRIOS SEI** para divulgação de eventos de licitação e de gestão de ARPs **Inscreva-se!**

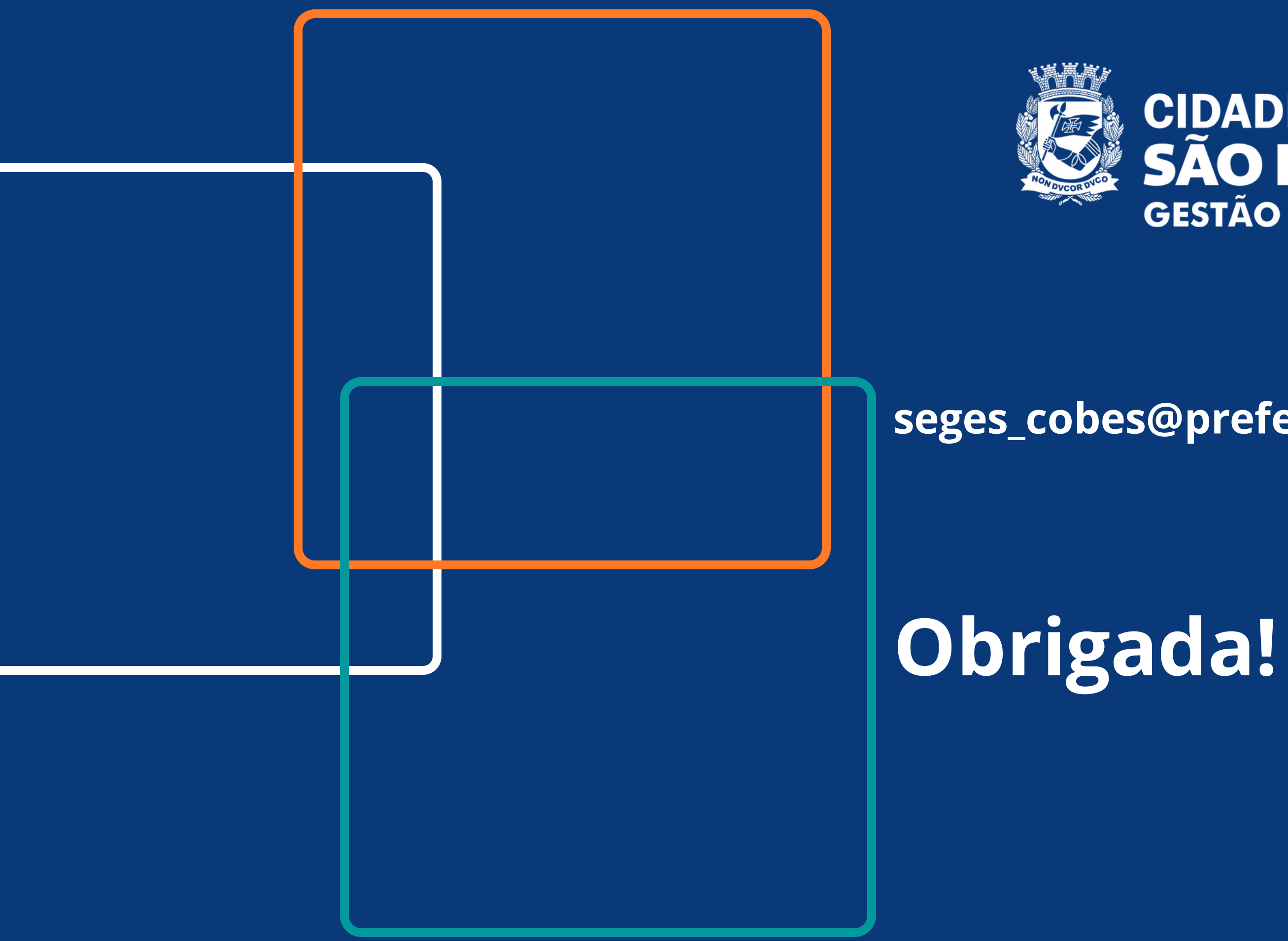

# CIDADE DE SÃO PAULO GESTÃO

### seges\_cobes@prefeitura.sp.gov.br

100